**Cash Register** 

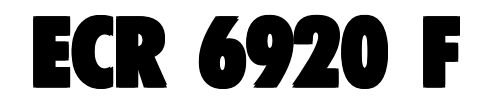

## BRUKSANVISNING

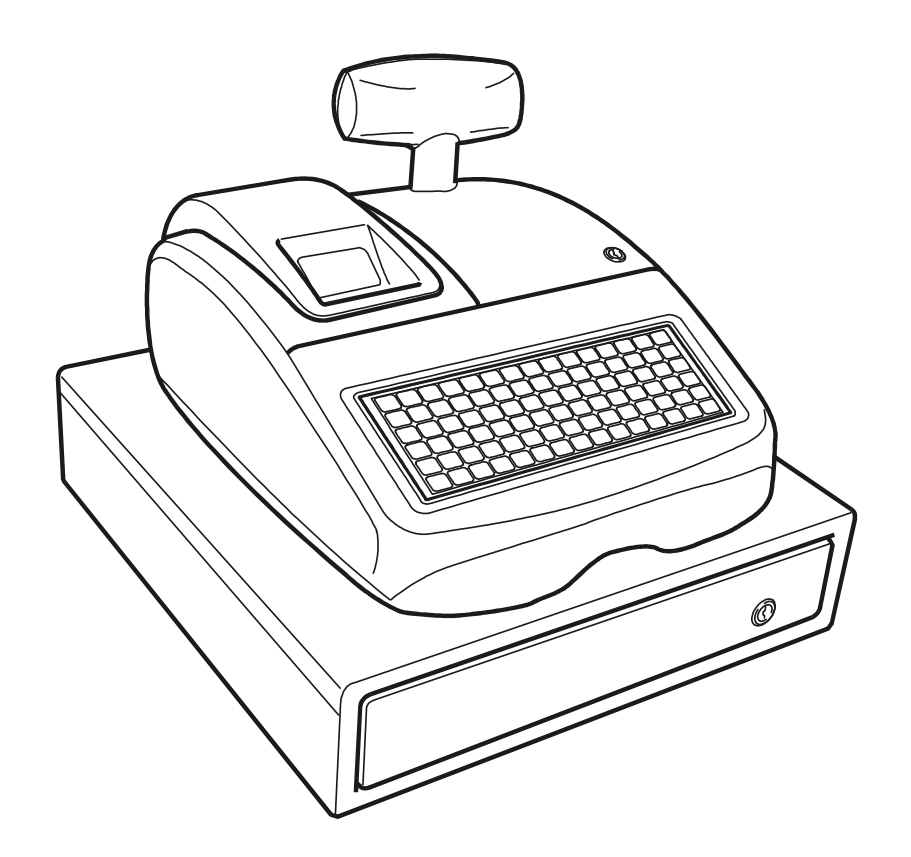

# olivetti

#### PUBLICATION ISSUED BY:

Olivetti S.p.A. www.olivetti.com

Copyright © 2007, Olivetti All rights reserved

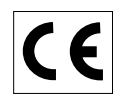

Your attention is drawn to the following actions that could compromise the characteristics of the product:

- incorrect electrical supply;
- incorrect installation; incorrect or improper use, or, in any case, not in accordance with the warnings given in the User Manual supplied with the product;
- replacement of original components or accessories with others of a type not approved by the manufacturer, or carried out by unauthorized personnel.

Het is belangrijk te weten dat de volgende acties nadelige gevolgen kunnen hebben voor de goede werking van het product:

- het verkeerd aansluiten van een stroombron;
- onjuiste installatie; onjuist of oneigenlijk gebruik, of handelingen die worden uitgevoerd zonder inachtneming van de waarschuwingen in de handleiding bij het product;
- vervanging van originele onderdelen of accessoires door onderdelen of accessoires van een type dat niet is goedgekeurd door de fabrikant, of vervanging die wordt uitgevoerd door onbevoegd personeel.

Nous attirons votre attention sur les actions suivantes qui peuvent compromettre la conformité attestée ci-dessus et les caractéristiques du produit:

- Alimentation électrique erronée;
- Installation ou utilisation erronée ou non conforme aux indications exposées dans le manuel d'utilisation fourni avec le produit;
- Replacement de composants ou d'accessoires originaux par des pièces non approuvées par le constructeur, ou effectué par du personnel non autorisé.

Wir möchten Sie darauf hinweisen, daß folgende Aktionen die oben bescheinigte Konformität und die Eigenschaften des Produkts beeinträchtigen können:

- Falsche Stromversorgung;
- Installations- oder Bedienungsfehler bzw. Nichtbeachtung der Hinweise in der Bedienungsanleitung, die mit dem Produkt geliefert wurde;
- Das Auswechseln von Bauteilen oder Originalzubehör durch Unbefugte oder das Ersetzen durch Teile, die nicht vom Hersteller anerkannt werden.

Prestar mucha atención a las siguientes acciones que pueden comprometer la conformidad arriba certificada y, obviamente, las características del producto:

- Alimentación eléctrica errónea;
- Installación o uso erróneos, improprios o no conformes con las advertencias detalladas en el manual de uso suministrado con el producto;
- Sustitución de componentes o accesorios originales con otros no aprovados por el fabricante o bien efectuada por parte personal no autorizado.

Chamamos a sua atenção para as seguintes acções que podem comprometer o desempenho do produto:

- abastecimento de corrente não adequado;
- instalação incorrecta, utilização incorrecta ou indevida, ou não respeitando os avisos descritos no Manual do Utilizador que é fornecido com o produto;
- substituição de componentes originais ou acessórios por outros de tipo não aprovado pelo fabricante, ou substituição realizada por pessoal não autorizado.

Vær opmærksom på, at følgende handlinger kan beskadige produktet:

- Forkert strømforsyning.
- Forkert installation, ukorrekt eller forkert brug eller, som under alle omstændigheder, ikke er i overensstemmelse med advarslerne i den medfølgende Brugervejledning.
- Udskiftning af originale dele eller tilbehør med andre typer, som ikke er godkendt af fabrikanten, eller foretaget af uautoriseret personer.

Vi önskar fästa din uppmärksamhet på verksamheterna som anges nedan, eftersom dessa kan kompromittera produktens egenskaper:

- oriktig strömförsörjning;
- oriktig installation; oriktig eller olämplig användning, eller som i alla falli inte överensstämmer med de varningar som ges i användarhandboken som levereras tillsammans med produkten;
- byte av originalkomponenter eller tillbehör mot annan typ som ej godkänts av tillverkaren, eller som utförts av obehörig personal.

FIGURES - IMAGES ABBILDUNGEN - FIGURAS AFBEELDINGEN - FIGURAS FIGURER - BILDER

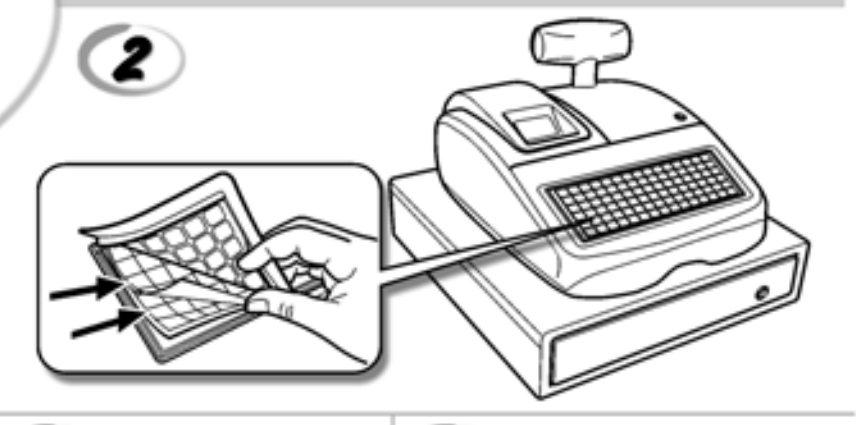

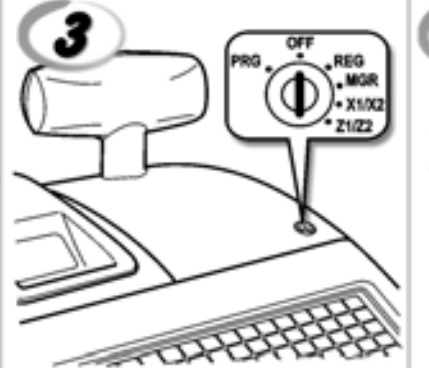

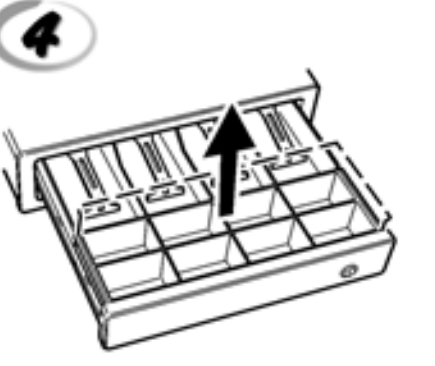

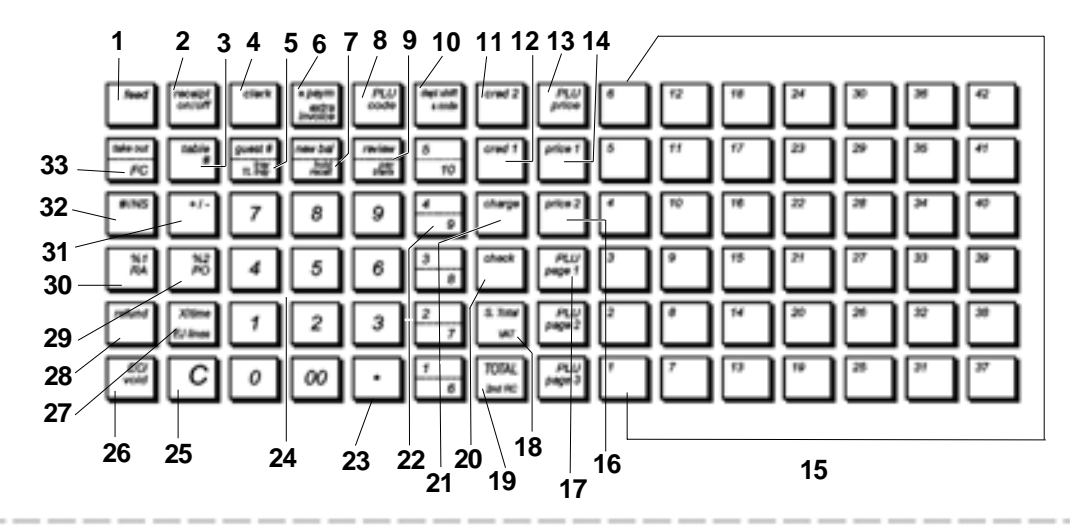

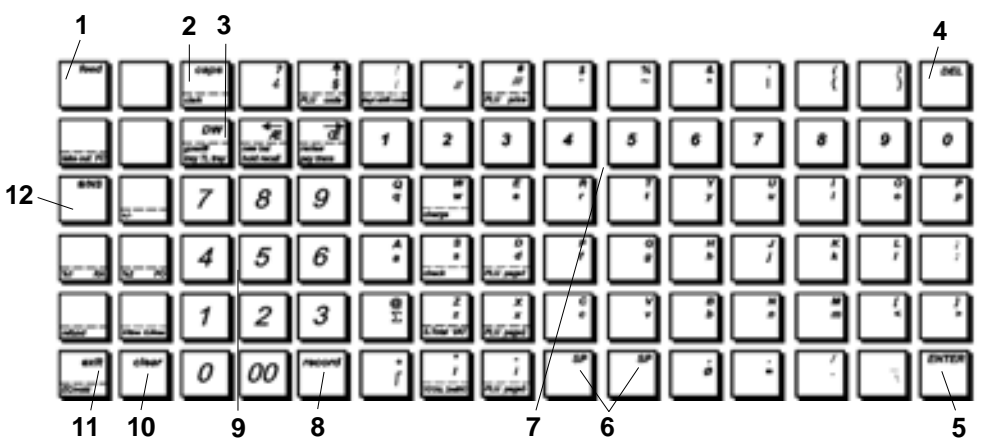

5

8

7

5

1

2

Ś

|    |                                                                                                    | SAFETY INFORMATION<br>INFORMATIONS DE SECURITE<br>SICHERHEITSVORSCHRIFTEN<br>INFORMACIÓN DE SEGURIDAD<br>VEILIGHEIDSINFORMATIE<br>INFORMAÇÃO SOBRE SEGURANÇA<br>SIKKERHEDSFORANSTALTNINGER<br>SÄKERHETSINFORMATION           |
|----|----------------------------------------------------------------------------------------------------|----------------------------------------------------------------------------------------------------|
|    |                                                                                                    |                                                                                                    |
| GB | <ol> <li>Connect the power cord to an electrical outle</li> <li>Install your cash register on a flat and stable<br/>or trip over the power cord.</li> <li>Do not use your cash register near water, or</li> <li>Do not expose your cash register to rain or r</li> <li>Unplug your cash register from the electrical</li> </ol>                                                                                                    | et that is near the product and easily accessible.<br>surface, at a location where no one can step on<br>with wet hands.<br>noisture.<br>I outlet before cleaning.                                                           |
| F  | <ol> <li>Brancher le cordon d'alimentation à la prise<br/>accessible.</li> <li>Initialiser la caisse enregistreuse sur une su<br/>risque de presser ou de heurter le cordon.</li> <li>Ne pas utiliser la caisse enregistreuse prèse</li> <li>Ne pas exposer la caisse enregistreuse à la<br/>5. Débrancher la caisse enregistreuse de la pri</li> </ol>                                                                                                    | électrique qui se trouve près du produit et facilement<br>rface plaine et stable, dans une place où il n'y pas le<br>de l'eau, ou avec les mains mouillées.<br>pluie ou à l'humidité.<br>se électrique avant de la nettoyer. |
| 0  | <ol> <li>Das Netzkabel an eine Steckdose anschließe</li> <li>Die Registrierkasse auf einer ebenen stabile<br/>das Netzkabel stolpern oder auf es treten ka</li> <li>Die Kasse nicht in der Nähe von Wasser ode</li> <li>Die Kasse nicht Regen oder Feuchtigkeit au</li> <li>Vor Reinigungsarbeiten die Kasse vom Strop</li> </ol>                                                                                                    | en, die in der Nähe der Maschine und leicht zugänglich ist.<br>n Fläche installieren. Darauf achten, dass keiner über<br>nn.<br>r mit nassen Händen benutzen.<br>ssetzen.<br>nnetz trennen.                                  |
| E  | <ol> <li>Conecte el cable de alimentación a una toma<br/>tenga un fácil acceso.</li> <li>Instale su caja registradora en una superficie<br/>pueda pisar el cable de alimentación o trope</li> <li>No utilice la caja registradora cerca del agua</li> <li>No exponga la caja registradora a la lluvia o</li> <li>Desconecte la caja registradora de la toma e</li> </ol>                                                                                                    | a eléctrica que se encuentre cerca del producto y que<br>e plana y estable, en un emplazamiento en el que nadie<br>zar con él.<br>ni si tiene las manos húmedas.<br>la humedad.<br>léctrica antes de la limpieza.            |
| M  | <ol> <li>Sluit het netsnoer aan op een stopcontact d<br/>toegankelijk is.</li> <li>Installeer uw kasregister op een plat en stak<br/>netsnoer kan trappen of erover struikelen.</li> <li>Gebruik uw kasregister niet in de buurt van</li> <li>Stel uw kasregister niet bloot aan regen of v</li> <li>Trek de stekker uit het stopcontact voordat</li> </ol>                                                                                                    | at zich in de buurt van het kasregister bevindt en vrij<br>biel oppervlak, op een plaats waar niemand op het<br>water, of met natte handen.<br>/ocht.<br>u het kasregister gaat schoonmaken.                                 |
| P  | <ol> <li>Ligue o cabo de alimentação a uma tomada e</li> <li>Instale a caixa registadora sobre uma superf<br/>com ela ou tropeçar no cabo de alimentação</li> <li>Não utilize a caixa registadora perto de água</li> <li>Não exponha a caixa registadora a chuva ou</li> <li>Desligue a caixa registadora da tomada de contra da contra da</li></ol> | eléctrica que esteja perto da máquina e seja de fácil acesso.<br>íície plana e estável, num local onde ninguém possa chocar<br>n, nem a manuseie se tiver as mãos molhadas.<br>humidade.<br>corrente antes de a limpar.      |
| DK | <ol> <li>Tilslut de elektriske kabel til elnettet, som el</li> <li>Placér Deres kasseapparat på en flad, sikker<br/>over det elektrisk kabel.</li> <li>Brug ikke Deres kasseapparat i nærheden a</li> <li>Deres kasseapparat må ikke udsættes for re</li> <li>Slut Deres kasseapparat fra elnettet inden d</li> </ol>                                                                                                    | r ved siden af produktet og nemt tilgængelig.<br>og stabil overflade, et sted hvor ingen kan gå eller trampe<br>f vand, eller med våde hænder.<br>ogn eller fugtighed.<br>le går i gang med rengøring.                       |
| s  | <ol> <li>Stoppa in nätsladdens stickkontakt i ett lättå</li> <li>Installera kassaregistret på en jämn och stal<br/>över nätsladden.</li> <li>Använd inte kassaregistret nära vatten eller</li> <li>Utsätt inte kassaregistret för regn eller fukt.</li> </ol>                                                                                                    | tkomligt vägguttag nära apparaten.<br>bil yta där ingen kan trampa på eller snubbla<br>med våta händer.                                                                                                    |

5. Dra ut stickkontakten från vägguttaget före rengöringen.

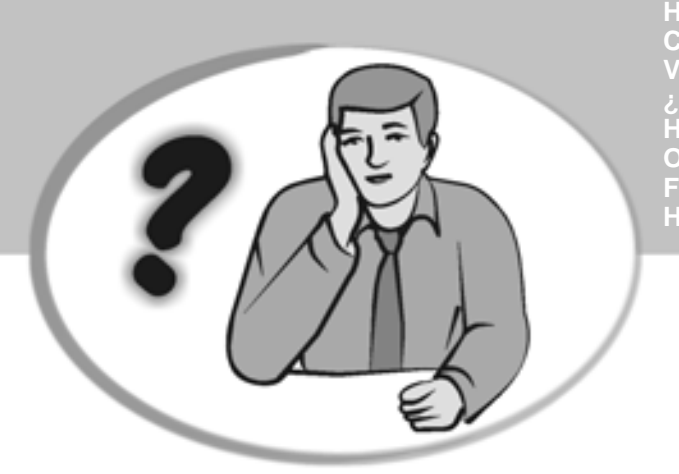

HOW DO I PROCEED? COMMENT JE DOIT PROCEDER? VORGEHENSWEISE ¿QUÉ DEBO HACER A CONTINUACIÓN? HOE GA IK TE WERK? O QUE DEVO FAZER? FREMGANGSMÅDE? HUR GÅR JAG VIDARE?

| GB | <ol> <li>Plug the cash register into a electrical outlet and insert the batteries.</li> <li>Load the paper.</li> <li>Proceed with Quick Start Programming.</li> <li>Perform basic sales transactions.</li> <li>Get to know your cash register in depth.</li> </ol>                                                 |
|----|----------------------------------------------------------------------------------------------------|
| •  | <ol> <li>Brancher la caisse enregistreuse à la prise électrique et insérer les batteries.</li> <li>Charger le papier.</li> <li>Procéder avec la fonction Vite Démarre de Programmation.</li> <li>Exécuter les transactions de ventes basiques.</li> <li>Prendre confiance avec la caisse enregistreuse.</li> </ol> |
| 0  | <ol> <li>Die Kasse an eine Netzsteckdose anschließen und die Batterien einsetzen.</li> <li>Papier laden.</li> <li>Die Quick Start Programmierung durchführen.</li> <li>Einfache Verkaufsvorgänge ausführen.</li> <li>Sich mit allen Funktionen der Kasse vertraut machen.</li> </ol>                               |
| E  | <ol> <li>Enchufe la caja registradora en una toma eléctrica e inserte las baterías.</li> <li>Cargue el papel.</li> <li>Continúe con la programación de la puesta en servicio rápida.</li> <li>Realice transacciones de venta básicas.</li> <li>Conozca más en detalle la caja registradora.</li> </ol>             |
|    | <ol> <li>Sluit het kasregister aan op een stopcontact en plaats de batterijen.</li> <li>Plaats het papier.</li> <li>Voer de snelstart-programmering uit.</li> <li>Voer basis-verkooptransacties uit.</li> <li>Leer uw kasregister grondig kennen.</li> </ol>                                                       |
| •  | 1. Ligue a caixa registadora a uma tomada eléctrica e insira as pilhas.<br>2. Coloque o papel.<br>3. Continue com a Programação de Iniciação Rápida.<br>4. Realize transacções básicas de vendas.<br>5. Familiarize-se com a sua caixa registadora.                                                                |
| ØK | <ol> <li>Tilslut kasseapparatet til elnettet og sæt batterierne i.</li> <li>Sæt papir i.</li> <li>Gå frem med Hurtig Start Programmering.</li> <li>Indret basis salgstransaktioner.</li> <li>Lær Deres kasseapparat at kende.</li> </ol>                                                                           |
| S  | <ol> <li>Sätt in kassaregistersladden i ett vägguttag och sätt i batterierna.</li> <li>Ladda pappret</li> <li>Gå vidare med programmeringen för snabbstart.</li> <li>Utför grundläggande försäljningstransaktioner.</li> <li>Fördjupa kännedomen om kassaregistret.</li> </ol>                                     |

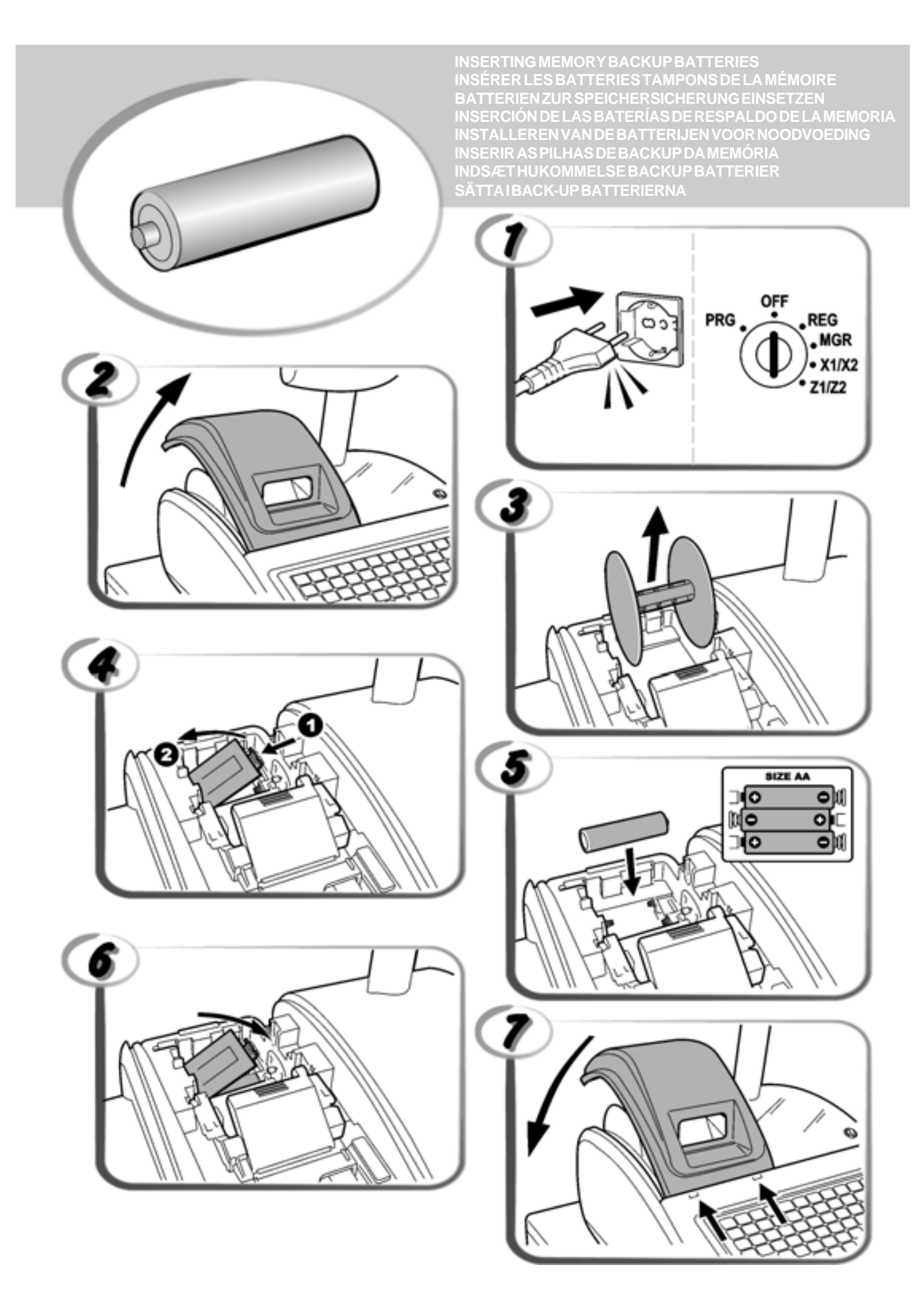

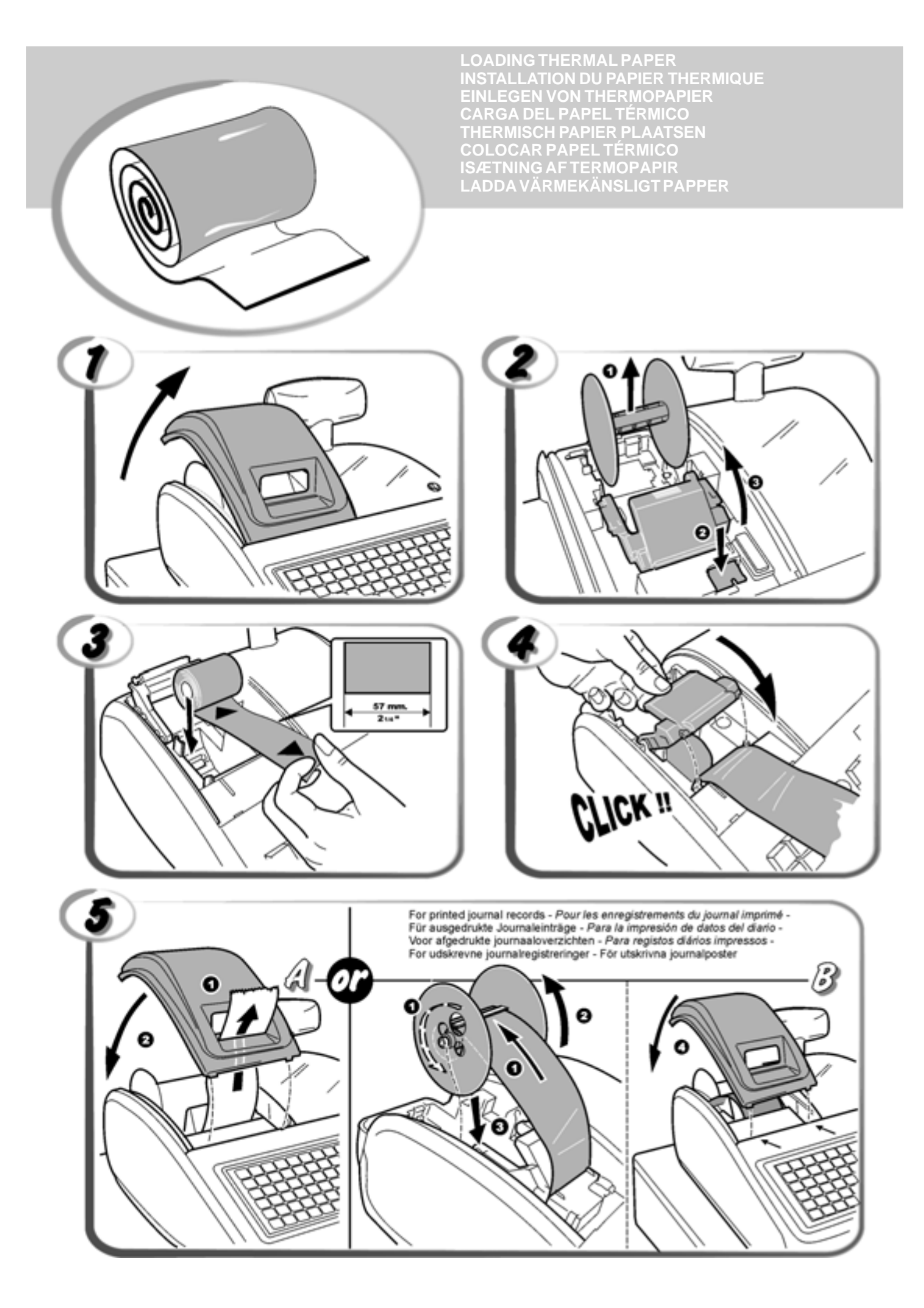

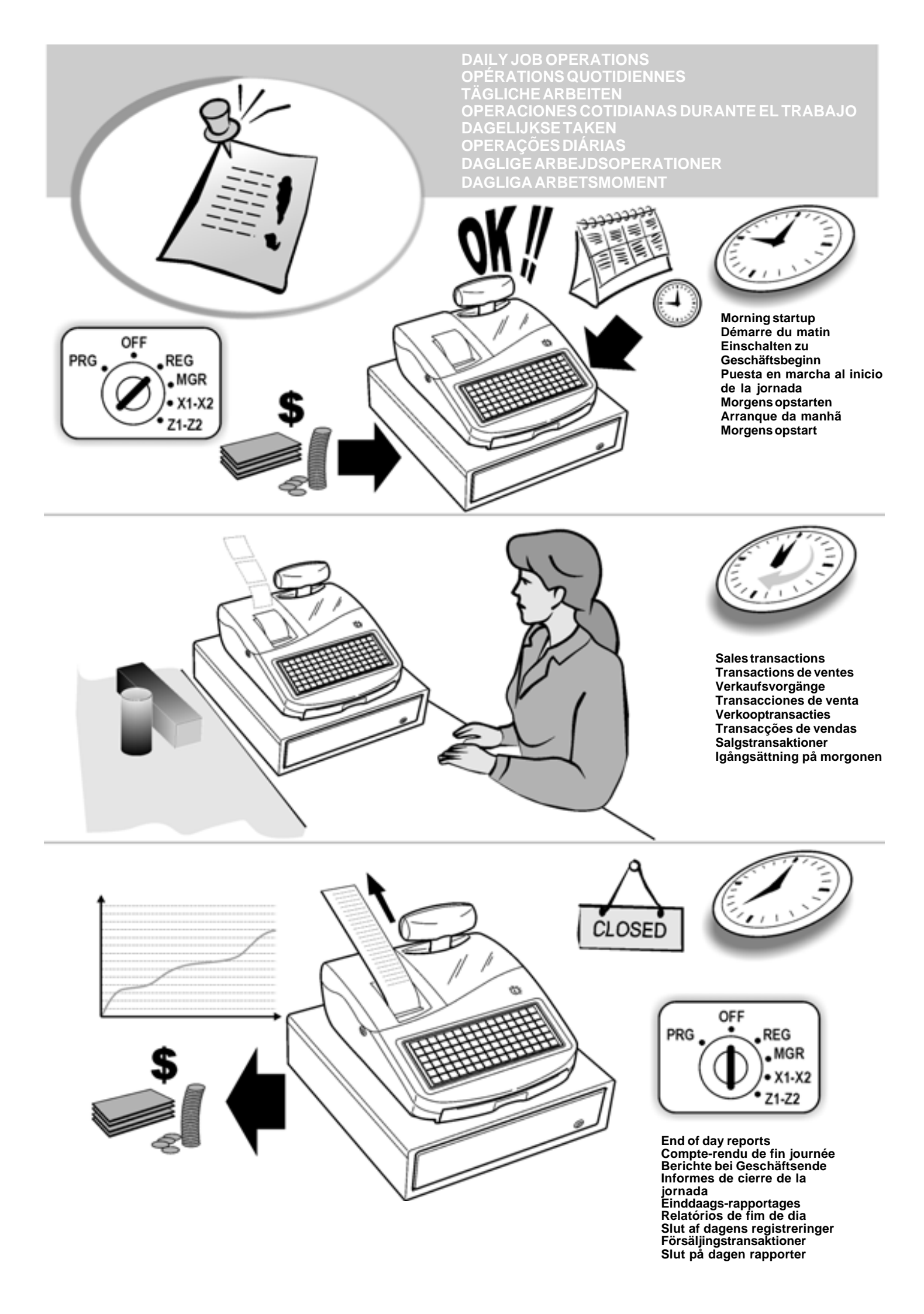

## Innehåll

| Huvudegenskaper                                                             | 1        |
|-----------------------------------------------------------------------------|----------|
| Kassaregisterkomponenter                                                    | 1        |
| Borttagbar kassalåda med lås                                                | 2        |
| Knappaneleps funktioner vid programmering                                   | 2        |
| av rubriker                                                                 | 3        |
| Kontrollås                                                                  | 3        |
| Kontrollnycklarna                                                           | 3        |
| Displayer för expedit och kund                                              | 3        |
| Streckkodläsare                                                             | 4        |
| Anslutning till dator                                                       | 4        |
| Feltillstånd                                                                | 4        |
| Felkoder                                                                    | 4        |
| Radera tel                                                                  | 4        |
| Siul på pappel<br>Ingrenn för återställning av kassaregister                | 4        |
| Elektronisk journal                                                         | 5        |
| Snabbstartsprogrammering                                                    | 6        |
| Ställa in önskat språk                                                      | 6        |
| Ställa in kapaciteter för PLU och                                           |          |
| Elektronisk journal                                                         | 6        |
| Ställa in datumet                                                           | 6        |
| Ställa in tiden                                                             | 6        |
| Stalla in fasta momssatser                                                  | 7        |
| Programmera fasta prisreferenser                                            | 1        |
| (Fixed Price Look-Up = $P[U]$ )                                             | 7        |
| Programmering av kassaregister och funktioner                               | 8        |
| Ändra programmeringen av kassaregistret                                     | 8        |
| Programmering av rubriker                                                   | 9        |
| Använda rubrikprogrammeringsbladet                                          | 9        |
| Kvittots sidhuvud och fottext                                               | 9        |
| Programmering av PLU sidor                                                  | 10       |
| Procentrabatt (-%) eller Palaggning (+%)                                    | 10       |
| Utbetalat (Paid Out = PO) eller mottaget pa hand (Received on Account – RA) | 10       |
| Babatt- (-%) eller tilläggsbelopp (knappen +/-)                             | 11       |
| Programmering betalningsmedel                                               | 11       |
| Beteckningar för betalningsmedel                                            | 12       |
| Kvitton utebliven försäljning [#/NS]                                        | 12       |
| Ge namn till varugrupperna                                                  | 12       |
| Varugruppnamn                                                               | 13       |
| Ge namn till PLU artiklar                                                   | 13       |
| Programmera valutakurser                                                    | 1/       |
| Valutaväxelkurs                                                             | 14       |
| Skriva ut momsinformation på kundkvitton                                    | 15       |
| Använda expeditsystemet                                                     | 16       |
| Expeditnamn                                                                 | 17       |
| Administratörslägen som skyddas med lösenord                                | 17       |
| I räningstunktio                                                            | 18       |
| Kassaregistrets identifikationsnummer                                       | 19       |
| Programmering i minnet av streckkoder                                       | 19       |
| med inbäddat pris                                                           | 19       |
| Programmera Systemoptioner                                                  | 19       |
| Kassaregistrets programmeringsrapporter                                     | 22       |
| Administrationsrapporter                                                    | 23       |
| Rapport i läget X resp Z                                                    | 23       |
| Happort om kontanter i ladan                                                | 25       |
| Expeditapport<br>Försäliningsrapport för PLU områden                        | 25<br>25 |
| Försäljningsrapport för varugruppområden                                    | 26       |
| Försäljningsrapport för varugrupper                                         | 26       |
| Tidsrapport                                                                 | 26       |
| I raningsrapport                                                            | 26       |
|                                                                             | 20<br>27 |
| rursaljningstransaktioner                                                   | 21       |

## Huvudegenskaper

| •        | 99 varugrupper som kan indelas i upp till 10                                                                             |
|----------|----------------------------------------------------------------------------------------------------|
| •        | Upp till 1.500 prisreferenser (PLU) som var och en kan                                                                   |
|          | tilldelas till en varugrupp, skattestatus och två separata                                                               |
| •        | 15 expeditidentifieringar som tillåter en övervakning av                                                                 |
|          | individuella expeditförsäljningar;                                                                                       |
| •        | Ett fakultativt expeditsäkerhetssystem med                                                                               |
|          | expedit;                                                                                                    |
| •        | Elektronisk journal med en max kapacitet av 13.000                                                                       |
|          | transaktioner; med indikering om EJ minne i fullt eller                                                                  |
|          | nästan fullt tillstånd;                                                                                                  |
| •        | alfanumerisk typ;                                                                                                    |
| •        | Två ömsesidigt exklusiva knappanelslayouter som                                                                          |
|          | anvands for forsaljningstransaktioner och programmering av rubriker:                                                     |
| •        | Termisk skrivare med utskriftsfunktioner för                                                                             |
| •        | journalrapporter, kundkvitton och takturor;<br>Skapa PLLLer för artiklar med streckkod och                               |
|          | programmering av streckkoder;                                                                                            |
| •        | Programmera kassaregistret genom dator;                                                                                  |
| •        | som håller reda på beställningar för upp till 70 kunder (till                                                            |
|          | exempel, i en charkuteriaffär) eller 70 bord med 50 artiklar                                                             |
| •        | Fyra vanliga skattsatser och fyra alternativa skattsatser:                                                               |
| •        | Hanteringsfunktion för restauranggäster som ger totalet                                                                  |
| •        | på rätterna som beställts av en viss gåst i bordssällskapet;<br>Bestaurangsfunktion för uppdelad betalning då det totala |
|          | beloppet ska delas upp mellan bordets gäster och                                                                         |
|          | utförande av extra fakturor vid behov;                                                                                   |
| •        | på Engelska, Franska, Tyska, Spanska eller andra språk                                                                   |
|          | som användaren ställt in;                                                                                                |
| •        | och skapa logo genom datorn; definition av extra                                                                         |
|          | röstmeddelanden;                                                                                                    |
| •        | Kvitto på/av funktioner;                                                                                                 |
| •        | Möjlighet att namnge avdelningar, varugrupper (varor),                                                                   |
| •        | Möilighet att definiera administratörlösenord för PRG och                                                                |
|          | Z funktioner, X funktioner och träningsfunktion;                                                                         |
| •        | Speciella avrundningstunktioner for schweizisk, dansk, svensk och Euro valuta:                                           |
| •        | 4 valutakurser;                                                                                                    |
| •        | Kontant, check, kreditkort eller två andra knappar för kreditkortsbatalningar med ändring på alla batalningar            |
| •        | Möjlighet att programmera kassaregistret för utskrift av ett                                                             |
|          | visst antal momstotaler på försäljningskvittot;                                                                          |
| •        | efter avslutad transaktion;                                                                                              |
| •        | Kvarhållnings- och återhämtningsfunktion för                                                                             |
| •        | Back-up batteri för skydd av registrerings- och                                                                          |
|          | programmeringsdata.                                                                                                    |
| Ko       | assaregisterkomponenter                                                                                                  |
| Hä       | invisning till bild 1:                                                                                                   |
| 1.<br>2  | Kund- och operatördisplayer                                                                                              |
| ۷.       | för transaktion och programmering ov rubriker                                                                            |
| З.       | for transaktion och programmening av rubriker                                                                            |
|          | Kassalåda med lås och förvaringslåda                                                                                     |
| 4.<br>5. | Kassalåda med lås och förvaringslåda<br>Nätsladd<br>Kontrollås                                                           |

USB-port
 RS232 serieport

| BO<br>Här | rftagbar kassaláda med lás<br>nvisning till hild 4. Kassaládan har fack för sedlar och mynt                                                                                                    |
|-----------|----------------------------------------------------------------------------------------------------|
| Dot       |                                                                                                    |
| att       | skiuta nå den dolda nödstonnsknannen under registret                                                                                                    |
| Tai       | ngentbordsfunktioner för transaktioner                                                                                                    |
| Me        | d installerat transaktionsblad och med hänvisning till fig 5:                                                                                                    |
| 1.        | feed - Avancerar kvittot eller journalpappret en rad; när                                                                                                    |
|           | tangenten hålls nertryckt avanceras pappret fortlöpande.                                                                                                    |
| 2.        | receipt<br>on/off - Växlar kassaregistret mellan utskrift och ej utskrift                                                                                                    |
|           |                                                                                                    |
| 3.        | Öppnar ett bord, hämtar fram rätterna som beställts                                                                                                    |
|           | vid ett visst bord och stanger bordet när transaktionen har<br>avslutats.                                                                                                    |
| 4.        | - Bekräftar ett inknappat expeditnummer.                                                                                                    |
| 5.        | $\frac{g_{uest \#}}{n_{v} \frac{m}{m_{v}}}$ - Vid användning som Guest tangent knappas antalet                                                                                                    |
|           | gäster in vid ett visst bord. Vid användning som TL-Tray-<br>knapp, tillhandahålls totalsumman för en viss gäst (tray) i<br>gästsällskapet.                                                                                                    |
| 6.        | + paym<br>mwore<br>nwore - Vid användning av Divide payment-knappen, delas                                                                                                    |
|           | totalsumman (faktura) upp lika mellan gästerna för ett visst<br>bord. Vid användning som Extra Invoice-knappen, utfärdas<br>en extra faktura på gästens begäran efter det att den<br>ordinarie fakturan har utfärdats.                                                                                    |
| 7.        | new bal<br>new bal - Med bordspårning aktiv och knappen New balance                                                                                                    |
|           | används, stängs beställningarna för ett visst bort tillgälligt<br>tills slutfakturan har utfärdats. Då bordspårning inte är<br>aktiv, och knappen Hold/Recall används, hålls en<br>försäljningstransaktion kvar och hämtas sedan fram igen<br>för att en annan transaktion ska kunna utföras under tiden. |
| 8.        | PLU<br>code - Knappen Price Look-Up definierar ett förinställt pris                                                                                                    |
|           | för en enskild artikel och tilldelar den till en specifik varugrupp.                                                                                                    |
| 9.        | review<br>base - Vid användning som Review tangent skrivs ett                                                                                                    |
|           | kvitto ut som proforma innan en försäljningstransaktion<br>slutligt görs upp. Vid användning som Pay Trans tangent<br>överförs betalningen från ett betalningssätt till ett annat<br>efter det att försäljningstransaktionen slutligt gjorts upp.                                                         |
| 10.       | <sup>dept shift</sup><br><sup>8 code</sup> - Möjliggör inknappning av priser för varugrupperna                                                                                                    |
|           | 6-10. För varugrupperna 11-99, tryck på den här knappen<br>och ange manuellt varugruppens nummer med hjälp av<br>den <b>numeriska knappanelen</b> och tryck sedan på knappen<br>igen.                                                                                                    |
| 11.       | - Registrerar försäljningar som betalas med kreditkort                                                                                                    |
|           | annat än vad som definieras som Kreditkort 1 eller<br>Kreditkortet.                                                                                                    |
| 12.       | - Registrerar försäljningar som betalas med kreditkort                                                                                                    |
|           | annat än vad som definieras som Kreditkort 2 eller<br>Kreditkortet.                                                                                                    |
| 13.       | PLU<br>Price<br>- Används för att manuellt knappa in ett pris för en                                                                                                    |

- Används för att knappa in det första priset som 14 tilldelats till en bestämd PLU-artikel.
- Används tillsammans med tangenterna 15 för [PLU page n], registrerar priserna som är associerade till den avsedda PLU artikeln.
- 16 - Används för att knappa in det andra priset som tilldelats till en bestämd PLU-artikel.
- PLU 17. - Direkt åtkomst till PLU-priser. PLU-sidan page 1 (standard) används för att välja PLU från 1 till 42, PLU sida 2 för att välja PLU från 201 till 242 och PLU sidan 3 för att välja PLU från 301 och 342. Du kan programmera de PLU som är associerade till de här sidoknapparna.
- S. Tota 18 Visar delsumman under en försäljning av ett antal VAT artiklar för vilka en rabatt eller ett tillägg ska ges av en bestämd procent, eller av ett belopp. Används även för att programmera momssatser.
- TOTAL 19 Summerar exakt transaktioner i kontanter, beräknar 2nd RC rest och sammanräknar transaktioner som är uppdelade på check eller kreditkort och kontanter. Skriver ut en eller flera kopior av det sista försäljningskvittot.
- check 20. Registrerar försäljningar som betalas med check. Bekräftar expeditens inmatning av den tresiffriga säkerhetskod.
- 21 Registrerar försäljningar som betalas med kreditkort som definieras som Kreditkort.
- 22 - Varugrupp 1 till 5, används för att knappa 6 10 in enskilda eller multipla försäljningar till en viss varugrupp. ept shift & code Vid nertryckning efter sker registrering till varugrupp

6 till 10.

- 23. ٠ - Knappar in ett decimalkomma för definition av produktmängder med decimaler vid försäljningstransaktioner.
- 0 9 00 24 Numeriska knappar för att knappa in belopp, varugrupper, multiplikationer av upprepade artiklar, procent och belopp som ska dras av eller läggas till.
- С 25 Raderar en inknappning som utförts från det
  - Xltii numeriska tangentbordet eller med tangenten innan EJ line

en transaktion slutförs med en varugrupps- eller funktionsknapp. Används även för att radera feltillstånd.

- EC/ void 26 Raderar den sist inknappade artikeln och korrigerar en viss inknappning efter att denna behandlats och skrivits ut eller helt utförda inknappningar efter en delsumma (för
- högst 50 artiklar). Xltim PLL - Multiplicerar [VARUGRUPP] eller 27. EJ lines inknappningar, växlar mellan visning av aktuellt datum och

aktuell tid. Tryck tre gånger för att visa antalet försäljningsdatarader som fortfarande finns tillgängliga i den elektroniska journalen (om aktiverad).

28. - Subtraherar en artikel som har lämnats tillbaka för

återbetalning.

- 29. Liksom %2 tangenten, vid avsedd programmering drar den av en procentsats från en enskild eller hel försäljning. Liksom PO tangenten, registrerar den alla pengar som tas ut från kassalådan när dessa inte har att göra med någon försäljning.
- 30. Liksom %1 tangenten, vid avsedd programmering drar den av eller lägger till en procentsats från/till en enskild eller hel försäljning. Liksom RA tangenten, registrerar den alla pengar som tas emot på hand när dessa inte har att göra med någon försäljning; t ex startpengarna i kassalådan vid början på affärsdagen kan registreras som RA.
- 31. +/- Programmerbar knapp för att dra av/lägga till ett

belopp för en artikel eller en totalsumma.

32. - Öppnar kassalådan utan registrering av en summa

eller vid växling för en transaktion utan försäljning (om aktiverad). Med kassaregistret i programmeringsläget, används för att välja de olika rubrikerna som kan programmeras.

33. FC - Efter slutet av en försäljningstransaktion, tillåter

Take-out-knappen en tillämpning av en alternativ momssats till den programmerade för artikeln.Liksom med FC tangenten beräknas och visas delsummans värde vad gäller en försäljning eller ett visst registrerat belopp automatiskt i utländsk valuta.

#### Knappanelens funktioner vid programmering av rubriker

Med rubrikprogrammeringsbladet installerat för att definiera de olika programmerbara rubrikerna och med hänvisning till figur 5:

- Matar fram pappret för kvittot eller journalen en rad; matar fram pappret på fortlöpande sätt när den hålls nertryckt.
- 2. Växlar mellan stora och små bokstäver.
- a. Dubber of the state of the state of the s
- 4. DEL Ombesörjer den typiska backstegsfunktionen vid behov av att annullera det sista tecknet som matats in.
- 5. Bekräftar en nyss definierad rubrik.
- 6. Bekräftar inknappningen av det valda tecknet när

7.

samma tangent upprepas för inknappning av samma tecken igen.

 $\frac{A}{a} = \frac{z}{\frac{z}{5.7664} \frac{z}{147}} / \frac{1}{1} = \frac{0}{0} = \text{Tryck på dessa knappar}$ 

för att ange motsvarande alfanumeriska tecken i rubriken.

8. Frecord - Efter att typen av enhet som ska programmeras har valts, gå till en specifik artikel genom att ange numret på den numeriska knappanelen och tryck sedan på denna knapp.

- 9. 00 9 Specificera artikelns nummer som du vill programmera (till exempel, vid programmering av varugrupper, ange 10 för att gå till varugrupp 10). Bekräfta sedan med record.
- 10. Tryck på den här tangenten för att annullera alla teckeninknappningar.
- 11. Tryck på den här tangenten för att gå ur rubrikprogrammeringsläget.
- 12. *#/NS* Tryck flera gånger på den här knappen tills enheten som du vill programmera (PLU, varugrupp, osv.) visas (cykliskt).

**OBS!** Utöver användningen för programmering av kassaregistrets rubriker, kan knappanelen även användas för programmering av kassaregistrets alla arbetsfunktioner.

#### Kontrollås

Sätt in PRG, REG eller Z nyckeln i kontrollåset för avsedd användning av kassaregistret. I enlighet med vad som visas i fig. 3 vrider du kontrollnyckeln till ett av följande lägen:

- OFF Kassaregistret slås av och kan inte användas.
- PRG Används för att programmera kassaregistret i enlighet med dina specifika behov.
- REG Kassaregistret ställs in för standard försäljningstransaktioner. Ett kundkvitto skrivs ut för varje transaktion.
- MGR Upphäver programmeringen av expeditstatus och gör det därmed möjligt för expediten att utföra obehöriga operationer (t ex, annullering (void), återbetalning, negativ procentsats, utbetalning av pengar, osv).
- X1/X2 Skriver ut X administrationsrapporten (middag).
- Z1/Z2 Skriver ut Z administrationsrapporten (slut på dag) och nollställer totalerna (utom totalsumman).

#### Kontrollnycklarna

- REG REGISTER-knappen kan användas i låspositionerna OFF, REG, MGR och X, vilket tillåter att både expediten och den ansvarige kan komma åt kassaregistrets funktioner.
- PRG PROGRAM nyckeln fungerar i alla lägen (PRG, OFF, REG, MGR, X och Z). Den används vanligen av arbetsledaren för programmering av kassaregistret och utskrift av X och Z administrationsrapporter.
- Z Z nyckeln kan användas i lägena OFF, REG, MGR, X och Z med möjlighet att få åtkomst till högre nivåer än med REG nyckeln.

#### Displayer för expedit och kund

Ditt kassaregister är försett med ett enrads kunddisplay och ett tvårads operatördisplay. Med hänvisning till bilden 6, läses displayen från vänster till höger enligt det följande:

| Varugrupp                | (1) - En uppsättning av siffror som visar<br>varugruppen som trycks ner vid varje<br>inknappning. Vid avslutad försäljnings-<br>transaktion indikeras det betalnings-medel<br>som registrerats. |
|--------------------------|----------------------------------------------------------------------------------------------------|
| Upprepa/<br>Multiplicera | (2) - När artiklar upprepas eller multi-<br>pliceras visas en siffra för att ange<br>antalet artiklar som knappats in till ett<br>givet pris.                                                   |

(3) - Visar inknappat belopp och försäljningstotaler.

1...15

(4) - När expeditsystemet är aktivt visas expeditkoden som knappats in före arbetet i läget REG eller när du trycker

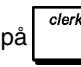

**Op. meddeland** (5) - Övre raden på operatördisplayen visar programmerings- och transaktionsmeddelanden samt expeditbeteckningar.

#### Speciella symbolindikatorer

Speciella symboler visas längst till vänster på displayerna när kassaregistret är i gång:

- C (Ändra) Indikerar bytepengar som ska betalas till kunden.
- E (Fel) Indikerar när ett fel uppstår under användningen eller under programmeringen av kassaregistret. En felsignal hörs för att varna expediten.
- ST (Sub-total) Indikerar att det visade beloppet är delsumman av transaktionen, inkl moms i tillämpliga fall.
- (Negativ) Visar en negativ inknappning. Visar också en kontant betalning, om delsumman eller totalsumman är ett negativt tal beroende på tillbakalämning eller återbetalning.
- (Rad) Anger, från vänster till höger på displayens nedre del: stor/liten bokstav (under inmatning av tecken i PRG-läget), läget kvitto av, träningsläge och ett vänteläge för transaktion. I REG- och MGR-lägena, anger de nästa tre positionerna: PLU Sida1, PLU Sida2 och PLU Sida3. De tre sista positionerna ger PLU Pris 2, alternativ skatt och en elektronisk journal i nästan fullt tillstånd (mindre än 700 transaktionsrader tillgängliga).
- □ Kommer upp när <u>FC</u> tangenten är nertryckt

för att indikera att beloppet visas i utländsk valuta.

 Visas längst till vänster och anger en låg batteriladdning.

CA Indikerar en försäljningstransaktion genom (Kontanter) betalning med kontanter.

Ch (Check) Indikerar en försäljningstransaktion genom betalning med check.

Cr Indikerar en försäljningstransaktion genom (Debitering) betalning med kreditkort.

Dessa symboler raderas automatiskt när nästa inknappning

utförs eller när C tangenten trycks ner.

### Streckkodläsare

En streckkodläsare kan anslutas till kassaregistret med RS232 serieport bak på registret.

Då PLUer programmeras, kan du skanna streckkoden för en artikel för att ange den automatiskt istället för en manuell inmatning av PLU-koden. Du kan tilldela två priser, status och varugrupp till PLU-koden som vanligt. Se "Programmera referenspriser".

#### Anslutning till dator

Kassaregistret kan programmeras från en dator som ansluts genom USB-porten. För alla programmeringsfunktioner, se hjälpen online som ges med programvaran.

## Feltillstånd

#### Felkoder

Följande felkoder kan visas:

- E1 Funktionsfel
- E2 Försäljningsbelopp överskridet
- E3 Nollpris inmatningsfel
- E4 Felaktig full-void inmatning
- E5 Expeditnummer och lösenord erfordras
- E6 Administratörlösenord erfordras
- E7 Begärt gästnummer
- E8 Begärt betalningsbelopp
- E9 Begärt bordsnummer

### Radera fel

| Tryckpå | С |  |
|---------|---|--|
|         |   |  |

C tangenten för att radera ett fel. Signalen upphör,

displayen raderas och tangentbordet låses upp så att du kan gå vidare med transaktionen eller starta om programmet. I det fall det inte skulle gå att radera ett feltillstånd genom att trycka på

, återställ kassaregistret genom att utföra ett av ingreppen

för återställning av själva kassaregistret.

### Slut på papper

Då papperet tar slut visas meddelandet PAPPER SLUT på

operatörens display. Fyll på papper och tryck på C för att

radera felet.

## Ingrepp för återställning av kassaregister

I det fall kassaregistret inte skulle fungera, t ex medan du programmerar och det inte går att stoppa felsignalen genom att

trycka på C tangenten, återställ kassaregistret.

Återställning kan utföras på 4 olika sätt; **se noga upp när du** väljer det ingrepp som ska utföras eftersom det finns risk att du raderar rapportdata och kassaregister-

#### Delvis återställning - <Reset D>

En delvis återställning raderar endast kassaregistrets arbetsminne.

1. Kontrollnyckelns läge: OFF.

programmeringsdata.

2. Tryck på C under ungefär 2 sekunder tills displayens

lampor anger **RESET**. Skriv: 1

Kassaregistret skriver ut <RESET D > och stängs av.

Om kassaregistret förblir i feltillstånd ska du gå vidare med ingreppet Full återställning-Rapporter.

1

#### Full återställning - Rapporter - <Reset C>

Vid Full återställning – Rapporter raderas kassaregistrets arbetsminne, alla totaler och räknare (samtliga rapportdata).

1. Kontrollnyckelns läge: OFF.

lampor ang

2. Tryck på C under ungefär 2 sekunder tills displayens

| er <b>RESET</b> . Skriv: | 3 | 3 | 3 |   |
|--------------------------|---|---|---|---|
|                          |   |   |   | - |

Kassaregistret skriver ut <RESET C > och stängs av.

Om kassaregistret förblir i feltillstånd ska du gå vidare med ingreppet Full återställning - Inmatning av nytt språk utesluten.

#### Full återställning - Inmatning av nytt språk utesluten - <Reset B>

En Full återställning - Inmatning av nytt språk utesluten, raderarkassaregistrets arbetsminne, allatotaler och räknare (alla rapportdata) och dessutom raderas alla kassaregisterprogrammeringsdata utom de språkspecifika rubrikerna som programmerats. Var ytterst försiktig när du använder den här återställningsfunktionen.

1. Kontrollnyckelns läge: OFF.

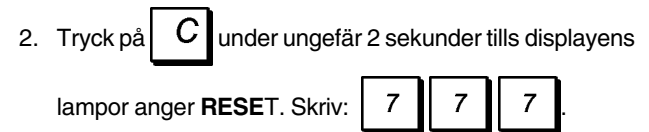

Kassaregistret skriver ut <RESET B > och stängs av.

3. Omprogrammera kassaregistret.

Om kassaregistret förblir i felstillstånd ska du gå vidare med ingreppet Full återställning - Alla data.

#### Full återställning - Alla data - <Reset A>

Vid ingreppet Full återställning - Alla data raderas kassaregistrets arbetsminne, alla totaler och räknare (samtliga rapportdata) och dessutom raderas alla kassaregisterprogrammeringsdata. Se ytterst noga upp när du använder den här återställningen. Använd den här metoden endast som sista möjliga åtgärd.

- 1. Kontrollnyckelns läge: OFF.
- 2. Tryck på C under ungefär 2 sekunder tills displayens

| lampor a | ingei | R | ESE | T. S | kriv: | 9 | 9 | 9 |  |
|----------|-------|---|-----|------|-------|---|---|---|--|
|          |       |   |     |      |       |   |   |   |  |

Kassaregistret skriver ut <RESET A > och stängs av.

3. Omprogrammera kassaregistret.

#### Elektronisk journal

Kassaregistret är utrustat med ett dynamiskt minne för den elektroniska journalen (EJ) vilken som standard innehåller 9.000 rader med försäljningsdata. Under transaktionerna registreras försäljningsdata fortlöpande i detta minne så att du hela tiden hålls uppdaterad med de verkliga försäljningsuppgifterna som ryms på de sista 9.000 raderna. Det går dock att programmera kassaregistret så att den elektroniska journalen fungerar på standardsätt. I detta fall programmeras minnet för att hålla kvar högst 9.000 försäljningsdatarader innan du uppmanas rensa minnet. Den elektroniska journalen lagrar alla försäljningskvitton som registrerats i REG och MGR lägena, vilket gör det möjligt att skriva ut den här rapporten när som helst eller när minnet uppnår tillståndet nästan fullt eller fullt.

Programmering av kassaregistret för en elektronisk journal med standardfunktion:

#### 1. Kontrollnyckelns läge: PRG.

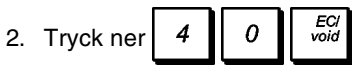

**OBS!** Det går också att specialanpassa andra funktioner vad gäller den elektroniska journalen, t ex genom att öka radkapaciteten upp till 13.000 rader eller att även lagra fakturakvitton, detta kan utföras genom att programmera Systemoptionerna 40, 41, 42, 43, 44, 45, 53 och 95. Se

"Systemoptioner" för en mer detaljerad beskrivning.

För att få veta hur många rader som återstår i den elektroniska

journalen trycker du på Xitime Kitime EJ lines Lines i läget REG och

medan du befinner dig utanför en försäljningstransaktion.

Då den elektroniska journalen når ett **nästan fullt tillstånd**, mindre än 700 transaktionsrader tillgängliga i journalens minne. Ett meddelande visas som indikation om det antal rader som finns kvar och en varningssignal (om aktiverad) kommer att höras vid början och slutet av varje transaktion

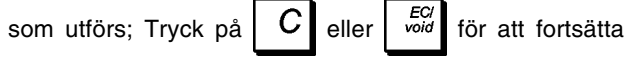

transaktionen. Skriv sedan antingen ut innehållet i den elektroniska journalen, enligt beskrivningen nedan, eller gå vidare med nya transaktioner.

När journalen uppnår **tillståndet full**, kommer det att finnas mindre än 300 rader till förfogande i minnet.

Ett meddelande visas med indikation om att journalminnet är fullt och samtidigt hörs en varningspipsignal vid början

av en transaktion; tryck på **C** eller void och fortsätt transaktionen.

Skriv sedan antingen ut innehållet i den elektroniska journalen, enligt beskrivningen nedan, eller gå vidare med nya transaktioner; kom dock ihåg att transaktionsdata INTE kommer att lagras i minnet och den konsekutiva kvittoräknaren kommer inte att fortsätta räkningen. Tryck

på <sup>TOTAL</sup> <sub>2m/RC</sub> om du önskar avsluta försäljningstransaktionen.

#### Utskrift och radering av innehållet i den elektroniska journalen

Se till att det finns tillräckligt med papper laddat i skrivaren.

- 1. Kontrollnyckelns läge: Z.
- 2. Tryck på <sup>s. Total</sup>

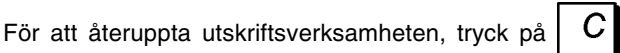

igen. Tryck på **C** för att avbryta utskriften av rapporten. För att stoppa utskriften av rapporten, tryck på

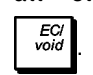

När innehållet i den elektroniska journalen har skrivits ut, kommer ett meddelande att visas och en pipsignal höras vilket betyder att EJ minnet har återställts till dess högsta programmerade radkapacitet.

**OBS!** Du kan också skriva ut innehållet i den elektroniska journalen medan kontrollknappen befinner sig i läget X; i detta fall kommer dock inte det elektroniska minnet att rensas.

#### Nollställa den elektroniska journalens minne utan att skriva ut innehållet

Innehållet i den elektroniska journalens minne nollställs men skrivs inte ut:

- 1. Kontrollnyckelns läge: Z.
- 2. Tryck ner 8 1 <sup>clerk</sup> C

## Snabbstartsprogrammering

I det här avsnittet ges anvisningar om hur du kan programmera grundläggande kassaregisterfunktioner så att det blir möjligt att genast använda den nya apparate.

Program och transaktionsinformation för administrationsrapporter finns lagrade i kassaregistrets minne vilket är skyddat genom back-up batterier.

Innan du börjar programmera kassaregistret eller utför försäljningstransaktioner, ska du sätta i batterierna för att spara denna information i det fall strömavbrott skulle uppstå eller om kassaregistersladdens stickkontakt skulle dras ut från vägguttaget.

### Ställa in önskat språk

**VARNING:** Efter att du ställt in språket, kommer kassaregistret att automatiskt utföra en nollställning och radera alla lagrade programmerings- Och transaktionsdata, dvs operationen <RESET B>.

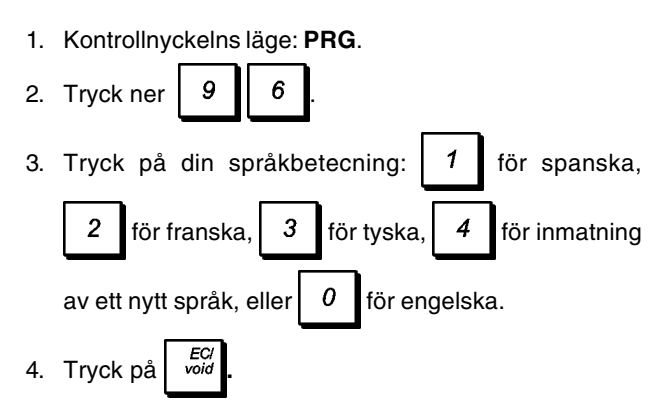

**Exempel:** Programmera kassaregistret för att skriva ut på tyska.

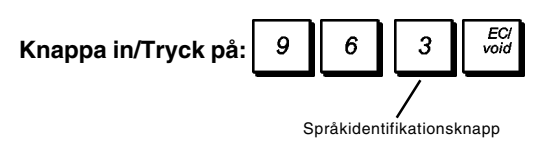

#### Ställa in kapaciteter för PLU och Elektronisk journal

Definiera hur du önskar dela upp kassaregistrets minne mellan tillgängligt antal PLU och antal rader i den elektroniska journalen (EJ).

VARNING: Efter att denna programmering avslutats, kommer kassaregistret att automatiskt utföra en nollställning och radera alla lagrade programmerings- och transaktionsdata, med undantag för det programmerade språket, dvs, en operation <RESET B> .

1. Kontrollnyckelns läge: PRG

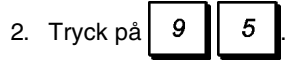

 Definiera hur du önskar dela upp minnet; tryck på:

0 för 1.500 PLU och 9.000 EJ rader, vilket därmed aktiverar bordsspårningssystemet,

1 för 500 PLU och 12.000 EJ rader, vilket därmed aktiverar bordsspårningssystemet,

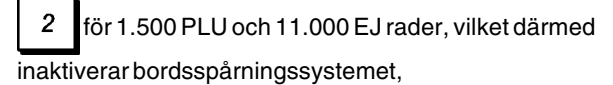

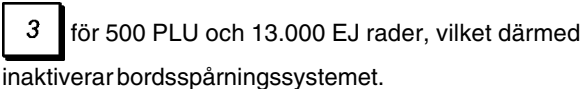

4. Tryck på

**Exempel:** Programmera kassaregistrets minne för 1500 PLU och 9.000 EJ rader.

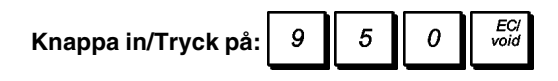

#### Ställa in datumet

- 1. Kontrollnyckelns läge: PRG.
- Skriv det aktuella datumet på den numeriska knappanelen i formatet DDMMYY.

Exempel: Ställ in datumet 25 maj 2007.

#### Knappa in/Tryck på:

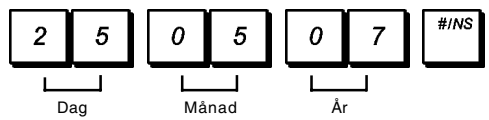

#### Ställa in tiden

- 1. Kontrollnyckelns läge: PRG.
- 2. Skriv tiden på den numeriska knappanelen i formatet HH:MM, 24-timmar.

Exempel: Ställ in tiden 3:30 PM.

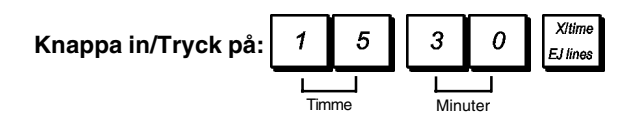

#### Ställa in fasta momssatser

- 1. Kontrollnyckelns läge: PRG.
- Knappa in [nummer] som representerar momsen (1 för MOMS1, 2 för MOMS2, 3 för MOMS3 och 4 för MOMS4).

4. Skriv momssatsen. Upp till fem siffror kan användas men du MÅSTE ange tre siffror efter den önskade decimalen.

Exempel: Ställ in en MOMS1 sats på 5,50%.

Knappa in/Tryck på:

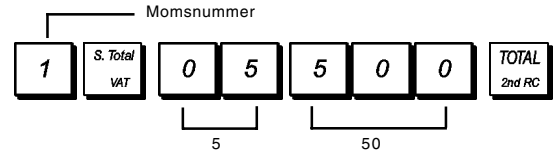

**OBS!** Skriv ut en Z räkenskapsrapport innan du ändrar en momssats. Se "X1 och Z1 räkenskapsrapport".

Se avsnitten "Avrundning av bråkdelar för beräkning av moms" och "Skriva ut momsinformation på kvitton" för ytterigare momsrelaterade funktioner.

#### Programmera avdelningar

Totalt 99 varugrupper finns tillgängliga. Med programmering av en varugrupp menas att du definierar ett varugruppsstatus och ett associerat pris.

Varugruppens status består av en 9-siffrig kod vilken kännetecknar varugruppen enligt nedan:

- positiv eller negativ försäljning
- försäljning av enskilda eller multipla artiklar
- Spärr för stora siffror (High Digit Lock Out = HDLO) status, där du förbjuder inmatning av artiklar med eller överstigande ett visst antal siffror.
- tidigare programmerat skattestatus
- användning av ett alternativt skattestatus (t ex, uttagsskatt) i förhållande till det som programmerats, i enlighet med den försålda artikeln
- länkning till upp till 10 varugruppkategorier.

Du kan sedan tilldela ett förinställt pris till varugruppen.

Den 9-siffriga koden för varugruppens status kan programmeras genom användning av följande optioner (grundvärden i fetstil):

| Positiv/negativ försäljning           | Försäljning av enskilda/<br>multipla artiklar |
|---------------------------------------|-----------------------------------------------|
| 0 = Positiv varugrupp                 | 0 = Försäljning av multipla<br>artiklar       |
| 1 = Negativ varugrupp                 | 1 = Försäljning av enskilda<br>artiklar       |
| HDLO Skattestatus                     |                                               |
| 0 = HDLO Nej                          | 00 = Ej beskattningsbar                       |
| 1 = 0,01- 0,09                        | 01 = Beskattningsbar med<br>MOMS 1            |
| 2 = 0,01 - 0,99                       | 02 = Beskattningsbar med<br>MOMS 2            |
| 3 = 0,01 - 9,99                       | 03 = Beskattningsbar med<br>MOMS 3            |
| 4 = 0,01 - 99,99                      | 04 = Beskattningsbar med<br>MOMS 4            |
| 5 = 0,01- 999,99<br>6 = 0,01- 9999,99 |                                               |
| Avhämtningsskattens stat              | us Varugruppkategori                          |
| 00 = Ej beskattningsbar               | 00 - 10 (kategorinummer)                      |
| 01 = Beskattningsbar med<br>MOMS 1    |                                               |
| 02 = Beskattningsbar med<br>MOMS 2    |                                               |
| 03 = Beskattningsbar med<br>MOMS 3    |                                               |

04 = Beskattningsbar med MOMS 4

- 1. Kontrollnyckelns läge: PRG.
- Tryck på för att komma in i programmeringsfunktionen för varugruppsstatus.
- Definiera varugruppen som ska programmeras genom att knappa in varugruppens nummer [1 till 99] och tryck

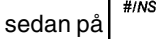

- Skriv [Positiv/Negativ försäljningskod], [Enskilda/ multipla artiklar], [HDLO-kod], [Skattestatuskod], [Avhämtningsskattens status] och [Varugruppkategori] med hänsyn till den föregående tabellen. Den 9-siffriga statuskoden måste anges.
- 5. Tryck på check åtföljt av normal för att gå ur.
- 6. Tryck på <sup>retund</sup> för att komma in i funktionen för definition av varugruppspriser.
- 7. Definiera varugruppen som priset ska associeras till genom att knappa in varugruppens nummer [1 till 99] och

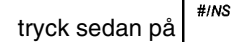

Knappa in ett [enhetspris] som ska tilldelas, tryck på
 <sup>dept shift</sup>
 <sup>socide</sup> åtföljt av <sup>TOTAL</sup>
 <sup>TOTAL</sup>
 för att gå ur.

**Exempel:** Programmera varugrupp 2 på följande vis: multipla positiva försäljningar, ingen HDLO, Moms2, länkning till kategori 3, länkad med kategori 3 och tilldelat pris på €25,00.

#### Knappa in/Tryck på:

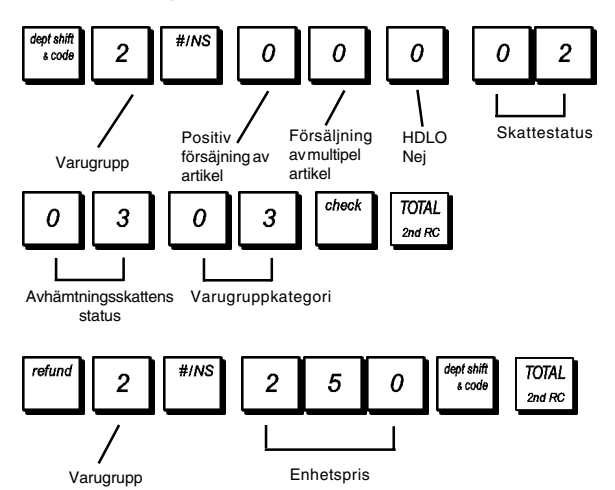

Efter programmeringen av varugrupperna kan du skriva ut en rapport som visar programmeringsvärdena. Se avsnittet "Programmeringsrapport för varugrupper" för ytterligare detaljer.

#### Programmera fasta prisreferenser (Fixed Price Look-Up = PLU)

Upp till 1.500 PLUer kan programmeras. Vid programmering av en PLU artikel associeras ett eller två förinställda pris

|                                                 | price 1 |       |
|-------------------------------------------------|---------|-------|
| till denna (kan hämtas fram genom att trycka på | ,       | eller |
|                                                 |         |       |

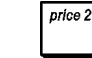

tillsammans med ett status och därefter länkas PLU:n

till en av de 99 tillgängliga varugrupperna.

För varje PLU kan du i normala fall ange en sifferkod som identifierar den (PLU-koden). Om du har en streckkodläsare kan du skanna en artikels streckkod för att ange koden automatiskt istället för att skriva den.

PLU status består av en femsiffrig kod som kännetecknar PLU:

- Definition av prisstatus där du kan specificera om det programmerade priset för en artikel ska överskrivas med ett fritt prisalternativ, eller om endast förinställt pris är giltigt.
- Definition av en av de fyra standard momssatserna som ska tillämpas på PLU-artikeln.
- Definition av en alternativ momssats, som kallas uttagssats, som kan tillämpas på PLU-artikeln.

Bland alla de PLUer som finns tillgängliga på kassaregistret, finns det totalt 126 som har arrangerats på tre olika nivåer (PLU-sidor). Varje nivå innehåller 42 PLU till villka du kan få direkt åtkomst. Grundinställningen förutser att när du trycker på

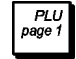

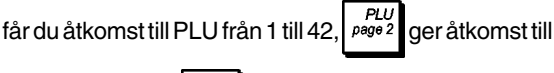

PLU från 201 till 242 och PLU från 301 till PLU från 301 till

342. Det går också att definiera de 42 PLU som ska associeras till resp nivå. Se "Programmering av PLU sidor" för ytterligare detaljer.

Programmering av femsiffrigt PLU status kan utföras med användning av följande optioner (grundvärden i fetstil):

#### Prisstatus

- 0 = Öppen PLU med eller utan förinställt pris
- 1 = Öppen PLU utan förinställt pris
- 2 = Fast förinställt PLU pris

#### Skattestatus Avhämtningsskattens status 00 = Ej beskattningsbar 00 = Ej beskattningsbart 01 = Beskattningsbart 01 = Beskattningsbart med MOMS 1 med MOMŠ 1 02 = Beskattningsbart 02 = Beskattningsbart med MOMS 2 med MOMS 2 03 = Beskattningsbart 03 = Beskattningsbart med MOMS 3 med MOMS 3 04 = Beskattningsbart 04 = Beskattningsbart med MOMS 4

med MOMŠ 4

Det går att ändra antalet tillgängliga PLU till 500 genom ställa in systemoptionen 95 till 1 eller 3 beroende på om bordspårningsfunktionen har aktiverats eller ej. Se avsnittet "Systemoptioner" för en mer detaljerad beskrivning.

- 1. Kontrollnyckelns läge: PRG
- 2. Tryck på <sup>PLU</sup> för att ange PLU-prisets definitionsläge.
- 3. Skriv PLU-numret [1 till 1500] och tryck på eller skanna artikles streckkod.
- 4. Knappa in [första enhetspris] som du önskar tilldela till

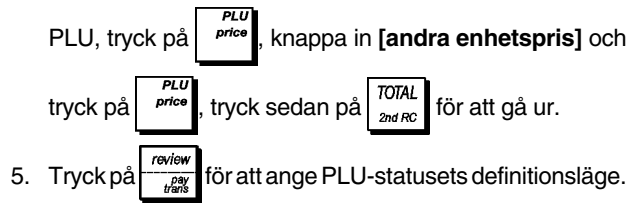

- 6. Skriv PLU-numret [1 till 1500] och tryck sedan på
  - eller skanna artikelns streckkod.
- Skriv [Prisets status], [Skattestatus] och [Avhämtningsskattens status], med hänsyn till den föregående tabellen. Den 5-siffriga statuskoden måste anges.
- 8. Tryck på check åtföljt av 707AL gå ur.

- Tryck på new bai new för att komma in i funktionen för definition av länkningen PLU-Varugrupp.
- 10. Skriv PLU-numret **[1 till 1500]** som du för tillfället programmerar och tryck på <sup>#/NS</sup> eller skanna artikelns streckkod.
- 11. Skriv varugruppsnumret [1 till 99] som du vill länka till PLU . Om skatt krävs för en specifik PLU-artikel, se till att länka PLU-numret för artikeln till varugruppen som programmerats för skatten. För att programmera en varugrupp för skatt, se avsnittet "Programmering av varugrupper".

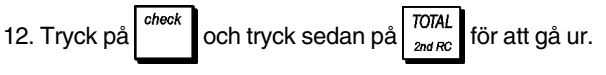

**Exempel:** Skapa PLU 1-pris på följande sätt: ett första enhetspris på  $\in$ 2,69, ett andra enhetspris på  $\in$ 1,00, öppen PLU med/utan förinställt pris, standard momssats 2, Avhämtningsskattens status 4 och länkad till varugrupp 3.

#### Knappa in/Tryck på:

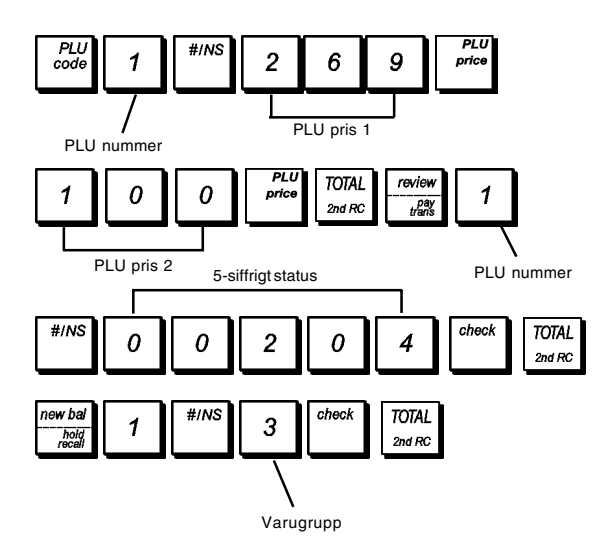

Efter programmeringen av PLU artiklarna, kan du skriva ut en rapport som visar programmeringsvärdena. Se avsnittet "Programmeringsrapport för PLU" för ytterligare detaljer.

## Programmering av kassaregister och funktioner

Program och transaktionsinformation för administrationsrapporter finns lagrade i kassaregistrets minne vilket är skyddat genom back-up batterier.

Innan du börjar programmera kassaregistret eller utför försäljningstransaktioner, ska du sätta i batterierna för att spara denna information i det fall strömavbrott skulle uppstå eller om kassaregistersladdens stickkontakt skulle dras ut från vägguttaget.

#### Ändra programmeringen av kassaregistret

I det fall du önskar ändra någon av apparatens inställningar (tex uppdatering av momssatser, PLU eller valutakurser):

- Vrid kontrollnyckeln till PRG läget.
- Gör om inställningen i frågan och bekräfta enligt anvisningarna i avsnitten nedan.
- Vrid kontrollnyckeln till ett annat funktionsläge.

Inknappning av en ny inställning kommer automatiskt att skriva över den tidigare inknappningen för samma inställning.

#### Programmering av rubriker

Det går att programmera följande rubriker:

- Upp till 1.500 PLU artikelnamn med vardera max 16 tecken
- Upp till 99 varugruppnamn med vardera max 12 tecken
- Upp till 10 varugruppkategorinamn med vardera max 12 tecken characters each
- Upp till 15 expeditnamn med vardera max 24 tecken
- Sidhuvuden f
   ör kvitton p
   upp till 10 rader med vardera max 24 tecken
- Fottext för kvitton på 10 rader med vardera max 24 tecken
- Upp till 4 beteckningar för utländsk valuta med vardera max 10 tecken
- Upp till 5 beteckningar för betalningsmedel med upp till vardera 12 tecken
- Upp till 5 rader för faktura med uppdelad betalning med vardera 24 tecken.
- Upp till 114 rubriker för inmatning av nytt språk med vardera max 10 tecken
- Upp till 46 rubriker för inmatning av nytt språk med vardera max 24 tecken.

Byt transaktionsbladet på kassaregistrets knappanel med rubrikprogrammeringens blad när du vill direkt knappa in stora eller små bokstäver, specialtecken och symboler. Använd teckentabellen för att knappa in tecken som inte finns tillgängliga på bladet.

**OBS!** Teckentabellerna kan även användas för att knappa in tecken som finns tilltängliga på det ovannämnda rubrikprogrammeringsbladet.

#### Använda rubrikprogrammeringsbladet

För att använda knappanelen för programmering av rubriker, byt transaktionsbladet (se figur 7) med bladet för rubrikprogrammeringen. Hitta bokstaven, specialtecknet eller symbolen du önskar skriva och sedan trycka på den associerade tangenten (tecknet som valts kommer att visas längst bort till höger på displayen).

| • | För att ge ett visst tecken dubbel bredd, tryck på | DW<br>guest#<br>tray TL tray | innan |
|---|----------------------------------------------------|------------------------------|-------|
|   | du trycker på tillämplig teckentangent.            |                              |       |

- För att lägga in ett mellanrum mellan tecknen, tryk på
  - SP .
- Om samma tangent m\u00e5ste anv\u00e4ndas f\u00f6r de p\u00e5f\u00e5ljande

rubrikerna i en rubrik, tryck på mellan de två bokstäverna.

 Varje eventuellt felaktigt tecken kan raderas genom att trycka på
 vilken ombesörjer den typiska

trycka på vilken ombesörjer den typiska backstegningsfunktionen i datormiljön.

ENTER

 För att växla mellan stora och små bokstäver (ON/OFF) eller för att välja tangentens sekundära tecken eller symbol, tryck

|    | caps  |   |
|----|-------|---|
| på | clerk | ŀ |

 För att direkt hoppa till ett visst registreringsnummer (t ex för att hoppa till varugrupp nummer 4) knappar du in registreringsnumret med hjälp av det numeriska

tangentbordet och trycker sedan på

Bekräfta den slutliga rubriken genom att trycka på

Exempel: Knappa in ordet BÖCKER.

#### Knappa in/Tryck på:

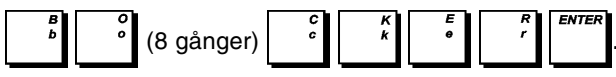

#### Använda teckentabeller

Genom teckentabellerna tillhandahålls alla bokstäver och symboler som det går att skriva ut med kassaregistret. I figur 7 visas de två teckentabellerna som finns tillgängliga: den ena identifieras som "CAPS" (versaler) längst upp i vänster hörn medan den andra identifieras med "Non CAPS" (ej versaler) och ska användas när CAPS funktionen är inaktiverad.

För att växla kassaregistret mellan STORA BOKSTÄVER

och Ej STORA BOKSTÄVER funktionen, tryck på

När kassaregistret står i funktionen för STORA BOKSTÄVER visas en rad längst bort till vänster på displayen.

För användning av teckentabellen:

- Leta först reda på den bokstav eller symbol du önskar skriva ut och identifiera sedan den motsvarande tangenten som finns i den första spalten på vänster sida.
- Koppla kassaregistret till CAPS eller Non CAPS funktion beroende på var bokstaven eller symbolen befinner sig.
- Tryck på bokstavsknappen på rubrikprogrammeringens knappanel de gånger som behövs för att välja tecknet, som anges med numret på raden överst på tabellen. Då du trycker på knappen, visas antelet gånger som den tryckts ner överst till höger.
- Bekräfta den slutgiltiga rubriken genom att trycka på
   ENTER

**OBS!** Speciella nationella bokstäver med accenter visas inte, utan skrivs bara ut.

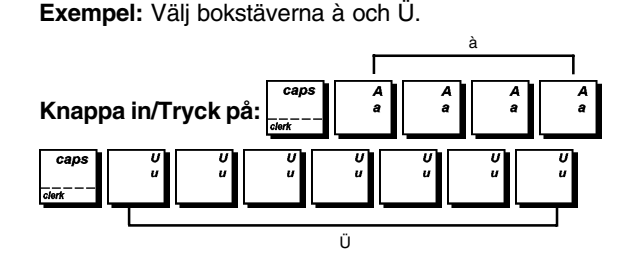

#### Kvittots sidhuvud och fottext

Kassaregistret skriver som standard ut ett sidhuvud och en fottext på samtliga försäljningskvitton. När bordsspårningsfunktionen är aktiv, skriver kassaregistret som standard ut ett sidhuvud och en fottext på nya saldokvitton, fakturakvitton samt på översikts-/proformakvitton. Det går också att specialanpassa utskrifter av sidhuvud/fottext genom att programmera systemoptionerna 78, 79, 82 till 87 och 90 till 93 på lämpligt sätt. Se avsnittet "Systemoptioner" för en detaljerad beskrivning.

Standardsidhuvudet och fottexten som skrivs ut på kvittot består av en text på upp till 10 rader med vardera 24 tecken. Du kan ändra kassaregistrets standard sidhuvud och fottext med hjälp av rubrikprogrammets knappanels blad och/eller teckentabeller för att ange de önskade tecknen.

1. Kontrollnyckelns läge: **PRG**. Knappanelens blad för programmering av rubriker har installerats.

2. Tryck på upprepade gånger tills meddelandet som indikerar den första raden på kvittots sidhuvud, eller den

- första raden på kvittots fottext, kommer att visas.
- 3. För att hoppa till en specifik rad av sidhuvud eller fottext knappar du in [radnummer] på det numeriska

tangentbordet och trycker sedan på

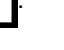

4. Mata in in bokstäverna eller tecknen för strängen du

önskar definiera och tryck sedan på

uppmanas nu att specialanpassa den påföljande raden. Upprepa stegen 3 och 4 om du önskar kundanpassa de 5.

Du

- återstående programmerbara raderna i sidhuvudet eller fottexten. 6. Tryck på tangenten för att avsluta.
- Exempel: Ändra den tredje raden på standardsidhuvudet till FÖRSÄLJNING PÅ NU genom att använda teckentabellen för STORA BOKSTÄVER.

#### Knappa in/Tryck på:

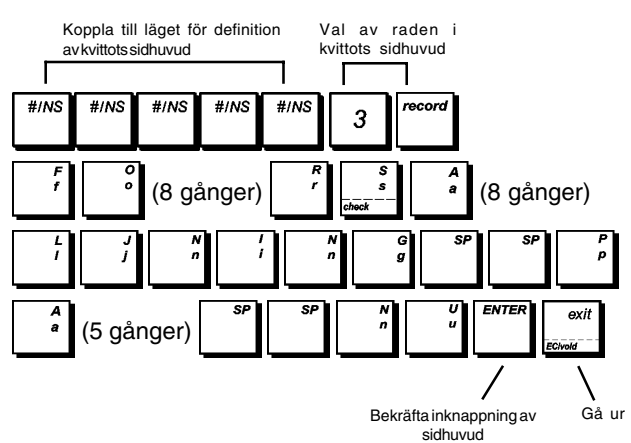

#### Programmering av PLU sidor

Ditt kassaregister levereras med 126 PLU som arrangerats på följande 3 nivåer (eller sidor): PLU från 1 till 42 på PLU sida 1, PLU 201 till 242 på PLU sida 2 och PLU 301 till 342 på PLU sida 3. Det går att omdefiniera innehållet i PLU sidan genom att tilldela de 42 PLU du önskar till resp sida eller nivå.

- Kontrollnyckelns läge: PRG 1
- Knappa in det första PLU numret [1 till 1500] till det 2. område du önskar tilldela de 42 PLU och tryck på

| motsvarande PLU sidotangent | PLU<br>page 1 | , | PLU<br>page 2 | eller | PLU<br>page 3 |
|-----------------------------|---------------|---|---------------|-------|---------------|
|                             |               |   |               |       |               |

3. Om de nyligen tilldelade PLUerna inte programmerats med ett pris, programmera dem enligt anvisningarna i avsnittet "Programmera fasta prisreferenser (PLUer)".

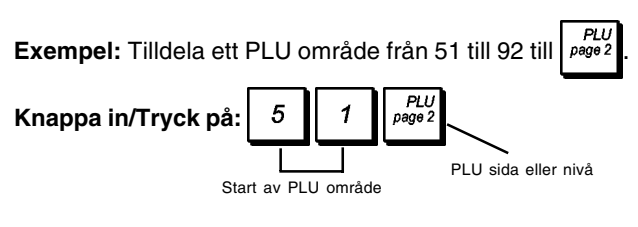

## Procentrabatt (-%) eller Påläggning (+%)

<sup>%1</sup> RA och Knapparna kan ställas in för en förinställd

procent rabatt eller procent tillägg. Satsen kan appliceras för en individuell artikel eller för försäljningstransaktionens total.

Procentsatsen kan dras av som rabatt från eller läggas på till en enskild artikel eller till en total försäljningstransaktion. Det går också att tilldela en gräns för procenttalet vid pålägg eller avdrag så att dessa inaktiveras i det fall det definierade procenttalet skulle överskridas.

Proceduren för båda knapparna är den samma:

1. Kontrollnyckelns läge: PRG.

- 2. Knappa in [siffrorna] som utgör den önskade procentsatsen. Upp till fyra siffror från 0 till 99,99 kan användas. Två siffror måste placeras före decimalkommat och två måste placeras efter detta.
- 3. Definiera om procentsatsen är en rabatt eller ett tillägg genom att trycka på den tillämpliga koden som visas nedan.
  - 0 = Procentsats för tillägg
  - 1 = Procentsats för rabatt
- 4. Skriv den [4-siffriga] procentsatsens gräns. Ett värde mellan 0 till 99,99 kan användas. Två siffror måste placeras framför decimalkommat och två ska placeras efter. Standarden är 9999.

OBS! Då satsgränsen är inställd på 0000, är det möjligt att överskrida den förinställda satsen som tilldelats med knappen.

%1 RA %2 PO 5. Tryck på eller för att tilldela satsen och

funktionen till respektive tangent.

%1 RA Exempel: Programmera tangenten med en 5,50%

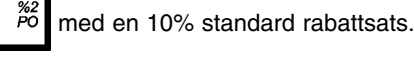

#### Knappa in/Tryck på:

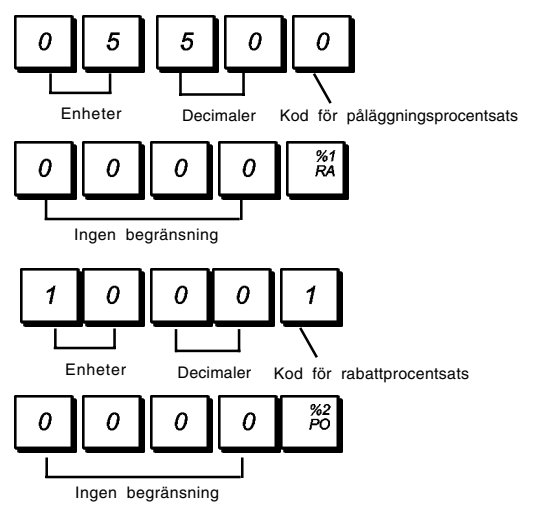

#### Utbetalat (Paid Out = PO) eller mottaget pa hand (Received on Account = RA)

Den spärr för stora siffror (High Digit Lock Out = HDLO) och

kvittosidhuvudet ska skrivas på PO och RA kvitton eller ej.

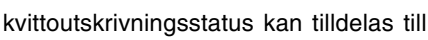

%1 RA %2 PO och tangenterna när dessa används för PO och RA transaktioner. Genom att tilldela ett HDLO status försäkrar du dig om att PO och RA belopp inte överstiger högsta tillåtet värde. Genom att programmera kvittoutskriftsstatus bestämmer du om

Gör valet med hjälp av optionerna nedan (grundvärden i fetstil)

| rototil).                                                                                                    |                                                                          |
|----------------------------------------------------------------------------------------------------|--------------------------------------------------------------------------|
| HDLO                                                                                                    | Utskrift PO/RA sidhuvud kvitto                                           |
| 0 = HDLO Nej $1 = 0,01 - 0,09$ $2 = 0,01 - 0,99$ $3 = 0,01 - 9,99$ $4 = 0,01 - 99,99$ $5 = 0,01 - 999,99$ $6 = 0,01 - 9999,99$ | <b>0 = Aktiverad</b><br>1 = Avaktiverad                                  |
| 1. Kontrollnyckelns läg                                                                                                    | e: PRG.                                                                  |
| 2. Tryck på <sup>%1</sup> eller<br>för programmering a                                                                         | <sup>%2</sup><br>för att komma in i funktionen<br>av tillämplig tangent. |
| 3. Knappa in erfordrad                                                                                                    | HDLO kod 0 till 6 genom                                                  |
| att ta tabellen ovan s<br>4. Knappa in erfordrat                                                                               | om referens.<br>utskriftsstatus för PO/RA kvittots                       |
| sidhuvud 0 eller                                                                                                    | r <b>1</b> .                                                             |
|                                                                                                    |                                                                          |

RA 702 PC eller för att gå ur den här 5. Tryck på programmeringsfunktionen.

Exempel: Tilldela en HDLO med högst 2 siffror till

och bestäm dig för att inte skriva ut kvittosidhuvudet.

| Knappa in/Tryck på: | %2<br>PO | 2 | 1 | %2<br>PO |
|---------------------|----------|---|---|----------|
|                     |          |   |   |          |

### Rabatt- (-%) eller tilläggsbelopp (knappen +/-)

En spärr för stora siffror (High Digit Lock Out = HDLO) och

ett positivt eller negativt status kan tilldelas till

tangenten. Du kan sätta en gräns för antalet siffror, dvs det högsta tillåtna värdet för en tangentoperation med minus eller plus, detta från 1 till 6 siffror. Detta utgör en försäkring om att beloppen inte överstiger det högsta tillåtna värdet. Du kan också tilldela ett status vad gäller avdrag (-) eller pålägg (+) till den här tangenten så att specifika belopp dras av eller läggs på.

Utför dina val för den här funktionen bland nedanstående optioner (grundvärden i fetstil):

#### HDLO Avdrag eller pålägg 0 = HDLO Nej 0 = Rabatt 1 = 0,01 - 0,091 = Tillägg 2 = 0,01 - 0,993 = 0,01 - 9,994 = 0,01 - 99,995 = 0,01 - 999,99

- 6 = 0,01 9999,99
- 1. Kontrollnyckelns läge: PRG.
- Knappa in erfordrad HDLO kod [0 till 6] i enlighet med 2. tabellen ovan.

3. Knappa in erfordrat avdrags- eller påläggsstatus

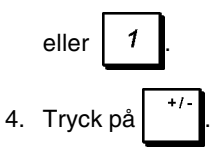

Exempel: Tilldela max 5 siffror och ett avdragsstatus till den här tangenten.

Knappa in/Tryck på: HDLO kod

## Programmering betalningsmedel

Du kan tilldela ett namn och ett status för varje typ av medel som kan användas för betalning i kundtransaktioner.

Avdrad

#### Medeltypen

| 1 = Kontant | 4 = Kreditkort 1 |
|-------------|------------------|
| 2 = Check   | 5 = Kreditkort 2 |

- 2 = Check
- 3 = Kreditkort

%2 PO

0

#### Betalningsmedlets status

Betalningstangenterna för Kontanter, Check, Konto, Kredit 1 och Kredit 2 kan programmeras i enlighet med dina affärsbehov. Programmeringen av betalningstangenterna består av att tilldela en fyrsiffrig kod som kännetecknar tangenten enligt vad som anges nedan:

- Spärr för stora siffror (High Digit Lock Out = HDLO) status, där du förbjuder betalningsbelopp med ett visst antal siffror och utöver dessa.
- Exakt bertalningsbelopp med uppdrag eller ej att avsluta en försäljningstransaktion.
- Beräkning eller ej av rest som ska ges tillbaka till kunden.
- Öppning eller ej av kassalådan när betalningsbeloppstangenten är nertryckt.

OBS! Alternativet Given växel gäller alla typer av betalningsmedel förutom kontant (Växel given är alltid aktiv för denna typ av betalning).

Ett fyrsiffrigt stangentstatus kan programmeras med följande optioner (grundvärden i fetstil):

| HDLO               | Exakt            |
|--------------------|------------------|
| 0 = HDLO Nej       | 0 = Erfordras ej |
| 1 = 0.01 - 0.09    | 1 = Erfordras    |
| 2 = 0,01 - 0,99    |                  |
| 3 = 0,01 - 9,99    |                  |
| 4 = 0,01 - 99,99   |                  |
| 5 = 0,01 - 999,99  |                  |
| 6 = 0,01 - 9999,99 |                  |
|                    |                  |
| Växel given        | Oppen låda       |
| 0 = Aktiverad      | 0 = Aktiverad    |
| 1 = Avaktiverad    | 1 = Avaktiverad  |

- 1. Kontrollnyckelns läge: PRG.
- 2. Skriv den [Medeltypen] och tryck på
- #/NS
- 3. Knappa in [HDLO Nej], [Exakt], [Tillåt rest] och [Öppen låda] koderna genom att ta tabellen ovan som

referens och tryck sedan på

TOTAL för att gå ur. nd RC

Exempel: Programmera betalning med check på följande vis: ingen HDLO, exakt betalningsbelopp som krävs för att avsluta transaktionen, beräkning av växel till kunden och öppning av låda då knappen trycks ner.

#### Knappa in/Trvck på:

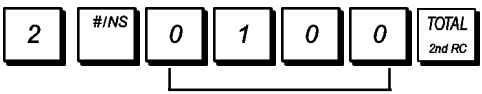

4-siffrigt status

#### Beteckningar för betalningsmedel

Du kan tilldela ett namn på upp till 12 tecken för varje medel som kan användas för betalning.

Namnen du definierar för betalningsmedlen kommer att skrivas ut på kundkvittona, i journalrapporterna samt i alla administrationsrapporter.

- 1. Kontrollnyckelns läge: **PRG**. Knappanel för programmering av rubriker har installerats.
- 2. Tryck flera gånger på tills meddelandet visas vilket anger det första anpassade betalningsmedlet.
- 3. Med sifferknappanelen, skriv numret på medlet som du

vill programmera och tryck sedan på

4. För in bokstäverna eller tecknen för strängen du önskar

definiera och tryck sedan på . Du uppmanas nu att ge namnet för nästa kreditkort.

5. Tryck på

**Exempel:** Identifiera kreditkort 1 som "VISA" genom att använda teckentabellen för STORA BOKSTÄVER.

#### Knappa in/Tryck på:

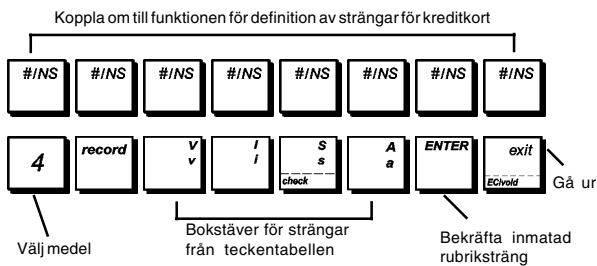

## Kvitton utebliven försäljning (#/NS)

När <sup>#////</sup> tangenten trycks ner öppnas kassalådan som

grundinställning utan att något belopp registreras, särskilt vid växling av kontanter för transaktioner av typ ingen försäljning. Du kan programmera lägena i vilken knappen ska fungera med den 6-siffriga koden. De tillgängliga funktionerna är:

- Öppen låda
- Utskrift av kvitton
- Utskrift av kvittosidhuvud
- Registrering i transaktioner med utebliven försäljning på elektronisk journal
- Uppdatering av konsekutivt kvittonummer.

Den sexsiffriga

tangentens status kan programmeras

med användning av följande optioner (grundvärden i fetstil):

| <b>Låda öppen</b>        | <b>Registrets funktionsläge</b>   |
|--------------------------|-----------------------------------|
| <b>0 = Aktiverad</b>     | 0 = REG- och MGR-läge             |
| 1 = Avaktiverad          | 1 = endast MGR-läge               |
| Utskrift av kvitton      | <b>Utskrift av kvittosidhuvud</b> |
| 0 = Aktiverad            | 0 = Aktiverad                     |
| 1 = Avaktiverad          | 1 = Avaktiverad                   |
| Registrera i elektronisk | Uppdatering konsekutiva           |
| journal                  | kvitto-nummer                     |
| 0 = Aktiverad            | 0 = Aktiverad                     |
| 1 = Avaktiverad          | 1 = Avaktiverad                   |

- 1. Kontrollnyckelns läge: PRG.
- 2. Tryck på 6 för att koppla om till programmeringsfunktion.
- 3. Knappa in statuskoden för [Öppen låda], [Kontrollnyckelns läge], [Utskrift kvitto], [Utskrift kvittosidhuvud], [Registrering i elektronisk journal], [Uppdatering konsekutivt kvittonummer] med tabellen ovan som referens.

tangenten så att den öppnar

kassalådan när den är nertryckt, fungerar endast i MGR läge, skriver ut en kvittorapport av typ ingen försäljning utan sidhuvud, registrerar en transaktion av typ ingen försäljning i den elektroniska journalen och ökar det konsekutiva kvittonumret.

#/NS

Knappa in/Tryck på:

**Exempel:** Programmera

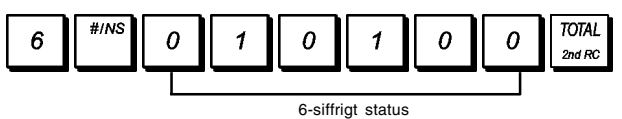

#### Ge namn till varugrupperna

Du kan tilldela ett namn med en längd på upp till 12 tecken till var och en av de 99 tillgängliga varugrupperna. Varugruppnamnet du definierar kommer att skrivas ut på kundkvitton, journalrapporter och på samtliga administrationsrapporter.

- 1. Kontrollnyckelns läge: **PRG**. Knappanel för programmering av rubriker har installerats.
- 2. Tryck på upprepade gånger tills meddelandet med den första specialanpassbara varugruppen visas.
- För att hoppa till en specifik varugrupp som ska specialanpassas knappar du in varugruppnumret [1 till 99] på det numeriska tangentbordet och trycker

sedan på

4. Knappa in bokstäverna eller tecknen på strängen du

önskar definiera och tryck sedan på **ENTER**. Du uppmanas nu att specialanpassa den påföljande varugruppen.

5. Upprepa steg 3 och 4 för alla de varugruppnamn du önskar definiera.

**Exempel:** Ge namnet "BÖCKER" till varugrupp 3 med hjälp av teckentabellen för STORA BOKSTÄVER.

#### Knappa in/Tryck på:

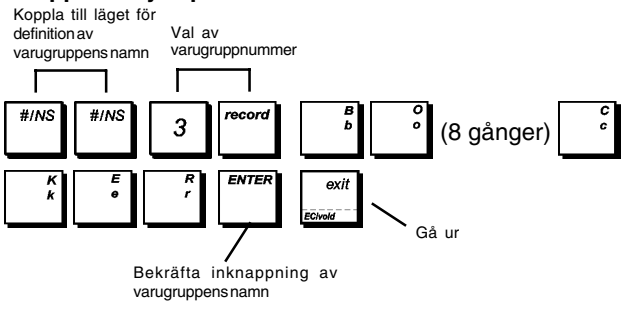

<sup>6.</sup> Tryck på

#### Varugruppnamn

Du kan tilldela ett namn på upp till 12 tecken till var och en av de 10 varukategorier (varugrupper) som finns tillgängliga. Varugruppkategorinamnen som du definierat kommer att skrivas ut på kundkvitton, journalrapporter och i alla administrationsrapporter.

- 1. Kontrollnyckelns läge: **PRG**. Knappanel för programmering av rubriker har installerats.
- 2. Tryck på #///s upprepade gånger tills meddelandet med

den första specialanpassbara varugruppen visas.

3. För att hoppa till en specifik varugrupp som ska specialanpassas knappar du in varugruppen 1 till

1 0 på det numeriska tangentbordet och trycker sedan på

4. Knappa in bokstäverna eller tecknen på strängen du önskar definiera och tryck sedan på

nu specialanpassa den påföljande varugruppen.

- 5. Upprepa stegen 3 och 4 för alla varugruppkategorinamn du önskar.
- 6. Tryck på exit för att gå ur.

**Exempel:** Ge namnet "SPECERIVAROR" till varugruppkategori 1 genom att använda teckentabellen för STORA BOKSTÄVER.

#### Knappa in/Tryck på:

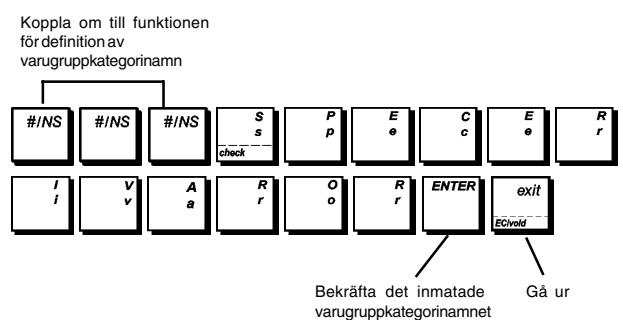

### Ge namn till PLU artiklar

Efter att ha associerat ett pris till en PLU-kod, kan du ge ett namn till PLUn för att identifiera produkten som den representerar. Namnet som du kan associera till PLU-koden kan ha en längd på högst 16 tecken. PLU-namnen som definieras kommer att skrivas ut på kundens kvitto, journalrapporter och på PLU administrationsrapporter.

- 1. Kontrollnyckelns läge: **PRG**. Knappanel för programmering av rubriker har installerats.
- 2. Tryck på tangenten för att visa meddelan vilket indikerar den första PLU.
- 3. För att hoppa till en specifik PLU som ska specialanpassas knappar du in PLU numret **[1 till 1500]** på det numeriska

tangentbordet och trycker sedan på

4. Knappa in bokstäverna eller tecknen på den sträng du

önskar definiera och tryck sedan på . Du uppmanas nu att specialanpassa nästa PLU.

5. Upprepa stegen 3 och 4 för alla PLU namn du önskar definiera.

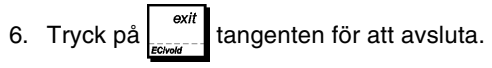

**Exempel:** Ge namnet "KAFFE" till PLU 2 genom användning av teckentabellen.

#### Knappa in/Tryck på:

Koppla till läget för definition av PLU namn

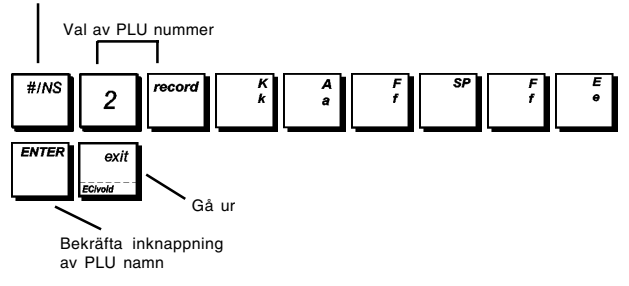

#### Extra röstmeddelande

Det går att specialanpassa upp till 5 rader, var och en med max 24 tecken för den extra fakturan som utfärdas när uppdelad betalning krävs av personerna kring bordet.

- 1. Kontrollnyckelns läge: **PRG**. Textprogrammeringsblad har installerats.
- Tryck flera gånger på tills ett meddelande visas med indikation om den första specialanpassade raden för den extra fakturan med uppdelad betalning. För att hoppa till ett bestämt radnummer, knappa in numret

[1 to 5] och tryck på

3. Knappa in bokstäver och tecken för strängen du önskar

definiera och tryck på

4. Tryck på

**Exempel:** Skriv "TACK" på den första raden på meddelandet för faktura med uppdelad betalning.

#### Knappa in/Tryck på:

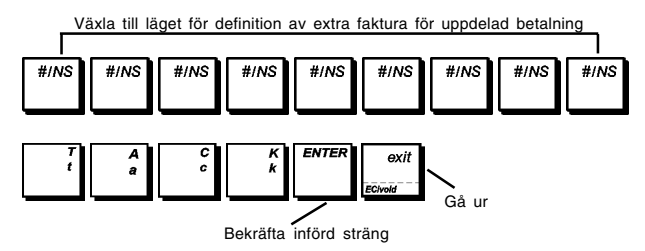

#### Inmatning nytt språk

Ditt kassaregister har totalt 114 användbara textsträngar som du kan specialanpassa på ditt språk.Det finns redan 4 språk programmerade i kassaregistret som du kan välja från, men du kan även alternativt definiera specifika språksträngar för var och en av kassaregistrets utskrivna och visade rubriker så att de bättre passar dina behov. Med användning av ett specifikt valkommando kan du även specialanpassa ytterligare 46 utskrivna textsträngar på upp till vardera 24 tecken. Efter programmeringen, måste du ändra kassaregistrets val av språk till "Inmatning av nytt språk" för att kunna använda dina specialanpassade rubriker, detta görs genom att ställa in systemoptionerna 96 till 4 enligt beskrivningen i avsnittet "Ställa in önskat språk".

- 1. Kontrollnyckeln i läge: PRG.
- 2. Tryck på upprepade gånger tills meddelandet

"TXT - S001" visas med indikation av den första specialanpassbara rubriksträngen av de 114 tillgängliga strängarna, eller också meddelandet "TXT - L01" med indikation av den första strängen av de 46 utskrivna tillgängliga rubrikerna.

 Med hänvisning till rubriktabellen för inmatning av nytt språk som tillhandahålls i slutet på den här handboken, väljer du meddelandesträngen du önskar anpassa till dina personliga behov. För att hoppa till en specifik sträng, knappa in det strängnummer [1 till 114] som motsvarar

strängen du önskar anpassa och tryck sedan på

4. Mata in bokstäverna eller tecknen för strängen du önskar

definiera och tryck sedan på Du uppmanas nu att specialanpassa nästa sträng.

- 5. Upprepa stegen 3 och 4 för alla rubrikstränger du önskar anpassa.
- 6. Tryck på exit jör att gå ur.

**OBS!** Kom ihåg att ändra kassaregistrets val av språk till "Inmatning av nytt språk" genom att ställa in systemoptionerna 96 till 4 enligt beskrivningen i avsnittet "Ställa in önskat språk".

**Exempel:** Specialanpassa meddelandesträngen "TOTAL" till "TOTALE" genom att använda teckentabellen för STORA BOKSTÄVER.

#### Knappa in/Tryck på:

Koppla om till funktionen för specialanpassning vid inmatning av nytt språk #/NS #/NS #/NS #/NS #/NS #/NS #/NS #/NS #/NS #/NS 8 1 L Val av meddelandesträng Inmatning av ny meddelandesträng Gå ur Bekräfta inmatad meddelandesträng

För att se hur du programmerat rubrikerna för nytt språk skriver du ut Programmeringsrapport för inmatning av nytt

| språk. Tryckpå | 9 | 0 | eller | 9 | 1 | åtföljtav | TOTAL<br>2nd RC |
|----------------|---|---|-------|---|---|-----------|-----------------|
|                |   |   | -     |   |   |           |                 |

#### Programmera valutakurser

Du kan:

- Definiera utländska valutakurser och deras identifierare.
- Ställa in avrundningar för Schweizisk, Dansk, Svensk valuta och EURO.
- Ange decimalkommats placering.
- Ställ in en bråkdel avrundning för kalkyleringar som innefattar decimaler.

#### Valutaväxelkurs

Du kan programmera upp till fyra olika valutakurser.

Valutakursen visas varje gång du trycker på

- 1. Kontrollnyckeln i läge: PRG.
- 2. Knappa in identifikationsnumret 1 till 4 som motsvarar den utländska valutakursen du önskar definiera.
- 3. Tryck på FC
- 4. Knappa in [decimalkommats läge] för valutakursen (0-8 siffror efter decimalkommat). Standard = 0.
- 5. Knappa in [decimalkommats läge] för det konverterade beloppet (0-3 siffror efter decimalkommat). Standard = 2.
- 6. Knappa in **[valutakursen]** med upp till sex siffror utan att specificera något decimalkomma.
- 7. Tryck på

**Exempel:** Programmera den första valutakursen som: 1 EUR = 1,1579 USD.

#### Knappa in/Tryck på:

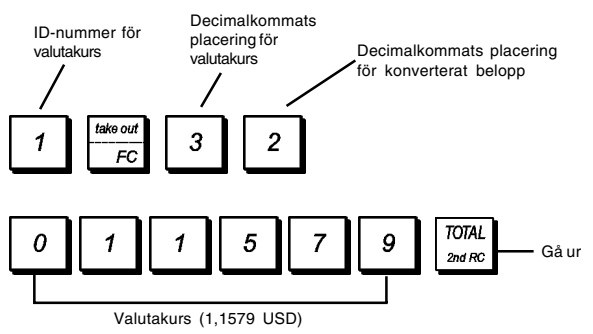

#### Identifierare av utländska valutor

Du kan definiera en beteckning för utländsk valuta med en längd upp till 10 tecken för var och en av valutakurserna som programmerats. Beteckningen för den utländska valutan kommer att skrivas ut på kundkvittot, vid försäljningstransaktioner där betalningen sker i utländsk valuta, samt i administrationsrapporterna.

- 1. Kontrollnyckelns läge: **PRG**. Knappanel för programmering av rubriker har installerats.
- Tryck på tangenten till meddelendet visas och indikerar den första av de fyra möjliga utländska valutakurserna.
- 3. För att hoppa till en specifik utländsk valuta som ska

1

4

på

identifieras, knappa in valutanumret

det numeriska tangentbordet och tryck sedan på

4. Mata in bokstäverna eller tecknen för strängen du

önskar definiera och tryck sedan på

uppmanas nu att identifiera den påföljande utländska valutan.

Du

- 5. Upprepa stegen 3 och 4 om du önskar tilldela en beteckning till de återstående valutakurserna, i det fall dessa definierats.
- 6. Tryck på exit angenten för att avsluta.

**Exemple :** Taper le nom de la devise étrangère 1 "USD" en utilisant le clavier.

#### Knappa in/Tryck på:

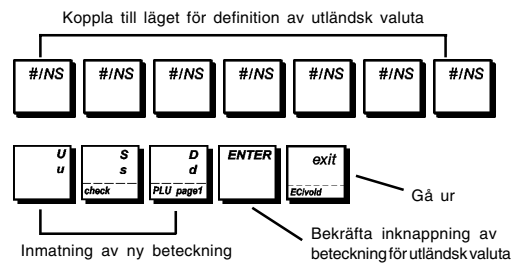

## Avrundningsoption för schweizisk, dansk, svensk och EURO valuta

För valutorna schweizisk frank, dansk krona, svensk krona och EURO, går det att programmera apparaten så att transaktionsbeloppet automatiskt konsekvent rundas av

varje gång du trycker på s. Total var , TOTAL var , Beller på en tangent

för **[betalning]**. Det avrundade resultatet kommer att visas på operatör- och kunddisplayen och skrivas ut på kundkvittot och journalrapporten. Totaljusteringarna indikeras i räkenskapsrapporterna.

#### Ställa in avrundningsoptionen

Med hänvisning till avsnittet "Systemoptioner" kan du, genom att ställa in optionen 21 till avsett värde (1, 2, 3 eller 4), programmera apparaten så att den avrundar delsummor eller betalningar i den tillämpliga valutan.

#### Decimalkommats placering

- 1. Kontrollnyckelns läge: PRG.
- Knappa in statusnumret [0, 1, 2 eller 3] för att välja önskat format enligt vad som visas i tabellen nedan:

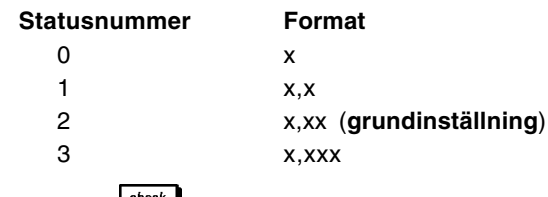

3. Tryck på <sup>check</sup> för att ställa in det nya formatet.

**Exempel:** Programmera kassaregistret så att tre siffror lämnas efter decimalkommat.

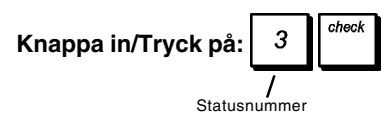

## Avrundning av bråkdelar för beräkning av moms

Avrundning av bråkdelar används för avrundning av siffror med decimaler uppåt eller nedåt till det närmaste heltalet och används för beräkning i procent av skatt och rabatt. Väli tillämplig avrundning bland de tre optionerna nedan:

| Statusnummer | Avrundning av bråkdel                                                                                        |
|--------------|----------------------------------------------------------------------------------------------------|
| 0            | en bråkdel av en cent är avrundad<br>nedåt                                                                   |
| 50           | rundad nedåt en cent, en bråkdel<br>över en halv cent är rundat uppåt en<br>cent ( <b>grundinställning</b> ) |
| 99           | en bråkdel av en cent är avrundad<br>uppåt en cent                                                           |

- 1. Kontrollnyckelns läge: PRG.
- Knappa in statusnumret [0, 50 eller 99] för att välja önskad avrundning av bråkdelar.
- 3. Tryck på för att lagra den nya inställningen.

**Exempel:** Programmera avrundningskoden så att en bråkdel under en halv cent avrundas nedåt en cent, en bråkdel över en halv cent avrundas uppåt en cent.

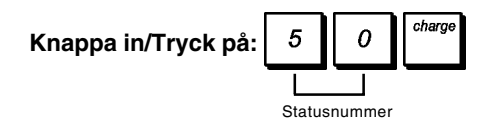

## Skriva ut momsinformation på kundkvitton

Du kan programmera kassaregistret så att det skriver ut momsinformation på kundkvittot i överensstämmelse med kraven i ditt företag eller land.

## Programmera kassaregistret för utskrift av erfordrad momsinformation

Med hänvisning till avsnittet "Systemoptioner" kan du, genom att ställa in optionerna 70 till 77, programmera kasssaregistret för utskrift av den momsinformation du behöver.

- 1. Kontrollnyckeln i läge: PRG.
- 2. Knappa in [optionsnummer] åtföljt av statusnummer

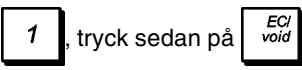

3. Vrid kontrollnyckeln till läget OFF.

Kvitto med beräkning totalt momsbelopp (TL-VAT) - Systemoption 71

| TOTAL<br>AMOUNT<br>CHANGE | #26.00<br>#50.00<br>#24.00 |                                                   |
|---------------------------|----------------------------|---------------------------------------------------|
| CHHIML                    | *27:00                     | Summa av                                          |
| TL-VAT                    | *3.56 —                    | <ul> <li>enskilda</li> <li>momstotaler</li> </ul> |

## Kvitto med beskattade försäljningstotaler uppdelade per sats (VAT) - Systemoption 72

| TOTAL<br>AMOUNT<br>CHANGE                     | *26.00<br>*50.00<br>*24.00       |                                   |
|-----------------------------------------------|----------------------------------|-----------------------------------|
| VAT1 5.5%<br>VAT2 10%<br>VAT3 19%<br>VAT3 20% | *0.08<br>*0.68<br>*0.80<br>*2.00 | Momstotaler per programmerad sats |

## Kvitto med försäljningstotaler inkl moms uppdelad per sats (TXBL\_W) - Systemoption 73

| TOTAL<br>AMOUNT<br>CHANGE | *26.00<br>*50.00<br>*24.00 |                     |
|---------------------------|----------------------------|---------------------|
| TXBL_W_1 5.5%             | *1.50                      | Försäljningstotaler |
| TXBL_W_2 10%              | *7.50                      | med moms            |
| TXBL_W_3 19%              | *5.00                      | uppdelad per        |
| TXBL_W_4 20%              | *12.00                     | sats                |

#### Kvitto med försäljningstotaler inkl moms (TXBL\_TL\_W) - Systemoption 74

| TOTAL<br>AMOUNT<br>CHANGE | *26.00<br>*50.00<br>*24.00 |                                  |
|---------------------------|----------------------------|----------------------------------|
| TXBL_TL_W                 | *26.00                     | Försäljningstotaler<br>inkl moms |

## Kvitto med försäljningstotaler exkl moms uppdelad per sats (TXBL\_0) - Systemoption 75

| TOTAL<br>AMOUNT<br>CHANGE | *26.00<br>*50.00<br>*24.00 |                     |
|---------------------------|----------------------------|---------------------|
| TXBL_0_1 5.5%             | #1.42                      | Försäljningstotaler |
| TXBL_0_2 10%              | #6.82                      | exkl moms           |
| TXBL_0_3 19%              | #4.20                      | uppdelad per        |
| TXBL_0_4 20%              | #10.00                     | sats                |

#### Kvitto med försäljningstotaler exkl moms (TXBL\_TL) -Systemoption 76

| TOTAL<br>AMOUNT<br>CHANGE | #26.00<br>#50.00<br>#24.00 |                                  |
|---------------------------|----------------------------|----------------------------------|
| TXBL_TL_O                 | *22.44                     | Försäljningstotaler<br>exkl moms |

#### Använda expeditsystemet

Expeditsystemet är en säkerhetsfunktion som möjliggör kontroll av åtkomsten till kassaregistret samt kontroll av antalet transaktioner och försäljningsverksamheten för upp till 15 expediter.

Kassaregistrets expeditsystem har ställts in som inaktiverat i fabriken. När expeditsystemet är inaktiverat kan kassaregistret användas fritt.

Du kan aktivera expeditsystemet för skyddsnivåer och försäljningskontroll. När expeditsystemet är aktiverat kan kassaregistret användas helt enkelt genom att knappa in ett expeditnummer från 1 till 15 eller ett expeditnummer och dess associerade tresiffriga säkerhetskod beroende på den säkerhetsnivå som programmerats.

När expeditsystemet är aktiverat kan du bestämma ett operationsstatus för varje expedit och därmed göra det möjligt för expediten att utföra samtliga verksamheter eller också att göra det omöjligt för densamma att utföra vissa verksamheter.

Du kan även programmera andra expeditfunktioner. För ytterligare information, se systemoptioner 6, 7, 8, 32 och 62 i "Systemoperationer".

#### Aktivera expeditsystemet

1. Kontrollnyckeln i läge: PRG.

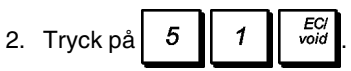

#### Inaktivera expeditsystemet

1. Kontrollnyckeln i läge: PRG.

| 2. | Tryck på | 5 | 0 | EC/<br>void | - |
|----|----------|---|---|-------------|---|
|    |          |   |   |             |   |

## Programmera expeditens operationsstatus och säkerhetskod

När expeditsystemet är aktivt kan du tilldela en sjusiffrig operationsstatuskod till varje expedit för att definiera om vissa verksamheter är aktiverade eller inaktiverade. Du måste sedan också definiera en tresiffrig säkerhetskod som expediten kommer att behöva för att få åtkomst till kassaregisterfunktionerna.

Nedan ges en förteckning över de verksamheter som varje expedit kan få åtkomst till eller ej genom användning av tillämpliga koder (grundvärden i fetstil):

| Void                                       | Aterbetalning          |
|--------------------------------------------|------------------------|
| 0 = Aktiverad                              | 0 = Aktiverad          |
| 1 = Inaktiverad                            | 1 = Inaktiverad        |
| Negativ %                                  | Utbetalning            |
| 0 = Aktiverad                              | 0 = Aktiverad          |
| 1 = Inaktiverad                            | 1 = Inaktiverad        |
| Negativ varugrupp<br>och PLU transaktioner | Kuponger               |
| 0 = Aktiverad                              | 0 = Aktiverad          |
| 1 = Inaktiverad                            | 1 = Inaktiverad        |
| Utfärdande av                              | Träningsfunktion       |
| en extra räkning                           |                        |
| 0 = Aktiverad                              | 0 = Normal expedit     |
| 1 = Inaktiverad                            | 1 = Utbildningsexpedit |

**OBS!** Samtliga expediter har som grundinställning tilldelats den följande 8-siffriga operationsstatuskoden: 00000000. Expediterna är programmerade som normala expediter som har möjlighet att utföra de ovannämnda operationerna.

I det fall en viss funktion skulle vara inaktiverad för en viss expedit, kan densamma dock ändå få åtkomst till dessa funktioneriadminstratörläget. I det härfallet måste kontrollnyckeln stå i MGR läget så att alla verksamheter angivna ovan ska kunna utföras med undantag av de som är tillgängliga i träningsfunktionen.

När expeditsystemet är aktivt:

- 1. Kontrollnyckeln i läge: PRG.
- 2. Knappa in numret 1 till 1 5 motsvarande

expediten du önskar programmera och tryck sedan på

- Knappa in [VOID kod], [Återbetalningskod], [Negativ % kod], [Utbetalningskod], [Negativ varugrupp och PLU transaktionskod], [Kupongkod], [Utfärdande av en extra räkning] och [Träningsfunktionskod] i den här ordningsföljden och genom att ta hänvisning till den föregående tabellen. Du måste knappa in en sjusiffrig statuskod.
- 4. Tryck på
- Definiera en tresiffrig s\u00e4kerhetskod genom att knappa in med tre [numeriska tangenter] och tryck sedan p\u00e4 s. Total

empel: Inakt

**Exempel:** Inaktivera Expedit 1 för alla verksamheter, programmera som ej-träningsexpedit och tilldela hemlig kod 106.

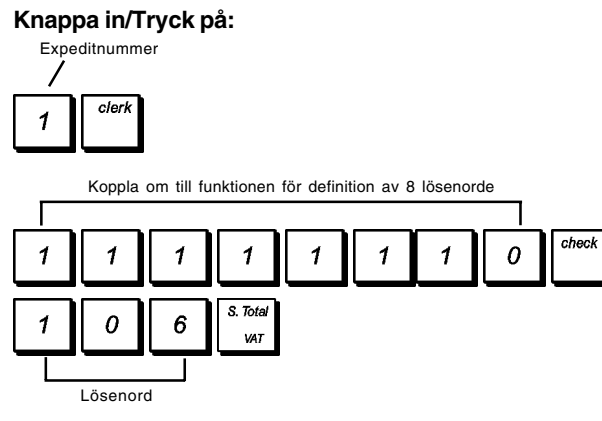

## Knappa in expeditnummer/säkerhetskod före kassaregisterverksamheten

1. Kontrollnyckeln i läge: REG och MGR.

2. Knappa in ett expeditnummer från

och tryck på

3. Knappa in den motsvarande tresiffriga säkerhetskoden

5

(om programmerad) och tryck på

Expeditnumret visas (1 .....15) för att identifiera den aktuella expediten och det går nu att utföra transaktioner. Expeditnumret skrivs ut på försäljningskvittona och i administrationsrapporterna. Expeditnumret eller det programmerade namnet skrivs ut på försäljningskvittot och i administrationsrapporterna.

#### Expeditnamn

Du kan programmera ett expeditnamn eller en beteckning av upptill en längd på 24 tecken genom att använda det alfanumeriska tangentbordet eller teckentabellen. Det kommer automatiskt att skrivas ut på alla kvitton, journalposter och administrationsrapporter.

- 1. Kontrollnyckelns läge: **PRG**. Knappanel för programmering av rubriker har installerats.
- 2. Koppla om kassaregistret till funktionen för definiering av

expeditnamn genom att trycka på <sup>#/NS</sup> upprepade gånger tills meddelandet som indikerar det första expeditnumret kommer att visas.
3. För att hoppa till en specifik expedit som ska identifieras,

knappa in expeditnumret *#INS* till 1 5 på det

numeriska tangentbordet och tryck sedan på

 Mata in bokstäverna eller tecknen för strängen du önskar definiera och tryck sedan på

Du uppmanas nu att identifiera den påföljande expediten.

- 5. Upprepa stegen 3 och 4 för alla expeditnamn du önskar.
- 6. Tryck på

**Exempel:** Programmera **ALEX** som namnet för expedit nummer 1 genom att använda teckentabellen för STORA BOKSTÄVER.

#### Knappa in/Tryck på:

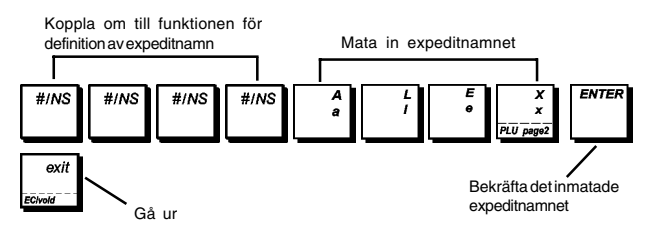

#### Administratörslägen som skyddas med lösenord

Du kan definiera två olika administratörlösenord, ett för att förhindra obehörig åtkomst till apparatens **PRG** och **Z** funktioner och ett för att förhindra obehörig åtkomst till **X** funktionen. Eftersom transaktionstotalerna nollställs när administratorrapporten utför med Z funktionen kommer ett administratörlösenord att förhindra att oförutsedd nollställning av dessa totaler görs av obehörig personal. Lösenordet för X funktionenskyddar säkerhetsnivån vad gäller transaktionsrapportdata.

## Definiera ett administratörlösenord för PRG och Z funktionen

- 1. Kontrollnyckelns läge: PRG.
- 1 1 1 1 1 2. Tryckpå och tryck TOTAL sedan på 2nd RC 3. Skriv det [4-siffriga PRG. Z-lägets administratörlösenord] och tryck på

**OBS!** Om ett administratörlösenord definieras som 0000 kommer säkerhetsskyddfunktionen med lösenordet inte att fungera.

**Exempel:** Definiera administratörlösenordet 9876 för PRG och Z funktionerna.

#### Knappa in/Tryck på:

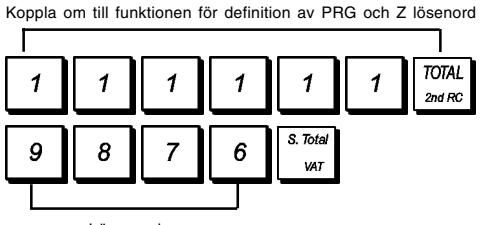

Lösenord

## Definiera ett administratörlösenord för X funktionen

1. Kontrollnyckelns läge: PRG.

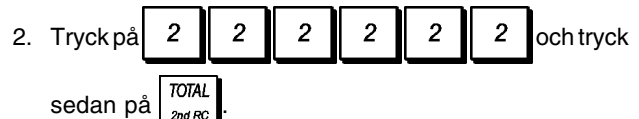

 Skriv det [4-siffriga X-lägets administratörlösenord] och tryck på s. Total yar

**OBS!** Om ett administratörlösenord definieras som 0000 kommer säkerhetsskyddfunktionen med lösenordet inte att fungera.

**Exempel:** Definiera administratörlösenordet 6789 för X funktionen.

#### Knappa in/Tryck på:

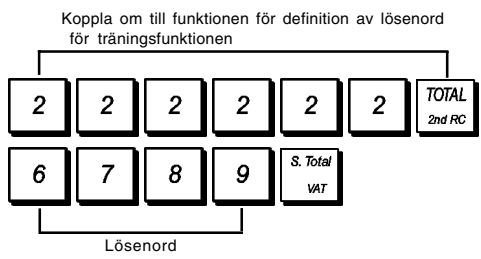

Radera administratörlösenord för PRG, Z och X

För att radera lösenord för PRG, Z eller X funktionen

programmerar du lösenordet

genom att följa instruktionerna i avsnitten "Definiera ett administratörlösenord för PRG och Z funktionen" och "Definiera ett administratörlösenord för X funktionen".

0

0

0

0

#### Gå in i ett Administratörsläge med ett lösenord

I det fall ett administratörlösenord har definierats för att skydda mot obehörig åtkomst till PRG, Z och X funktionerna går du vidare enligt nedan för inmatning av det specifika lösenordet:

- 1. Kontrollnyckelns läge: PRG
- 2. Knappa in det specifika fyrsiffriga lösenordet.

3. Tryck på <sup>check</sup> tangenten.

Träningsfunktio

Genom träningsfunktionen går det att använda kassaregistret för att utföra riktiga transaktioner för inlärningsändamål. Inga transaktioner som utförs i den här funktionen kommer att registreras i de administrativa räkneskapsrapporterna och försäljningskvittona numreras inte konsekutivt: fyra stjärnor skrivs ut istället.

När kassaregistret befinner sig i träningsfunktionen kommer alla träningstransaktioner att utföras i **REG** eller **MGR** läget. Du kan även skriva ut en detaljerad träningsrapport för att hålla reda på transaktionerna som utförts i denna funktion. Se "Träningsrapport" för ytterligare detaljer.

För användning av träningsfunktionen från PRG läget:

- 1. Kontrollnyckelns läge: PRG.
- Tryck på 5 5 5 5 5 5 707AL 2nd Rc
   En rad visas på displayen för att indikera att kassaregistret befinner sig i träningsfunktionen.
- Vrid kontrollnyckeln till REG eller MGR för att utföra försäljningstransaktioner som träning.

För att går ur träningsfunktionen från PRG läget:

1. Kontrollnyckelns läge: PRG.

| 2. Tryck på | 5 | 5 | 5 | 5 | 5 | 5 | TOTAL<br>2nd RC |
|-------------|---|---|---|---|---|---|-----------------|
|-------------|---|---|---|---|---|---|-----------------|

För att få åtkomst till träningsfunktionen från REG läget:

- 1. Kontrollnyckelns läge: REG.
- Knappa in avsett [fyrsiffrigt lösenord] och tryck på
   <sup>S. Total</sup> var
   tangenten.

En rad visas på displayen vilket indikerar att kassaregistret befinner sig i träningsfunktionen.

För att gå ur träningsfunktionen från REG läget:

- 1. Kontrollnyckelns läge: REG.
- 2. Knappa in avsett [fyrsiffrigt lösenord] och tryck på

s. Total var tangenten.

#### Programmera ett lösenord för träningsfunktionen

Ett lösenord för träningsfunktionen förhindrar obehörig åtkomst till denna från REG läget.

1. Kontrollnyckelns läge: PRG.

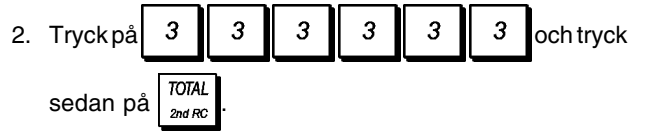

 Knappa in avsett [fyrsiffrigt lösenord] och tryck på
 S. Total (3. Total) (3. Total) (3. Total) (3. Total)

OBS! Tilldela inget lösenord med 0000.

## **Exempel:** Definiera 9876 som lösenord för träningsfunktionen.

#### Knappa in/Tryck på:

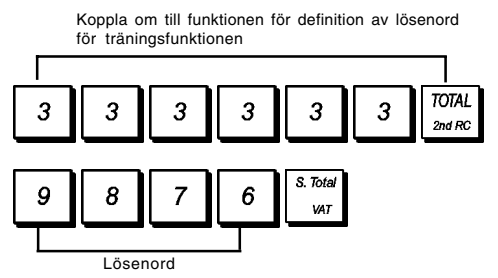

#### Kassaregistrets identifikationsnummer

Det fyrsiffriga identifikationsnumret för kassapparaten skrivs ut på de försäljningskvitton, journalrapporter och administrationsrapporter som utfärdas av kassaregistret. Detta kan fördelaktigt användas för identifikation av det här kassaregistrets verksamhet när mer än ett kassaregister används i rörelsen.

- 1. Kontrollnyckelns läge: PRG.
- 2. Knappa in ditt [4-siffriga identifikationsnummer] och
  - tryck på

Exempel: Definiera identifikationsnummer 0006.

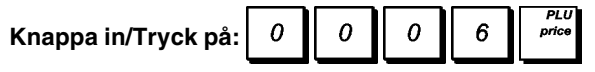

#### Konsekutivt kvittonummer

Kassa skriver som standard ut ett konsekutivt kvittonummer på upp till fyra siffror på varje försäljningskvitto och administrationsrapport. Det går att ändra det här numret i enlighet med dina affärsbehov. Det nya inmatade kvittonumret kommer inte att skrivas ut.

1. Kontrollnyckelns läge: PRG.

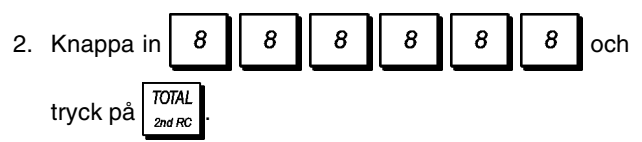

3. Knappa in ditt [4-siffriga konsekutivt kvittonummer]

och tryck på

#### Programmering i minnet av streckkoder med inbäddat pris

Streckkodsläsaren måste kunna läsa av 8- eller 13-siffriga EAN/ UPC-streckkoder. EAN/UPC-koder läser från en produkts streckkodsetikett som har en standard sifferkombination som identifierar produkten som säljs.

Streckkoden med inbäddat pris för en artikel har en specifik struktur som beror på landet i vilket det används och för den EAN/ UPC-kod som ska användas. Du kan programmera upp till 10 olika streckkodskonfigurationer. De följande parametrarna måste bestämmas för en programmering av streckkoden:

Specifik landskod prefix

### Typ av kod

0 = Lång (13-siffrig)000 - 9991 = Kort (8-siffrig)(ange alltid 3 siffror)Längd kodens prefixPrisets längd1 till 3 siffrorHögst 8 siffror

#### Kontrollsiffra

0 = Avaktiverad

1 = Aktiverad

1 = Utländsk valuta nr 1 2 = Utländsk valuta nr 2

Streckkodens valuta

- 3 = Utländsk valuta nr 3
- 4 =Utländsk valuta nr 4

För att programmera en streckkod med inbäddat pris i minnet:

0 = Lokal

- 1. Kontrollnyckelns läge: PRG.
- 2. Ange minneskoden [1 till 10] som identifierar konfigurationen av streckkoden som du programmerar.
- 3. Tryck på
- 4. Ange kodtypen [0 eller 1].
- Ange max 3 siffror för landskodens prefix [000 till 999]. Tre siffror ska alltid användas. Till exempel för prefixet 24, skriv [024].
- 6. Ange antalet siffror **[1 till 3]** som landskodens prefix består av. Till exempel, för prefix 24, ange [2].
- 7. Ange antalet siffror **[1 till 8]** som det inbäddade priset i streckkoden består av.
- 8. Bestäm om en priskontrollsiffra ska användas eller inte.
- 9. Ange valutans identifierar [1 till 4].
- 10. Tryck på 🔤 TOTAL

#### Z1/Z2-räknare

Programmera Z1- och Z2-räknare:

- 1. Kontrollnyckelns läge: PRG.
- 2. Tryck på **1** för Z1-räknare eller **2** för Z2räknare.
- 3. Ange ett [4-siffrigt räknarnummer från 0001 till 9999].
- 4. Tryck på review

#### **Programmera Systemoptioner**

Programmeringsfunktionerna omfattar ett visst antal optioner för användning av kassaregistret. Var och en av funktionerna som beskrivs i det här avsnittet har redan ställts in vid leveransen för att uppfylla de oftast förekommande kraven.

Kassaregistrets grundinställningar, vilka kan omprogrammeras när du så önskar, visas i fetstil i tabellen nedan. Du kan när som helst skriva ut en rapport över hur kassaregistret är programmerat. Se "Programmeringsrapport för kassaregister" för ytterligare detaljer.

Alla systemoptioner som det går att programmera när kassaregistrets bordsspårningssystem är aktivt visas vid slutet av det här avsnittet. Det kan därför hända att systemoptionerna inte visas i numerisk ordning.

För att ändra systemoptionen:

- 1. Kontrollnyckelns läge: PRG.
- 2. Knappa in **[nummer]** för den apparatinställning (1-96 enligt anvisningarna i tabellen) du önskar ändra.
- 3. Knappa in [värde] för den önskade inställningen.
- 4. Tryck på

**Exempel:** Programmra kassaregistret för utfärdande av multipla kvitton.

#### Knappa in/Tryck på:

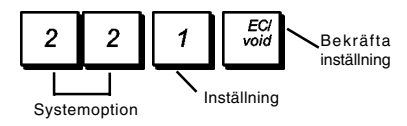

- Ställa in datumets format 0 = Månad/Dag/År
   1 = Dag/Månad/År
- 2 Ställa in tidsformatet **0 = 24 tidsformat** 1 = 12 tidsformat
- 3 Knappsignal 0 = Aktiverad 1 = Avaktiverad
- 4 Aktivering elektronisk journal 0 = Standard elektronisk journal 1 = Dynamisk elektronisk journal
- 5 Aktivering expeditsystem **0 = Avaktiverad** 1 = Aktiverad
- 6 Obligatorisk angivelse expeditens s\u00e4kerhetskod
   0 = Avaktiverad
   1 = Aktiverad
- 7 Obligatorisk angivelse expeditens s\u00e4kerhetskod f\u00f6r varje transaktion.
   0 = Avaktiverad
   1 = Aktiverad
- Loggin av expediten då registret är overksamt
   0 = Aktiverad
   1 = Avaktiverad
- 9 Svängande motorflagga (förutom REG- och MGRlägena)
   0 = Aktiv endast för EJ-rapport
   1 = Aktiv för PRG-, X- och Z-lägena
- 10 Nollställ konsekutivt kvittonummer efter Z1-rapport 0 = Aktiverad 1 = Avaktiverad
- 11 Nollställ totalsumma efter Z1 finansrapport 0 = Avaktiverad 1 = Aktiverad
- 12 Nollställ Z1 och Z2-räknare efter Z-rapport 0 = Avaktiverad 1 = Aktiverad
- 13. Växla mellan PLU Pris1 och PLU Pris2
  0 = Växla till PLU Pris1 automatiskt
  1 = Växla till PLU Pris1 automatiskt vid slutet av en transaktion
  - 2 = Förbli på det sista PLU prisets läge som valts
- 14 Val av växling PLU Sida 1 till Sida 3
  0 = Växla till PLU sida 1 efter varje inmatning
  1 = Växla till PLU sida 1 efter transaktionens slut
  2 = Ingen växling till PLU sida
- 15 Betalningar efter transaktioner **0 = Aktiverad** 1 = Avaktiverad
- 16 Registrering av nollpris 0 = Aktiverad
  - 1 = Avaktiverad
- 17 Skattkalkyleringar
  - 0 = Reserverad
  - 1 = Beskattningskalkylering
    - 2 = Momskalkylering
- Position för utskrift skattinformation
   **0 = Skriv ut momsinformation efter betalt belopp** 1 = Skriv ut information före totalbeloppet

- 19 Tilldela addition och subtraktion pos/neg% resultat till avdelningen
   0 = Aktiverad
   1 = Avaktiverad
- 20 Växling av utländsk valuta
   0 = Dela för valutakalkylering
   1 = Multiplicera för valutakalkylering
- 21 Val av europeisk avrundning 0 = Ingen europeisk avrundning 1 = Val av europeisk avrundning - Schweizisk 0.01 - 0.02 = belopp avrundat till 0.00 0.03 - 0.07 = belopp avrundat till 0.05 0,08 - 0,09 = belopp avrundat till 0,10 2 = Val av europeisk avrundning - Svensk 0,00 - 0,24 = belopp avrundat till 0,000,25 - 0,74 = belopp avrundat till 0,50 0,75 - 0,99 = belopp avrundat till 1,00 3 = Val av europeisk avrundning - Dansk 0.00 - 0.12 = belopp avrundat till 0.000,13 - 0,37 = belopp avrundat till 0,25 0.38 - 0.62 = belopp avrundat till 0.50 0,63 - 0,87 = belopp avrundat till 0,75 0.88 - 0.99 = belopp avrundat till 1,00 4 = Val av europeisk avrundning - Euro 0.01 - 0.03 = belopp avrundat till 0.00 0.04 - 0.07 = belopp avrundat till 0.05 0,08 - 0,09 = belopp avrundat till 0,10 22 Utfärda multipla kvitton 0 = Avaktiverad 1 = Aktiverad 23 Duplicera utskrift Z-rapport 0 = Aktiverad 1 = Avaktiverad 24 Hoppa över noll på räkenskapsrapporter 0 = Aktiverad 1 = Avaktiverad 25 Ställ in registrets funktionsläge 0 = Utskrift journalregistersläge 1 = Utskrift kvittonsläge
- 26-39 Reserverad

**OBS!** Det kan hända att systemoptionerna härefter inte visas i numerisk ordning eftersom de kommer att placeras i grupper med avseende på resp funktionsegenskaper.

- 37-39 Reserverad
- 40 Lagring i elektronisk journal **0 = endast försäljningskvitton** 1 = Registrering av full verksamhet
- 41 Varningssignal aktiveras vid start av transaktion då minnet för elektronisk journal nästan är fullt
   0 = Aktiverad
   1 = Avaktiverad
- 42 Varningssignal aktiveras vid slutet av en transaktion då minnet för elektronisk journal nästan är fullt.
   0 = Aktiverad
   1 = Avaktiverad
- 46-49 Reserverad

- 50 Val av radmellanrum för kvitton  $0 = 0.500 \, \text{mm}$ 
  - 1 = 0,667 mm
  - 2 = 0.833 mm
  - 3 = 1,000 mm
  - 4 = 1,167 mm
  - 5 = 1,333 mm6 = 1.500 mm
  - 7 = 1.667 mm
  - 8 = 1,833 mm
  - 9 = 2.000 mm
- 51 Utskrift av kvitton utan data för BORDSSPÅRNING 0 = Normal 1 = Komprimerad
  - 2 = Dubbel höjd
- Utskriftsformat X/Z-rapport 52 1 = Komprimerad 2 = Dubbel höjd
- 53 Komprimerad elektronisk journal rapportens utskriftsformat 0 = Avaktiverad 1 = Aktiverad
- 54 Komprimerad utskrift I PRG-läge 0 = Avaktiverad 1 = Aktiverad
- 58-59 Reserverad
- 60 Utskrift datum 0 = Aktiverad 1 = Avaktiverad
- 61 I Itskrift tid 0 = Aktiverad 1 = Avaktiverad
- 62 Utskrift expeditens namn 0 = Aktiverad 1 = Avaktiverad
- 63 Utskrift maskinnummer på kvitto 0 = Aktiverad 1 = Avaktiverad
- Utskrift konsekutivt kvittonummer 64 0 = Aktiverad 1 = Avaktiverad
- 65 Utskrift PLU-nummer 0 = Aktiverad 1 = Avaktiverad
- 66 Skriv ut sub-total då trycks ned 0 = Aktiverad 1 = Avaktiverad
- Skriv ut Z1/Z2-räknare 67 0 = Aktiverad 1 = Avaktiverad
- 68 Skriv ut totalsumma 0 = Aktiverad 1 = Avaktiverad
- 69 Utskrift total återbetalning på räkenskapsrapport 0 = Aktiverad 1 = Avaktiverad

- 70 Utskrift skattesats på kvitto 0 = Avaktiverad 1 = Aktiverad
- Utskrift totalt beskattningsbart belopp på 71 försäljningskvitto 0 = Avaktiverad 1 = Aktiverad
- 72 Utskrift beskattningsbart belopp uppdelat per sats på försäljningskvitto 0 = Avaktiverad 1 = Aktiverad
- 73 Utskrift beskattningsbart belopp uppdelat per sats på försäljningskvitto 0 = Avaktiverad 1 = Aktiverad
- 74 Utskrift totalt beskattningsbart belopp på försäljningskvitto 0 = Avaktiverad 1 = Aktiverad
- 75 Utskrift beskattningsbart belopp exkl. moms uppdelat per sats på försäljningskvitto 0 = Avaktiverad 1 = Aktiverad
- 76 Utskrift totalt beskattningsbart belopp exkl. moms på försäljningskvitto 0 = Avaktiverad 1 = Aktiverad
- 77 Utskrift av skattesymbol till höger om beloppet 0 = Avaktiverad 1 = Aktiverad
- 78 Utskrift av sidhuvud på kvitto utan bordsspårning 0 = Aktiverad 1 = Avaktiverad
- Utskrift av fottext på kvitto utan bordsspårning 79 0 = Aktiverad 1 = Avaktiverad
- Utskrit sidhuvud på X/Z-rapporter 80 0 = Avaktiverad 1 = Aktiverad
- 81 Utskrift förhållande % i Avdelnings- och PLU-rapport 0 = Aktiverad 1 = Avaktiverad
- 94 Reserverad

VARNING! När de följande systemoptionerna ändras kommer kassaregistret att utföra en "Full nollställning med undantag för inmatning av nytt språk" operation efter vilken du måste omprogrammera kassaregistret.

- 95 Egenskaper för konfiguration av kassaregistret 0 = 1.500 PLU, 9.000 EJ rader och aktiverat system för BORDSSPÅRNING.
  - 1 = 500 PLU, 12.000 EJ rader och aktiverat system för BORDSSPÅRNING.
  - 2 = 1.500 PLU, 11.000 EJ rader och inaktiverat system för BORDSSPÅRNING.
  - 3 = 500 PLU, 13.000 EJ rader och inaktiverat system för BORDSSPÅRNING.
- 96 Val av språk
  - 0 = Välj engelska
  - 1 = Välj spanska 2 = Välj franska

  - 3 = Välj tyska
  - 4 = Inmatning nytt språk (fri text)

## De följande optionerna är tillgängliga ENDAST när systemet för BORDSSPÅRNING är AKTIVERAT.

- 30 Obligatorisk inmatning av bordsnummer för försäljningsregistrering
   0 = Aktiverad
   1 = Avaktiverad
- Obligatorisk inmatning av gästnummer för försäljningsregistrering
   0 = Aktiverad
  - 1 = Avaktiverad
- 32 Speciell expedit för varje bord 0 = Aktiverad 1 = Avaktiverad
- 33 Översikts-/Proformakvitto
   0 = Översiktskvitto
   1 = Proformakvitto
- 34 Uppdatering konsekutivt nummer på nytt saldokvitto
   0 = Aktiverad
   1 = Avaktiverad
- 35 Uppdatering konsekutivt nummer på fakturakvitto
   0 = Aktiverad
   1 = Avaktiverad
- 36 Uppdatering konsekutivt nummer på översikts-/
  - 0 = Aktiverad
  - 1 = Avaktiverad
- 43 Registrering av nytt saldokvitto i EJ-minnet
   0 = Aktiverad
   1 = Avaktivera
- 44 Registrering av faktuvakvitto i EJ-minnet
   0 = Aktiverad
   1 = Avaktiverad
- 45 Registrering av översikts-/proformakvitto i EJ-minnet 0 = Aktiverad

### 1 = Avaktiverad

- 55 Utskrift av nytt saldokvitto
  - 0 = Avaktiverad
  - 1 = Normal
  - 2 = Komprimerad
  - 3 = Dubbel höjd
- 56 Utskrift fakturakvitto 0 = Normal
  - 1 = Komprimerad
- 57 Utskrift Översikt/Proformakvitto 0 = Normal
  - 1 = Komprimerad
- 82 Utskrift sidhuvud på nytt saldokvitto
   0 = Aktiverad
   1 = Avaktiverad
- 83 Utskrift fottext på nytt saldokvitto
   0 = Aktiverad
   1 = Avaktiverad
- 84 Utskrift sidhuvud på fakturakvitto
   0 = Aktiverad
   1 = Avaktiverad
- 85 Utskrift fottext på fakturakvitto
   0 = Aktiverad
   1 = Avaktiverad

- 86 Utskrift sidhuvud på Översikt/Proformakvitto
   0 = Aktiverad
   1= Avaktiverad
- 87 Utskrift fottext på Översikt/Proformakvitto
   0 = Aktiverad
   1 = Avaktiverad
- 88 Utskrift av momsbelopp, beskattningsbart belopp och belopp exkl moms på nytt saldokvitto
   0 = Aktiverad
   1 = Avaktiverad
- 89 Utskrift av momsbelopp, beskattningsbart belopp och belopp exkl moms på Översikt/Proformakvitto 0 = Aktiverad
   1 = Avaktiverad
- 90 Utskrift av grafiskt sidhuvud på kvitto utan bordsspårning
   0 = Aktiverad
   1 = Avaktiverad
- 91 Utskrift grafiskt sidhuvud på nytt saldokvitto
   0 = Aktiverad
   1 = Avaktiverad
- 92 Utskrift grafiskt sidhuvud på fakturakvitto
   0 = Aktiverad
   1 = Avaktiverad
- 93 Utskrift grafiskt sidhuvud på Översikt/Proformakvitto
   0 = Aktiverad
   1 = Avaktiverad

### Kassaregistrets programmeringsrapporter

I det här avsnittet ges en beskrivning över hur de olika rapporterna som visar hur kassaregistret är programmerat ska skrivas ut. Dessa rapporter utförs samtliga i PRG läget.

OBS! För att avbryta utskriften av rapporten, tryck och håll

ner

#### Programmeringsrapport för varugrupper

0

1. Kontrollnyckelns läge: PRG.

1

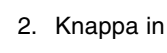

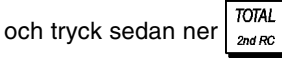

#### Programmeringsrapport för varugruppsområde

- 1. Kontrollnyckelns läge: PRG.
- 2. Knappa in 2 0
- 3. Knappa in varugruppnumret [01 99] från vilket du önskar starta.
- 4. Knappa in varugruppnumret **[01 99]** vid vilket du önskar sluta.

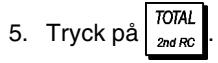

#### Rapport för varugrupplänkning

- 1. Kontrollnyckelns läge: PRG.
- 2. Knappa in 3
- 3. Knappa in varugruppnumret [00-10] för vilket en lista av associerade varugrupper ska visas.

0

**OBS!** Om du skriver **00**, skrivs alla varugrupper som associerats till en specifik varugrupp ut.

4. Tryck på

#### PLU Programmeringsrapport

1. Kontrollnyckelns läge: PRG.

| 2. | Knappa in | 4 | 0 | och tryck sedan på | TOTAL<br>2nd RC |  |
|----|-----------|---|---|--------------------|-----------------|--|
|----|-----------|---|---|--------------------|-----------------|--|

#### Programmeringsrapport för PLU område

- 1. Kontrollnyckelns läge: PRG.
- Knappa in PLU numret [0001 1500] från vilket du önskar starta och tryck på
- 3. Knappa in PLU numret **[0001 1500]** vid vilket du önskar sluta.
- 4. Tryck på

#### Rapport för PLU varugrupplänkning

- 1. Kontrollnyckelns läge: PRG.
- 2. Knappa in 6 0
- 3. Knappa in varugruppnumret **[01 99]** för vilket en lista av associerade PLU ska visas.
- 4. Tryck på <sup>TOTAL</sup> <sub>2nd RC</sub>

#### Programmeringsrapport för expediter

0

1. Kontrollnyckelns läge: PRG.

7

2. Knappa in

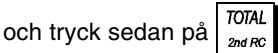

TOTAL

#### Total programmeringsrapport för kassaregister

1. Kontrollnyckelns läge: PRG.

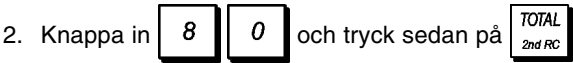

#### Programmeringsrapport för sidhuvud-/ fottextsträngar

1. Kontrollnyckelns läge: PRG.

2. Knappa in **8 1** och tryck på

## Programmeringsrapport för utländsk valutasträngar

1. Kontrollnyckelns läge: PRG.

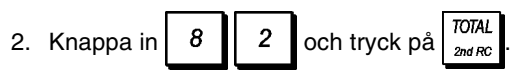

## Programmeringsrapport angående strängar för betalningsmedel

1. Kontrollnyckelns läge: PRG.

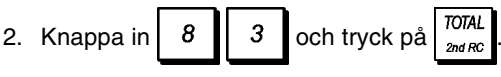

## Dela upp betalning och Programrapport extra fakturameddelande

- 1. Kontrollnyckelns läge: PRG.
- 2. Knappa in **8 4** och tryck på <sup>TOTAL</sup>

## Programmeringsrapport för inmatning av nytt språk (10-teckenssträngar)

- 1. Kontrollnyckelns läge: PRG.
- 2. Knappa in 9 0 och tryck på and RC

## Programmeringsrapport för inmatning av nytt språk (24-teckenssträngar)

- 1. Kontrollnyckelns läge: PRG.
- 2. Knappa in **91** och tryck på <sup>TOTAL</sup> <sub>2nd RC</sub>

## Administrationsrapporter

Transaktionsdata bevaras i kassaregistrets minne så länge som batteriets back-up system är funktionsdugligt. Dessa data kan skrivas ut som rapport för företagsledningens granskning. Administrationsrapporten kan skrivas ut när kontrollknappen står antingen i läget X eller Z.

#### Rapport i läget X resp Z

Genom att vrida kontrollnyckeln till X läget skrivs den uppsamlade transaktionsinformationen ut och HÅLLER KVAR ALLA TOTALERIMINNET. Använd den här rapportfunktionen för att skriva ut periodisk läsning av utförda transaktioner (vissa användare kallar X-rapporten en middagsrapport). X rapporterna inkluderar PLU-rapport, expeditrapport och X1-resp X2räkenskapsrapport.

Genom att vrida kontrollnyckeln till Z läget skrivs samma information ut som vid X rapporten. Den enda skillnaden är att efter utskrift av en Z-rapport **NOLLSTÄLLS ALLA TRANSAKTIONSTOTALER**, med undantagförtotalsumman, detta om du inte använt programmeringsfunktionen för en annorlunda programmering av systemoptionerna. Den här rapporten används vanligtvis vid slutet på dagen så att alla transaktionstotaler ska kunna rensas för start från noll dagen därpå.

**OBS!** För att förhindra oförutsedd utskrift av Zrapporten, tilldela ettadministratörlösenord för PRG och Zläget enligt beskrivningen i avsnittet "Definiera ett administratörlösenord för PRG och Z funktionen".

En **X2**-rapport är en räkenskapsrapport som går från ett visst datum till ett annat och används vanligen en gång varje vecka. Den samlar ihop samtliga transaktionstotaler. En **Z2**-rapport är samma sak som en X2-rapport med undantaget att alla transaktionstotaler nollställs efter läsningen. Den tas vanligtvis som försäljningsrapport en gång varje månad för granskning av försäljningstotalerna vid månadsslutet för varje varugrupp.

**OBS!** Innan du skriver ut en administrationsrapport ska du se till att tillräckligt med papper har laddats i kassaregistret.

#### Programmering av räknare för Z1/Z2 räkenskapsrapport

Du kan hoppa över kassaregistrets standard räknare för Z1/Z2 räkenskapsrapport genom att programmera numret från vilket du vill att räknaren ska börja att räkna konsekutivt varje gång en räkenskapsrapport skrivs ut.

1. Kontrollnyckelns läge: PRG.

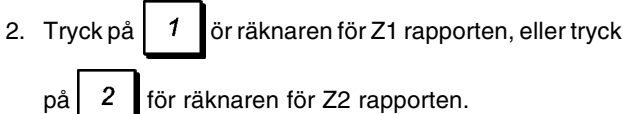

2 för räknaren för Z2 rapporten.

- 3. Knappa in ett nummer [0001 till 9999] från vilket du vill att kassaregistret börjar räkna vid varje Z1 eller Z2 rapport.
- 4. Tryck på

#### Programmering av totalsumman

Du kan programmera transaktionens totalsumma som ska skrivas ut i administrationsrapporterna.

1. Kontrollnyckelns läge: PRG.

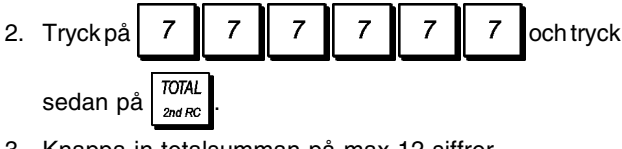

- 3. Knappa in totalsumman på max 12 siffror.
- review 4. Tryck på pay trans

### Räkenskapsrapport i läget X1 och Z1

OBS! Om pappret skulle ta slut medan du skriver ut en Z rapport, kan du bara skriva ut en rapport i duplikat genom att

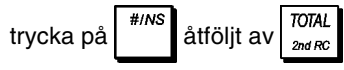

- 1. Kontrollnyckelns läge: X eller Z (kom ihåg att en utskrift i läget Z nollställer alla totaler).
- 2. I det fall ett administratörlösenord har definierats för PRG och Z, eller X funktionen knappar du in [4-siffrigt

lösenord] och trycker på

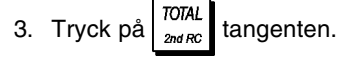

| Identifikationsknapp                                                                                                    | ***********                                                                                                    | ******                                                                                                    | *                                                                                                    |
|----------------------------------------------------------------------------------------------------|----------------------------------------------------------------------------------------------------|----------------------------------------------------------------------------------------------------|----------------------------------------------------------------------------------------------------|
| för X-rapport                                                                                                    | * YUUR RE                                                                                                    | YOU                                                                                                    | *<br>* Konsekutivt                                                                                                    |
|                                                                                                    | *                                                                                                    |                                                                                                    | * / kvittonummer                                                                                                    |
| Varugrupppummer                                                                                                    | +*************************************                                                                                                    | *************<br>8~12~2007                                                                                                    |                                                                                                    |
|                                                                                                    | ML ND- 1962                                                                                                    | 0173                                                                                                    | X raknare                                                                                                    |
|                                                                                                    | ×1<br>>0€₽1_01                                                                                                    | 0001-                                                                                                    | Räknar-                                                                                                    |
|                                                                                                    | 14.89%                                                                                                    | *785.00T                                                                                                    | redovisning                                                                                                    |
|                                                                                                    | DEPT 02                                                                                                    | 78                                                                                                    | varugrupp 1                                                                                                    |
|                                                                                                    | 19-48%<br>DEPT 03                                                                                                    | *1027-091                                                                                                    | Eärsäliningstatal                                                                                                    |
|                                                                                                    | 29.18%                                                                                                    | ¥1538.68T                                                                                                    | 2 Forsaijningstotai                                                                                                    |
|                                                                                                    | DEPT 04                                                                                                    | 70                                                                                                    | varugrupp i                                                                                                    |
|                                                                                                    | DEPT 05                                                                                                    | -1                                                                                                    | 4                                                                                                    |
|                                                                                                    | DEDT OF                                                                                                    | *-1.00                                                                                                    |                                                                                                    |
|                                                                                                    | 0-13%                                                                                                    | *6-65                                                                                                    |                                                                                                    |
|                                                                                                    | DEPT 07                                                                                                    | 7                                                                                                    |                                                                                                    |
|                                                                                                    | 1.54%<br>DEPT 09                                                                                                    | *81-20                                                                                                    |                                                                                                    |
|                                                                                                    | 0.09%                                                                                                    | *5.00                                                                                                    |                                                                                                    |
|                                                                                                    | DEPT 10                                                                                                    | ¥7 50                                                                                                    |                                                                                                    |
|                                                                                                    | DEPT 40                                                                                                    | *7.00                                                                                                    |                                                                                                    |
|                                                                                                    | 0.09%                                                                                                    | *4.50                                                                                                    |                                                                                                    |
|                                                                                                    | DEPT 45                                                                                                    | *0 50                                                                                                    | Försäliningstotal                                                                                                    |
|                                                                                                    | DEPT 52                                                                                                    | 9                                                                                                    | / alla varugrupper                                                                                                    |
|                                                                                                    | 0.83%                                                                                                    | *44.00                                                                                                    | gpp                                                                                                    |
|                                                                                                    | VAT1 5.5%                                                                                                    | *5272.61                                                                                                    | 1                                                                                                    |
|                                                                                                    | TXBL_0_1 5-5%                                                                                                    | *846.53                                                                                                    |                                                                                                    |
|                                                                                                    | TXBL_W_1 5.5%                                                                                                    | *893.15                                                                                                    |                                                                                                    |
|                                                                                                    | TXBL_0_2 10%                                                                                                    | *1374.83                                                                                                    | 01                                                                                                    |
|                                                                                                    | TXBL_W_2 10%                                                                                                    | *1512.26                                                                                                    | Slutsumma moms                                                                                                    |
|                                                                                                    | TXBL_0_3_19%                                                                                                    | *146.25<br>*769.67                                                                                                    | 1, 2, 3 och 4                                                                                                    |
|                                                                                                    | TXBLW3 19%                                                                                                    | *915.92                                                                                                    |                                                                                                    |
|                                                                                                    | VAT4 20%                                                                                                    | *296-80                                                                                                    | Kuponger (-) totalt                                                                                                    |
|                                                                                                    | TXBL_W_4 20%                                                                                                    | *1781.07                                                                                                    | 3. ()                                                                                                    |
| Total nettoförsäljning i                                                                                                    | NON TAX                                                                                                    | *170.35                                                                                                    | Procentpåläggning                                                                                                    |
| lokal valuta                                                                                                    | IL-COUPON                                                                                                    | *-65-20                                                                                                    | / totalt                                                                                                    |
| ional raise                                                                                                    | The second second second second second second second second second second second second second second second se                                                                                                    |                                                                                                    |                                                                                                    |
|                                                                                                    | IL_AUU UN                                                                                                    | *0.83%                                                                                                    | 1 Total återbetalnin                                                                                                    |
|                                                                                                    | DISCOUNT                                                                                                    | *0.83%<br>*0.49%                                                                                                    | Total återbetalnin                                                                                                    |
| Annullera                                                                                                    | DISCOUNT                                                                                                    | *0.83%<br>*0.49%<br>*~32.95%<br>*~0.35%                                                                                                    | Total återbetalnin<br>Total<br>procentavdrag                                                                                                    |
| Annullera                                                                                                    |                                                                                                    | *0.83%<br>*0.49%<br>*-32.95%<br>*-0.35%                                                                                                    | 1     Total återbetalnin       2     Total       2     procentavdrag       Total     Total                                                                                                    |
| Annullera<br>totalsumma                                                                                                    | DISCOUNT<br>DISCOUNT<br>NET<br>REFUND<br>V010/CORR                                                                                                    | *0.83%<br>*0.49%<br>*-32.95%<br>*5272.75<br>*-74.99<br>*-39.89                                                                                                    | 1 Total återbetalnin<br>2 Total<br>procentavdrag<br>Total<br>bruttoförsälining                                                                                                    |
| Annullera<br>totalsumma                                                                                                    | DISCOUNT<br>NET<br>REFUND<br>VOID/CORR                                                                                                    | *0.83%<br>*0.49%<br>*-32.95%<br>*5272.75<br>*-74.99<br>*-39.89<br>*5125.12                                                                                                    | Total återbetalnin<br>Total<br>procentavdrag<br>Total<br>bruttoförsäljning<br>Total                                                                                                    |
| Annullera<br>totalsumma<br>Räknare försäljning                                                                                                    | DISCOUNT<br>NET<br>REFUND<br>V010/CORR<br>GROSS<br>CASH                                                                                                    | *0.83%<br>*0.49%<br>*-32.95%<br>*-0.35%<br>*5272.75<br>*-74.99<br>*-39.89<br>*5125.12<br>0129                                                                                                    | Total återbetalnin<br>Total<br>Total<br>Total<br>bruttoförsäljning<br>Total<br>kontantförsäljning                                                                                                    |
| Annullera<br>totalsumma<br>Räknare försäljning<br>med kontantbetalning                                                                                                    | TLLAUD UN<br>DISCOUNT<br>NET<br>REFUND<br>VOIO/CORR<br>GROSS<br>CASH<br>TL-CHECK                                                                                                    | *0.83%<br>*0.49%<br>*-32.95%<br>*-0.35%<br>*5272.75<br>*-74.99<br>*5125.12<br>*290.60<br>*2890.60                                                                                                    | Total återbetalnin<br>Total<br>procentavdrag<br>Total<br>bruttoförsäljning<br>Total<br>Kontantförsäljning<br>Total försälining                                                                                                    |
| Annullera<br>totalsumma<br>Räknare försäljning<br>med kontantbetalning<br>Räknare försäljning                                                                                                    |                                                                                                    | *0.83%<br>*0.49%<br>*-32.95%<br>*-0.35%<br>*5272.75<br>*-74.99<br>*-39.89<br>*5125.12<br>0129<br>*2890.60<br>                                                                                                    | Total återbetalnin<br>Total<br>procentavdrag<br>Total<br>bruttoförsäljning<br>Total<br>kontantförsäljning<br>på check                                                                                                    |
| Annullera<br>totalsumma<br>Räknare försäljning<br>med kontantbetalning<br>Räknare försäljning<br>på check                                                                                                    |                                                                                                    | *0.83%<br>*0.49%<br>*-0.35%<br>*5272.75<br>*-74.99<br>*-39.89<br>*5125.12<br>                                                                                                    | Total återbetalnin<br>Total<br>Procentavdrag<br>Total<br>bruttoförsäljning<br>Total<br>kontantförsäljning<br>Total försäljning<br>på check<br>Total försäljning                                                                                                    |
| Annullera<br>totalsumma<br>Räknare försäljning<br>med kontantbetalning<br>Räknare försäljning<br>Påcheck<br>Räknare fförsäljning                                                                                                    | TL-CHARGE                                                                                                    | *0.83%<br>*0.49%<br>*-32.95%<br>*5272.75<br>*-74.99<br>*5125.12<br>0129<br>*2890.60<br>-0011<br>*560.49<br>-0012<br>*779.19<br>-0008                                                                                                    | Total återbetalnin<br>Total<br>procentavdrag<br>Total<br>bruttoförsäljning<br>Total försäljning<br>på check<br>Total försäljning<br>på konto                                                                                                    |
| Annullera<br>totalsumma<br>Räknare försäljning<br>med kontantbetalning<br>Räknare försäljning<br>på check<br>Räknare fförsäljning<br>på konto                                                                                                    | LL.AUD UN<br>DISCOUNT<br>NETT<br>REFUND<br>VOLO/CORR<br>CARD<br>CARD<br>TL-CHECK<br>TL-CHARGE<br>CARD 1<br>CARD 1                                                                                                    | *0.83%<br>*0.49%<br>*-32.95%<br>*-32.95%<br>*5272.75<br>*-74.99<br>*-33.89<br>*5125.12<br>*-0129<br>*2890.60<br>                                                                                                    | Total återbetalnin<br>Total<br>procentavdrag<br>Total<br>bruttoförsäljning<br>Total försäljning<br>på check<br>Total försäljning<br>på konto<br>Total försäljning                                                                                                    |
| Annullera<br>totalsumma<br>Räknare försäljning<br>med kontantbetalning<br>Räknare försäljning<br>på check<br>Räknare fförsäljning<br>på konto<br>Försäljningsräknare                                                                                                    | IL-AUD UN<br>DISCOUNT<br>NETT<br>REFUND<br>VOID/CORR<br>GIROSS<br>CASH<br>IL-CHECK<br>IL-CHECK<br>IL-CHARGE<br>CARD 1<br>CARD 1                                                                                                    | *0.83%<br>*0.49%<br>*-32.95%<br>*-32.95%<br>*-33.89<br>*5125.12<br>-0129<br>*2890.60<br>-0011<br>*560.49<br>-0012<br>*779.19<br>-0002<br>*779.9<br>*0003<br>*570.97                                                                                                    | Total återbetalnin<br>Total<br>procentavdrag<br>Total<br>bruttoförsäljning<br>Total försäljning<br>på check<br>Total försäljning<br>på konto<br>Total försäljning<br>på konto                                                                                                    |
| Annullera<br>totalsumma<br>Räknare försäljning<br>med kontantbetalning<br>Räknare försäljning<br>på check<br>Räknare försäljning<br>på konto<br>Försäljningsräknare<br>kort 1                                                                                                    | TL-CHECK<br>TL-CHARGE<br>CARD 1<br>CARD 2<br>TL-RECT AC                                                                                                    | *0.83%<br>*0.49%<br>*-0.95%<br>*52.95%<br>*5272.75<br>*5125.12<br>0129<br>0011<br>*560.49<br>-0012<br>*779.19<br>-0008<br>*670.97<br>*670.97<br>*670.97<br>*151.50                                                                                                    | Total återbetalnin<br>Total<br>procentavdrag<br>Total<br>bruttoförsäljning<br>Total försäljning<br>på check<br>Total försäljning<br>på konto<br>Total försäljning<br>på konto                                                                                                    |
| Annullera<br>totalsumma<br>Räknare försäljning<br>med kontantbetalning<br>Räknare försäljning<br>på check<br>Räknare fförsäljning<br>på konto<br>Försäljningsräknare<br>kort 1<br>Försäljningsräknare                                                                                                    | IL_AUD UN           DISCOUNT           REFUND           VOLUZORR           GROGESS           CASH           TL-CHECK           TL-CHECK           CARD 1           CARD 1           CARE 2           TL-REET AC           T-PALA-DOT                                                                                                    | *0.83%<br>*0.49%<br>*-0.35%<br>*52.95%<br>*5272.75<br>*-74.99<br>*-39.89<br>*5125.12<br>0012<br>*779.19<br>-0012<br>*779.19<br>-0003<br>*670.97<br>-0003<br>*371.50<br>*371.50<br>*371.50                                                                                                    | Total återbetalnin<br>Total<br>procentavdrag<br>Total<br>bruttoförsäljning<br>Total försäljning<br>på check<br>Total försäljning<br>på konto<br>Total försäljning<br>på kort 1<br>Total försäljning<br>nå kort 2                                                                                                    |
| Annullera<br>totalsumma<br>Räknare försäljning<br>med kontantbetalning<br>Räknare försäljning på<br>check<br>Räknare fförsäljning<br>på konto<br>Försäljningsräknare<br>kort1                                                                                                    | IL_AUD UN<br>DISCOUNT<br>NETT<br>REFUND<br>VOID/CORR<br>GAROSS<br>CASH<br>TL-CHECK<br>TL-CHARGE<br>CARD 1<br>CARD 1<br>CARD 2<br>TL-BEEUT AC<br>T-PAID-00T<br>TL-BEEUT AC                                                                                                    | *0.83%<br>*0.49%<br>*-0.35%<br>*52.95%<br>*5272.75<br>*5125.12<br>*0129<br>*5125.12<br>*0011<br>*550.49<br>0012<br>*779.19<br>0008<br>*560.49<br>0008<br>*560.49<br>*0008<br>*371.50<br>*0004<br>*320.000<br>*320.00                                                                                                    | Total återbetalnin<br>Total<br>procentavdrag<br>Total<br>bruttoförsäljning<br>Total<br>kontantförsäljning<br>på check<br>Total försäljning<br>på konto<br>Total försäljning<br>på kort 1<br>Total försäljning<br>på kort 2<br>Total mattersize                                                                                                    |
| Annullera<br>totalsumma<br>Räknare försäljning<br>med kontantbetalning<br>Räknare försäljning<br>på check<br>Räknare försäljning<br>på konto<br>Försäljningsräknare<br>kort1<br>Försäljningsräknare<br>kort2<br>Räknare                                                                                                    | IL_ALD UN<br>DISCOUNT<br>NET<br>REFUND<br>VOID/CORR<br>CARD<br>TL-CHECK<br>TL-CHARGE<br>CARD 1<br>CARD 2<br>TL-RECT AC<br>T-PAID-OUT<br>TL-NS<br>C-SED                                                                                                    | *0.83%<br>*0.49%<br>*-0.35%<br>*52.95%<br>*5272.75<br>*5160.29<br>*2890.60<br>*012<br>*779.19<br>-0012<br>*779.19<br>-0012<br>*779.19<br>-0012<br>*779.19<br>*371.50<br>*371.50<br>*371.50<br>*321.0004<br>*320.0004                                                                                                    | Total återbetalnin<br>Total<br>procentavdrag<br>Total<br>bruttoförsäljning<br>Total försäljning<br>på check<br>Total försäljning<br>på konto<br>Total försäljning<br>på kort 1<br>Total försäljning<br>på kort 2<br>Total mottagning                                                                                                    |
| Annullera<br>totalsumma<br>Räknare försäljning<br>med kontantbetalning<br>Räknare försäljning<br>på check<br>Räknare fförsäljning<br>på konto<br>Försäljningsräknare<br>kort1<br>Försäljningsräknare<br>kort2<br>Räknare                                                                                                    | IL_AUD UN<br>DISCOUNT<br>NE-T<br>REFUND<br>VOID/CORR<br>CIPOISS<br>CASH<br>IL-CHECK<br>IL-CHECK<br>IL-CHARGE<br>CARD 1<br>CARD 1<br>CARD 1<br>CARD 1<br>IL-REEU AC<br>T-PALD-UUT<br>IL-NS<br>CSED<br>UHCCK ID                                                                                                    | *0.83%<br>*0.49%<br>*-0.35%<br>*52.95%<br>*5272.75<br>*5125.12<br>*5125.12<br>*2890.60<br>*5125.12<br>*0011<br>*60012<br>*779.19<br>-0008<br>*670.97<br>0003<br>*371.50<br>*0004<br>*421.00<br>*0004<br>*2886.76<br>*595.33                                                                                                    | Total återbetalnin<br>Total<br>procentavdrag<br>Total<br>bruttoförsäljning<br>Total försäljning<br>på check<br>Total försäljning<br>på konto<br>Total försäljning<br>på kort 1<br>Total försäljning<br>på kort 2<br>Total mottagning<br>av handpenning                                                                                                    |
| Annullera<br>totalsumma<br>Räknare försäljning<br>med kontantbetalning<br>Räknare försäljning på<br>check<br>Räknare fförsäljning<br>på konto<br>Försäljningsräknare<br>kort1<br>Försäljningsräknare<br>kort2<br>Räknare<br>mottagning av<br>bandenen per                                                                                                    | IL_ALD UN<br>DISCOUNT<br>NET<br>REFUND<br>VOID/CORR<br>GIROSS<br>CASH<br>IL-CHECK<br>IL-CHARGE<br>CARD 1<br>CARD 1<br>CARD 2<br>IL-BEET AC<br>I-PAID-UDI<br>IL-NS<br>DIMENSIO<br>CHERGE ID<br>CHERGE ID                                                                                                    | *0.83%<br>*0.49%<br>*-0.35%<br>*52.95%<br>*5272.75<br>*5125.12<br>*0129<br>*5125.12<br>*0011<br>*560.49<br>*0002<br>*560.49<br>*0002<br>*560.49<br>*0008<br>*5779.19<br>*0008<br>*371.50<br>*0004<br>*390000<br>*390000<br>*2860008<br>*596.33<br>*576.33<br>*779.39                                                                                                    | Total återbetalnin<br>Total<br>procentavdrag<br>Total<br>bruttoförsäljning<br>Total försäljning<br>på check<br>Total försäljning<br>på konto<br>Total försäljning<br>på kort 1<br>Total försäljning<br>på kort 2<br>Total mottagning<br>av handpenning<br>Total utbetalning                                                                                                    |
| Annullera<br>totalsumma<br>Räknare försäljning<br>med kontantbetalning<br>Räknare försäljning<br>på check<br>Räknare försäljning<br>på konto<br>Försäljningsräknare<br>kort1<br>Försäljningsräknare<br>kort2<br>Räknare<br>mottagning av<br>handpenning                                                                                                    | IL_ADD DN<br>DISCOUNT<br>NETT<br>REFUND<br>VOID/CORR<br>GIROSSS<br>CASH<br>TL-CHECK<br>TL-CHARGE<br>CARD 1<br>CARD 2<br>TL-RECT AC<br>T-PAID-OUT<br>TL-NS<br>C-SED<br>CHARGE TD<br>C CRED 1D<br>C CRED 1D                                                                                                    | *0.83%<br>*0.49%<br>*-0.35%<br>*5272.75<br>*5272.75<br>*5126.0129<br>*5126.0129<br>*2890.60<br>-0011<br>*560.49<br>-0012<br>*779.19<br>-0012<br>*779.19<br>*6004<br>*371.50<br>*371.50                                                                                                    | Total återbetalnin<br>Total<br>procentavdrag<br>Total<br>bruttoförsäljning<br>Total försäljning<br>på check<br>Total försäljning<br>på konto<br>Total försäljning<br>på konto<br>Total försäljning<br>på kort 1<br>Total försäljning<br>på kort 2<br>Total mottagning<br>av handpenning<br>Total utbetalning<br>Kontanter totalt                                                                                                    |
| Annullera<br>totalsumma<br>Räknare försäljning<br>med kontantbetalning<br>Räknare försäljning<br>på check<br>Räknare försäljning<br>på konto<br>Försäljningsräknare<br>kort1<br>Försäljningsräknare<br>kort2<br>Räknare<br>mottagning av<br>handpenning<br>Räknare                                                                                                    | IL_AUD UN<br>DISCOUNT<br>REFUND<br>VOID/CORR<br>CASH<br>IL_CHECK<br>IL_CHECK<br>IL_CHARGE<br>CARD 1<br>CARD 2<br>IL_RECT AC<br>I_PAID-OUT<br>IL_NS<br>C_FED ID<br>CHARGE ID<br>CHARGE ID<br>CARED ID<br>CARED ID<br>CARED ID<br>CARED ID<br>CARED ID<br>CARED ID<br>CARED ID<br>CARED ID<br>CARED ID<br>CARED ID<br>CARED ID<br>CHARGE ID<br>CARED ID<br>CHARGE ID<br>CHARGE ID<br>CARED ID<br>CHARGE ID<br>CHARGE ID<br>CARED ID<br>CHARGE ID<br>CHARGE ID<br>C                                                                                                    | *0.83%<br>*0.49%<br>*-0.35%<br>*52.95%<br>*5272.75<br>*5125.12<br>*289.060<br>*5125.12<br>*289.060<br>*0012<br>*779.19<br>-00012<br>*779.19<br>-0008<br>*670.97<br>*0004<br>*421.00<br>*390.00<br>*390.00<br>*595.33<br>*773.19                                                                                                    | Total återbetalnin<br>Total<br>procentavdrag<br>Total<br>bruttoförsäljning<br>Total försäljning<br>på check<br>Total försäljning<br>på konto<br>Total försäljning<br>på kont 1<br>Total försäljning<br>på kort 2<br>Total mottagning<br>av handpenning<br>Total utbetalning<br>Kontanter totalt<br>i lådan                                                                                                    |
| Annullera<br>totalsumma<br>Räknare försäljning<br>med kontantbetalning<br>Räknare försäljning<br>på check<br>Räknare fförsäljning<br>på konto<br>Försäljningsräknare<br>kort1<br>Försäljningsräknare<br>kort2<br>Räknare<br>mottagning av<br>handpenning<br>Räknare<br>utbetalning                                                                                                    | IL_ALD UN           DISCOUNT           NET           REFUND           VOID/CORR           GIROSS           CARD           TL-CHECK           TL-CHARGE           CARD 1           CARD 2           TL-DEECT AC           T-PAID OUT           TL-NS           CC-VE ID           CHARGE 1D           CCRED 1           CCRED 1           CCRED 2           NEW-BAL                                                                                                    | *0.83%<br>*0.49%<br>*-0.49%<br>*-0.35%<br>*5272.75<br>*5125.12<br>*0129<br>*5125.12<br>*0129<br>*510.60<br>*0012<br>*779.19<br>*0008<br>*560.49<br>*0008<br>*560.49<br>*0008<br>*560.49<br>*0008<br>*560.49<br>*0008<br>*371.50<br>*0004<br>*2886.76<br>*0004<br>*2886.76<br>*596.33<br>*779.19                                                                                                    | Total återbetalnin<br>Total<br>procentavdrag<br>Total<br>bruttoförsäljning<br>Total försäljning<br>på check<br>Total försäljning<br>på konto<br>Total försäljning<br>på kont 1<br>Total försäljning<br>på kort 2<br>Total mottagning<br>av handpenning<br>Total utbetalning<br>Kontanter totalt<br>i lådan<br>Checker totalt i<br>lådan                                                                                                    |
| Annullera<br>totalsumma<br>Räknare försäljning<br>med kontantbetalning<br>Räknare försäljning<br>på check<br>Räknare försäljning<br>på konto<br>Försäljningsräknare<br>kort1<br>Försäljningsräknare<br>kort2<br>Räknare<br>mottagning av<br>handpenning<br>Räknare ingen                                                                                                    | IL_ADD DN       DISCOUNT       NETT       REFUND       VOID/CORR       GIROSSS       CARD       TL-CHARGE       CARD 1       CARD 2       TL-RECT AC       T-PAID-OUT       TL-NS       CHARGE TD       C CRED 1       C CRED 1       T CONT                                                                                                    | *0.83%<br>*0.83%<br>*-0.35%<br>*5272.75<br>*5272.75<br>*51261.79<br>*51261.79<br>*0012<br>*779.19<br>-0012<br>*779.19<br>-0012<br>*779.19<br>-0012<br>*779.19<br>*6004<br>*421.00<br>*42004<br>*421.00<br>*42004<br>*2886.70.97<br>*2886.70.97<br>*2886.70.97<br>*371.50<br>*371.50<br>*371.50<br>*371.50<br>*371.50<br>*371.50<br>*371.50<br>*371.50                                                                                                    | Total återbetalnin<br>Total<br>procentavdrag<br>Total<br>bruttoförsäljning<br>Total försäljning<br>på check<br>Total försäljning<br>på konto<br>Total försäljning<br>på konto<br>Total försäljning<br>på kort 1<br>Total försäljning<br>på kort 2<br>Total mottagning<br>av handpenning<br>Total utbetalning<br>Kontanter totalt<br>i lådan                                                                                                    |
| Annullera<br>totalsumma<br>Räknare försäljning<br>med kontantbetalning<br>Räknare försäljning<br>på check<br>Räknare försäljning<br>på konto<br>Försäljningsräknare<br>kort 1<br>Försäljningsräknare<br>kort 2<br>Räknare<br>mottagning av<br>handpenning<br>Räknare ingen<br>försäljning                                                                                                    | IL_ADD DN<br>DISCOUNT<br>NE-T<br>REFUND<br>VOID/CORR<br>CIPCISS<br>CASH<br>TL-CHECK<br>TL-CHECK<br>TL-CHARGE<br>CARD 1<br>CARE 2<br>TL-RECT AC<br>T-PAID-OUT<br>TL-NS<br>CHECK ID<br>CHECK ID<br>CHECK ID<br>CHECK ID<br>CHECK ID<br>CHECK ID<br>CHECE ID<br>CHECE                                                                               | *0.83%<br>*0.49%<br>*-0.49%<br>*-0.35%<br>*5272.75<br>*5272.75<br>*5125.12<br>*289.0601<br>*5125.12<br>*289.0601<br>*5125.12<br>*289.0601<br>*5125.12<br>*0012<br>*779.19<br>0012<br>*779.19<br>*0003<br>*670.97<br>*0004<br>*421.000<br>*390.00<br>*390.0004<br>*2886.76<br>*2886.76<br>*390.0004<br>*2886.76<br>*396.33<br>*773.19<br>*396.0004<br>*295.33<br>*773.19<br>*396.0004<br>*396.33<br>*773.19<br>*396.0004                                                                                                    | Total återbetalnin<br>Total<br>procentavdrag<br>Total<br>bruttoförsäljning<br>Total försäljning<br>på check<br>Total försäljning<br>på konto<br>Total försäljning<br>på kont 1<br>Total försäljning<br>på kort 2<br>Total mottagning<br>av handpenning<br>Total utbetalning<br>Total utbetalning<br>Kontanter totalt i<br>lådan<br>Kredit totalt i lådan<br>Kort 1 totalt i lådan                                                                                                    |
| Annullera<br>totalsumma<br>Räknare försäljning<br>med kontantbetalning<br>Räknare försäljning<br>på check<br>Räknare fförsäljning<br>på konto<br>Försäljningsräknare<br>kort1<br>Försäljningsräknare<br>kort2<br>Räknare<br>mottagning av<br>handpenning<br>Räknare<br>utbetalning<br>Räknare ingen<br>försäljning                                                                                        | IL_AUD UN<br>DISCOUNT<br>NET<br>REFUND<br>VOID/CORR<br>GIRDISSS<br>CASH<br>TL-CHECK<br>TL-CHARGE<br>CARD 1<br>CARE 2<br>TL-BEET AC<br>T-PAID OUT<br>TL-NS<br>C-SE<br>CARD 1<br>CARE 2<br>TL-BEET AC<br>CARD 1<br>CARE 2<br>CARD 1<br>CARE 2<br>TL-CHARGE<br>CARD 1<br>CARE 2<br>TL-BEET AC<br>CIDSE-BAL<br>GUEST#                                                                                                    | *0.83%<br>*0.83%<br>*-0.35%<br>*5272.75<br>*0.35%<br>*5272.75<br>*0.129<br>*5120.80<br>*5120.80<br>*5120.80<br>*5120.80<br>*5120.80<br>*5120.80<br>*5120.80<br>*10008<br>*570.97<br>*0012<br>*779.19<br>-0012<br>*779.19<br>*0008<br>*570.97<br>*0008<br>*570.97<br>*0008<br>*570.97<br>*0008<br>*570.97<br>*0008<br>*570.97<br>*0008<br>*10008<br>*100 | Total återbetalnin<br>Total<br>procentavdrag<br>Total<br>bruttoförsäljning<br>Total<br>kontantförsäljning<br>på check<br>Total försäljning<br>på konto<br>Total försäljning<br>på kont 1<br>Total försäljning<br>på kort 1<br>Total försäljning<br>på kort 2<br>Total mottagning<br>Total utbetalning<br>Kontanter totalt<br>i lådan<br>Checker totalt i lådan<br>Kort 1 totalt i lådan<br>Räknare för nakare konta                                                                    |
| Annullera<br>totalsumma<br>Räknare försäljning<br>med kontantbetalning<br>Räknare försäljning<br>på check<br>Räknare försäljning<br>på konto<br>Försäljningsräknare<br>kort1<br>Försäljningsräknare<br>kort2<br>Räknare<br>mottagning av<br>handpenning<br>Räknare ingen<br>försäljning<br>Kort 2 totalt<br>i ledan                                                                                       | IL_ADD DN<br>DISCOUNT<br>NET<br>REFUND<br>VOID/CORR<br>GIROSSS<br>CASH<br>TL-CHARGE<br>CARD 1<br>CARD 1<br>CARD 2<br>TL-RECT AC<br>T-PAID-OUT<br>TL-NS<br>C-SE<br>CHARGE TD<br>C CRED 1<br>C CRED 1<br>C                                                                             | *0.83%<br>*0.49%<br>*-0.35%<br>*5272.75<br>*5272.75<br>*5125.15<br>*012<br>*5125.15<br>*0011<br>*560.49-<br>0011<br>*560.49-<br>0011<br>*5779.19-<br>0003<br>*371.50<br>*371.50<br>*3772.57<br>*371.50<br>*371.50<br>*3772.57<br>*371.50<br>*3772.57<br>*371.50<br>*371.50<br>*3772.57<br>*371.50<br>*371.50<br>*371.50<br>*371.50<br>*371.50<br>*371.50<br>*371.50<br>*371.50<br>*371.50<br>*371.50<br>*371.50<br>*371.50<br>*371.50<br>*371.50<br>*371.50<br>*371.50<br>*371.50                                                                                                    | Total återbetalnin<br>Total<br>procentavdrag<br>Total<br>bruttoförsäljning<br>Total försäljning<br>på check<br>Total försäljning<br>på konto<br>Total försäljning<br>på konto<br>Total försäljning<br>på kort 1<br>Total mottagning<br>av handpenning<br>Total utbetalning<br>Kontanter totalt i<br>lådan<br>Kord totalt i lådan<br>Körd totalt i lådan<br>Räknare för nya<br>saldon                                                                                                   |
| Annullera<br>totalsumma<br>Räknare försäljning<br>med kontantbetalning<br>Räknare försäljning<br>på check<br>Räknare försäljning<br>på konto<br>Försäljningsräknare<br>kort 1<br>Försäljningsräknare<br>kort 2<br>Räknare<br>mottagning av<br>handpenning<br>Räknare ingen<br>försäljning<br>Kort 2 totalt<br>i lådan                                                                                     | IL_ADD DN<br>DISCOUNT<br>REFUND<br>VOID/CORR<br>CARDISSS<br>CASH<br>TL-CHECK<br>TL-CHARGE<br>CARD 1<br>CARE 2<br>TL-REED AC<br>T-PAID-OUT<br>TL-NS<br>D HICK ID<br>CHECK ID<br>CHECK ID                                                                                  | *0.83%<br>*0.49%<br>*-0.35%<br>*5272.75<br>*5272.75<br>*5125.12<br>*289.0601<br>*5125.12<br>*289.0601<br>*5125.12<br>*0008<br>*670.97<br>*0003<br>*371.50<br>*0004<br>*2886.76<br>*2886.76<br>*390.00<br>*390.00<br>*390.00<br>*390.00<br>*396.33<br>*773.19<br>*670.97<br>*371.50<br>*390.00<br>*390.00<br>*396.33<br>*773.19<br>*670.97<br>*371.50<br>*390.00<br>*396.33<br>*773.19<br>*396.33<br>*773.19<br>*371.50<br>*396.33<br>*773.19<br>*371.50<br>*371.50                                                                                                    | Total återbetalnin<br>Total<br>procentavdrag<br>Total<br>bruttoförsäljning<br>Total försäljning<br>på check<br>Total försäljning<br>på konto<br>Total försäljning<br>på kont 1<br>Total försäljning<br>på kort 2<br>Total mottagning<br>av handpenning<br>Total utbetalning<br>Total utbetalning<br>Kontanter totalt i<br>lådan<br>Kredit totalt i lådan<br>Kredit totalt i lådan<br>Räknare för nya<br>saldon<br>Nytt totalt saldo                                                    |
| Annullera<br>totalsumma<br>Räknare försäljning<br>med kontantbetalning<br>Räknare försäljning<br>på check<br>Räknare fförsäljning<br>på konto<br>Försäljningsräknare<br>kort1<br>Försäljningsräknare<br>kort2<br>Räknare<br>mottagning av<br>handpenning<br>Räknare<br>utbetalning<br>Räknare<br>utbetalning<br>Räknare ingen<br>försäljning<br>Kort 2 totalt<br>i lådan<br>Valutakurs och<br>försäljning | IL_AUD UN<br>DISCOUNT<br>NET<br>REFUND<br>VOID/CORR<br>GIROSSS<br>CASH<br>IL-CHECK<br>IL-CHARGE<br>CARD 1<br>CARE 2<br>IL-CHARGE<br>CARD 1<br>CARE 2<br>IL-RECT AC<br>T-PAID OUT<br>IL-NS<br>CHARGE ID<br>CHARGE ID                                                                                                    | *0. 83%<br>*0. 49%<br>*-0. 35%<br>*5272.75<br>*5272.75<br>*5272.75<br>*5272.75<br>*5272.75<br>*0129<br>*5126.129<br>*0011<br>*560.49-<br>0011<br>*570.97<br>*0008<br>*570.97<br>*421.000<br>*421.000<br>*390.000<br>*390.000<br>*390.000<br>*390.000<br>*390.000<br>*390.000<br>*390.000<br>*390.000<br>*10008<br>*10008<br>*5773.19<br>*5773.19<br>*5773.19<br>*5773.19<br>*5773.19<br>*5772.75<br>*5772.75<br>*5772.75<br>*5772.75                                                                                                    | Total återbetalnin<br>Total<br>procentavdrag<br>Total<br>bruttoförsäljning<br>på check<br>Total försäljning<br>på check<br>Total försäljning<br>på konto<br>Total försäljning<br>på kort 1<br>Total försäljning<br>på kort 2<br>Total mottagning<br>Total ubetalning<br>Kontanter totalt<br>i lådan<br>Checker totalt i lådan<br>Kärdt totalt i lådan<br>Räknare för nya<br>saldon<br>Nytt totalt saldo<br>Stäng råknaren                                                              |
| Annullera<br>totalsumma<br>Räknare försäljning<br>med kontantbetalning<br>Räknare försäljning<br>på check<br>Räknare försäljning<br>på konto<br>Försäljningsräknare<br>kort1<br>Försäljningsräknare<br>kort2<br>Räknare<br>mottagning av<br>handpenning<br>Räknare ingen<br>försäljning<br>Kort 2 totalt<br>i lådan<br>Valutakurs och<br>försäljning                                                      | IL_ADD UN<br>DISCOUNT<br>REFUND<br>VOID/CORR<br>GIROSSS<br>CASH<br>IL-CHARGE<br>CARD 1<br>CARD 2<br>TL-CHARGE<br>CARD 1<br>CARD 2<br>TL-RECT AC<br>T-PAID OUT<br>TL-NS<br>CHARGE TD<br>C CRED 1D<br>FC 1 *1.471<br>NEH-BAL<br>CLOSE-BAL<br>Güsträknare                                                                                                    | *0. 83%<br>*0. 49%<br>*0. 49%<br>*-0. 35%<br>*5272.75<br>*5272.75<br>*5120.159<br>*2890.60<br>-0011<br>*560.49<br>-0012<br>*779.19<br>-0012<br>*779.19<br>-0003<br>*3775.097<br>-0003<br>*3779.19<br>*0004<br>*421.00<br>*0004<br>*42886078<br>*595.33<br>*371.550<br>*390.000<br>*117.99<br>*371.50<br>*390.000<br>*117.99<br>*371.50<br>*390.000<br>*117.99<br>*371.50<br>*390.000<br>*390.000                                                                                                    | Total återbetalnin<br>Total<br>procentavdrag<br>Total<br>bruttoförsäljning<br>på check<br>Total försäljning<br>på check<br>Total försäljning<br>på konto<br>Total försäljning<br>på kort 2<br>Total mottagning<br>av handpenning<br>Total utbetalning<br>Kontanter totalt i<br>lådan<br>Checker totalt i<br>lådan<br>Kord 1 totalt i lådan<br>Räknare för nya<br>saldon<br>Nytt totalt saldo<br>Stäng räknaren<br>för saldon                                                           |
| Annullera<br>totalsumma<br>Räknare försäljning<br>med kontantbetalning<br>Räknare försäljning på<br>check<br>Räknare fförsäljning<br>på konto<br>Försäljningsräknare<br>kort1<br>Försäljningsräknare<br>kort2<br>Räknare<br>mottagning av<br>handpenning<br>Räknare<br>utbetalning<br>Räknare<br>utbetalning<br>Räknare<br>totalt<br>i lådan<br>Valutakurs och<br>försäljning                             | IL_ADD DN<br>DISCOUNT<br>REFUND<br>VOID/CORR<br>CASH<br>TL-CHECK<br>TL-CHECK<br>TL-CHARGE<br>CARD 1<br>CARE 2<br>TL-REED AC<br>T-PAID OUT<br>TL-NS<br>DHCK ID<br>CARED 1<br>CARED 1 | *0. 83%<br>*0. 49%<br>*-0. 49%<br>*-0. 35%<br>*5272.75<br>*5272.75<br>*5125.12<br>*289.0601<br>*5125.12<br>*289.0601<br>*5125.12<br>*0012<br>*70.97<br>*0012<br>*779.19<br>-0012<br>*779.19<br>*0003<br>*670.97<br>*0004<br>*421.00<br>*0004<br>*2886.76<br>*595.33<br>*773.19<br>*670.97<br>*3361.31<br>*595.33<br>*117.98<br>*331.50<br>*331.50<br>*331.51<br>*331.51<br>*331.51<br>*335.33                                                                                                    | Total återbetalnin<br>Total<br>procentavdrag<br>Total<br>bruttoförsäljning<br>Total försäljning<br>på check<br>Total försäljning<br>på konto<br>Total försäljning<br>på kont 1<br>Total försäljning<br>på kort 2<br>Total mottagning<br>av handpenning<br>Total utbetalning<br>Total utbetalning<br>Total utbetalning<br>Kontanter totalt i<br>lådan<br>Kordi totalt i lådan<br>Kordi totalt i lådan<br>Räknare för nya<br>saldon<br>Nytt totalt saldo<br>Stång räknaren<br>för saldon |

#### Räkenskapsrapport i läget X2 och Z2

- 1. Kontrollnyckelns läge: X eller Z (kom ihåg att en utskrift i läget Z2 nollställer alla totaler).
- 2. I det fall ett administratörlösenord har definierats för PRG och Z eller X funktionen knappar du in [4-siffrigt

|    | lösenord] | och tr | ycker | på <sup>check</sup> . |                 |            |
|----|-----------|--------|-------|-----------------------|-----------------|------------|
| 3. | Knappa in | 9      | 9     | och tryck på          | TOTAL<br>2nd RC | tangenten. |

### Rapport om kontanter i lådan

Den här rapporten anger kassalådans räkenskapsstatus. Den tillhandahåller totaler för betalning med kontanter, check, debet, kredit 1 och kredit 2.

- 1. Kontrollnyckelns läge: X.
- 2. I det fall ett administratörlösenord har definierats för X funktionen knappar du in [4-siffrigt lösenord] och trycker

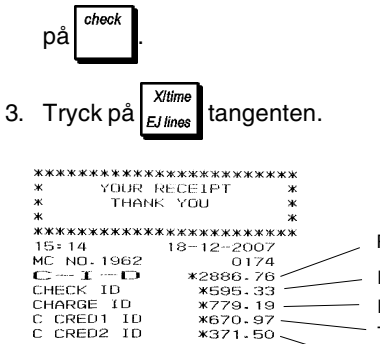

Räknare ingen försäljning Kontanter totalt i lådan Kredit totalt i lådan Total försälining på kort 1 Total försäljning på kort 2

### Expeditrapport

I den här rapporten ges en förteckning över antalet transaktioner och total försälining för varie expedit. Längst ner på kvittot anges total försäljning för samtliga expediter.

För alla expediter, endast normala försäliningar:

\*670.97

\*371.50

- 1. Kontrollnyckelns läge: X eller Z (kom ihåg att i läget Z nollställer expeditrapporten alla totaler).
- 2. I det fall ett administratörlösenord har definierats för PRG och Zeller X funktionen knappar du in [4-siffrigt lösenord]

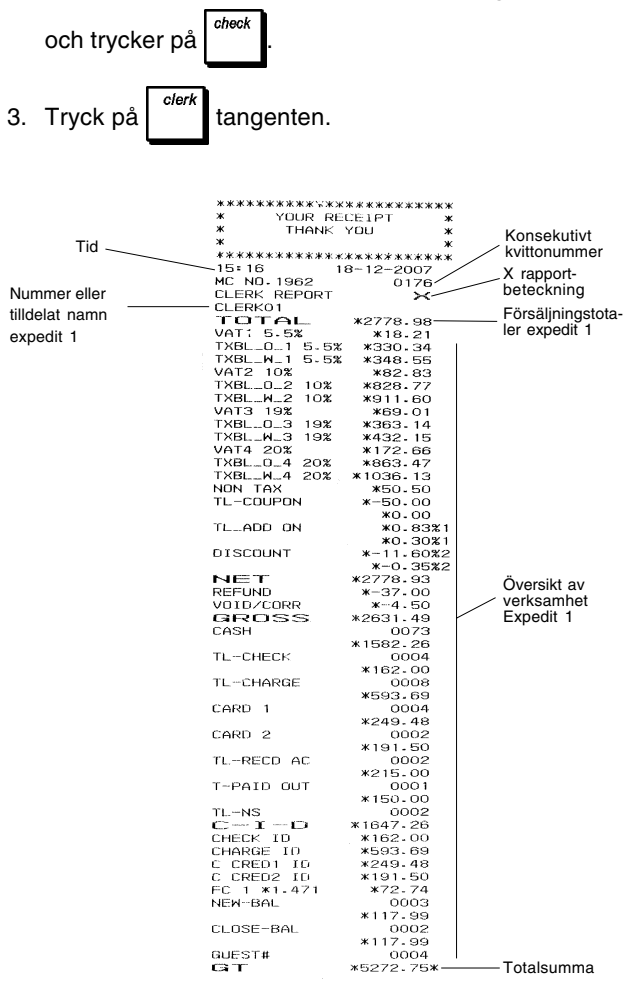

För alla expediter, endast träningsförsäljningar, upprepa proceduren ovan och ersätt steg 3 med:

| Tryck på 8 8 | Tryck på | 8 | 8 | cler |
|--------------|----------|---|---|------|
|--------------|----------|---|---|------|

För normala försäljningar och träningsförsäljningar för en specifik expedit, upprepa proceduren ovan och ersätt steg 3 med:

Ange [expeditens nummer] och tryck på

#### PLU försäljningsrapporter

Den här rapporten tillhandahåller information om antalet gånger en viss PLU används, totalen för detta antal och den totala försälljningen för samtliga PLU.

- 1. Kontrollnyckelns läge: X eller Z (kom ihåg att i läget Z nollställer PLU rapporten alla PLU-totaler).
- I det fall ett administratörlösenord har definierats för 2. PRG och Z eller X funktionen knappar du in [4-siffrigt

check lösenord] och trycker på

PLL code 3. Tryck på tangenten.

|                     | ******     | *****       |   |          |     |    |
|---------------------|------------|-------------|---|----------|-----|----|
|                     | * YOUR R   | ECEIPT *    |   |          |     |    |
|                     | * THANK    | YOU *       |   |          |     |    |
|                     | ж          | ж           |   |          |     |    |
|                     | ********   | *****       |   |          |     |    |
| PI I I nummer eller | 15:19      | 18-12-2007  |   |          |     |    |
|                     | MC ND-1962 | 0177        |   | Räknare  | PLU | 1, |
| tilldelat namn      | PLU REPOR  | т 🗙         |   | Drico 1  |     |    |
|                     | PLU 0001   | 16          |   | FILCE I  |     |    |
| <b>T</b> + +        | 13.86%     | *214.65T2   |   |          |     |    |
| Total               |            | 37 —        | _ | Däknara  | DUU | 4  |
| PLU 1, Price 1      | 15.6%      | - *241.70T2 |   | nakilale | FLO | ۰, |
|                     | PLU 0002   | 5           |   | Price 2  |     |    |
|                     | 4.84%      | *75.00T4    |   |          |     |    |
| Total               |            | 26          |   |          |     |    |
| PILL 1 Price 2      | 33.56%     | *520.00T4   |   |          |     |    |
| 1 20 1, 1 1100 2    | PLU 0003   | 6           |   |          |     |    |
|                     | 3-87%      | *59.94T1    |   |          |     |    |
|                     |            | 9           |   |          |     |    |
|                     | 6.68%      | #103.50T1   |   |          |     |    |
|                     | PLU 0004   | 5           |   |          |     |    |
|                     | 4.19%      | *64.95T3    |   |          |     |    |
|                     |            | 4           |   |          |     |    |
|                     | 1.68%      | *26.00T3    |   |          |     |    |
|                     | ~ ~        | 0           |   |          |     |    |
|                     | 0%         | *0.00       |   |          |     |    |
|                     |            | 4           |   |          |     |    |
|                     | 1.29%      | *20.00      |   |          |     |    |
|                     | PLU 0042   | 1           |   |          |     |    |
|                     | 0-13%      | *2.00       |   |          |     |    |
|                     | PLU 0201   | 7           |   |          |     |    |
|                     | 4.97%      | *76.9314    |   |          |     |    |
|                     |            | 5           |   |          |     |    |
|                     | 1.45%      | *22.5014    |   |          |     |    |
|                     | PLU 0202   | 4           |   |          |     |    |
|                     | 0.39%      | *6.00T1     |   |          |     |    |
|                     | 0.000      | 11          |   |          |     |    |
|                     | 2-83%      | *43-89T1    |   |          |     |    |
|                     | PLU 0301   | 5           |   |          |     |    |
|                     | 4 - 13%    | #64.00T2    |   |          |     |    |
|                     | 0 50%      | 1           |   |          |     |    |
|                     | 0.62%      | *7.99T2     |   |          |     |    |
|                     | PLU 0302   | 5           |   |          |     |    |
|                     | 3-11%      | *48.23T1    |   |          |     |    |
|                     | 0 66%      | 1           |   |          |     |    |
|                     | 0.55%      | *8.45T1     |   |          |     |    |
|                     | 16-26      | *1549.24    |   |          |     |    |

#### Försäljningsrapport för PLU områden

I den här rapporten tillhandahålls samma transaktions-information som i PLU försäljningsrapporten men med avseende på definierade PLU områden.

- 1. Kontrollnyckelns läge: endast X.
- I det fall ett administratörlösenord för X funktionen har 2. definierats knappar du in [4-siffrigt lösenord] och trycker

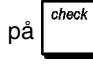

- Knappa in PLU numret [0001 1500] från vilket du vill З. starta.
- PLU code 4. Tryck på
- Knappa in PLU numret [0001 1500] med vilket du vill 5. sluta.

### Försäljningsrapport för varugruppområden

I den här rapporten tillhandahålls information om antalet transaktioner som utförts inom det definierade området hos varugrupperna samt deras respektive försäljningstotaler.

- 1. Kontrollnyckelns läge: endast X.
- 2. I det fall ett administratörlösenord för X funktionen har definierats knappar du in [4-siffrigt lösenord] och trycker

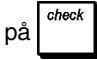

- 3. Knappa in varugruppnumret [01-99] från vilket du vill starta.
- 4. Knappa in varugruppnumret [01-99] med vilket du vill sluta.
- 5. Tryck på 70TAL 2nd RC

#### Försäljningsrapport för varugrupper

I den här rapporten tillhandahålls samma information som i försäljningsrapporten för varugruppområden, fast för alla varor som associerats till den definierade varugruppen.

- 1. Kontrollnyckelns läge: endast X.
- 2. I det fall ett administratörlösenord för X funktionen har definierats knappar du in [4-siffrigt lösenord] och trycker

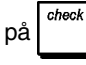

- Knappa in varugruppnumret 1 till 1 0. För att utfärda en rapport som innehåller försäljningen av varor för alla varugrupper knappar du in 1 1.
- 4. Tryck på

#### Tidsrapport

Tidsrapporten tillhandahåller total nettoförsäljning som genomförts av kassaregistret på timbasis.

- 1. Kontrollnyckelns läge: X eller Z (kom ihåg att en Z tidsrapport nollställer samtliga tidstotaler).
- 2. I det fall ett administratörlösenord för X funktionen har definierats knappar du in [4-siffrigt lösenord] och trycker

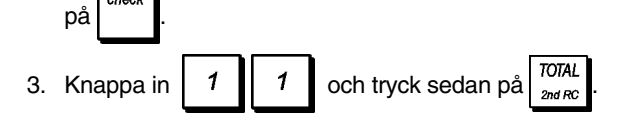

### Träningsrapport

Den här rapporten tillhandahåller en rapport i X eller Z läge över de transaktioner som utförts i träningsfunktionen. På samma sätt som vid de ordinära X- och Zräkenskapsrapporterna i läget Z nollställs alla transaktionstotaler och tillhandahåller samma information som en ordinär X- eller Z-räkenskapsrapport med undantaget att rapportbeteckningen är "X0" ellerr "Z0".

- 1. Kontrollnyckelns läge: X eller Z. Kom ihåg att i läget Z rensas innehållet i träningsrapporten.
- 2. I det fall ett lösenord för träningsfunktionen har definierats,

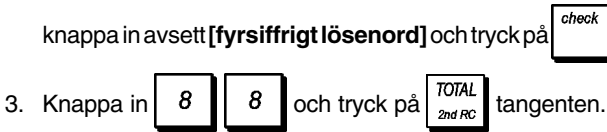

## Öppna Tabell rapport

Den här rapporten tillhandahåller information om borden som fortfarande står öppna och som därför ännu inte har fakturerats. Löpande delsummor ombesörjs för resp öppet bord så att du under tiden kan hålla reda på försäljningarna.

- 1. Kontrollnyckelns läge: X eller Z. Kom ihåg att innehållet i träningsrapporten raderas i Z läget.
- 2. Om ett lösenord för träningsfunktinen har definierats,

knappa in [4-siffrigt lösenord] och tryck på

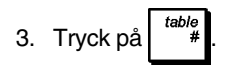

### Elektriska journalrapporter

En elektronisk journalrapport som utförs när kontrollnyckeln står i läget X kommer inte att radera den elektroniska journalens minne (och alla transaktionsdata kommer därför att bevaras) medan den rapport som utförs med kontrollnyckeln i läget Z kommer att radera den elektroniska journalens minne, vilket därmed återupprättas till max programmerad radkapacitet.

För att tillfälligt avbryta utskriften av rapporten, tryck på

Tryck på denna tangent igen för att återuppta utskriften.

För att radera utskriften av rapporten, tryck på

#### Fullständig elektronisk journalrapport

Den här rapporten ger en fullständig lista över de transaktionskvitton och Z räkenskapsrapporter som får plats inom den programmerade radkapaciteten.

1. Kontrollnyckelns läge: X eller Z. Kom ihåg att när du befinner dig i Z läget kommer innehållet i den elektroniska

journalens minne att raderas när du trycker på

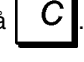

EC/ void

Se till att det finns gott om papper i skrivaren.

2. I det fall ett administratörlösenord för X funktionen har definierats knappar du in [4-siffrigt lösenord] och trycker

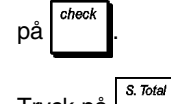

3. Tryck på <sup>s. Total</sup> tangenten.

När innehållet i den elektroniska journalen skrivs ut visas ett meddelande tillsammans med en pipsignal som indikerar att EJ minnets kapacitet har återställts till dess programmerade rader.

#### Äldsta transaktionsrapporten

Vid inknappning av antalet transaktioner du önskar granska, skriver den här rapporten ut det valda antalet av de äldsta kvittona och Z-räkenskapsrapporterna som utförts och lagrats inom den programmerade radkapaciteten.

- Kontrollnyckelns läge: X eller Z. Kom ihåg att i läget Z rensas journalrapportens innehåll. Se till att det finns gott om papper i skrivaren.
- I det fall ett administratörlösenord för X funktionen har definierats knappar du in [4-siffrigt lösenord] och trycker

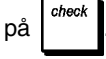

3. Knappa in ett nummer mellan [001 och 999] och indikera

antalet äldre rapporter du önskar och tryck på

#### Senaste transaktionsrapporten

När du för in det antal transaktioner du önskar titta på, kommer den här rapporten att skriva ut det valda antalet av de äldsta kvittona och Z räkenskapsrapporterna som utförts och lagrats inom den programmerade radkapaciteten.

- 1. Kontrollnyckelns läge: X eller Z. Kom ihåg att i läget Z rensas innehållet i journalrapporten. Se till att det finns gott om papper i skrivaren.
- 2. I det fall ett administratörlösenord för PRG, Z eller X funktionen har definierats knappar du in [4-siffrigt

lösenord] och trycker på

3. Knappa in ett nummer mellan [001 och 999] för att indikera det önskade antalet senaste rapporter och

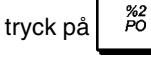

#### Rapport varje dag

När du för in det antal transaktioner du önskar titta på, kommer den här rapporten att skriva ut de nyligaste kvittona och Z räkenskapsrapporterna som utförts och lagrats inom den programmerade radkapaciteten.

- 1. Kontrollnyckelns läge: X eller Z. Kom ihåg att i läget Z rensas innehållet i journalrapporten. Se till att det finns gott om papper i skrivaren.
- 2. I det fall ett administratörlösenord för PRG, Z eller X funktionen har definierats knappar du in [4-siffrigt

lösenord] och trycker på

3. Knappa in ett nummer mellan [01 och 99] för att indikera det önskade antalet äldre slut på dagen

rapporter och tryck på

## Försäljningstransaktioner

#### Gå in och gå ur registerfunktionen

- 1. Kontrollnyckelns läge: REG.
- 2. I det fall expeditsystemoptionen har ställts in till aktiv funktion och expeditkoden har programmerats knappar du in det tilldelade expeditnumret, tryck sedan på

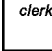

, knappa in den associerade tresiffriga säkerhets-

koden och tryck sedan på

för att visa dat

optionen har ställts in till aktiv funktion och en säkerhetskod inte har programmerats knappar du in

valfritt expeditnummer och trycker sedan på

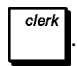

#### Visa datum och tid

Du kan visa aktuellt datum och tid utanför en försäljningstransaktion och när kassaregistret befinner

EJ lines

sig i REG läget. Tryck på

, ,

| um, <sub>EJ line</sub> |     |         |
|------------------------|-----|---------|
|                        | um, | EJ line |

*X/time EJ lines* för att visa tid.

### Visa den elektroniska journalens kapacitet

Om den elektroniska journalen aktiverats för standardoperation (se systemoption 4), i det fall den elektroniska journalen har aktiverats, kan du också visa antalet försäljningsdatarader som fortfarande finns

tillgängliga i journalens minne. Tryck på

Xitime Xitime Xitime EJ lines EJ lines EJ lines

utanför en försäljningstransaktion och när kassaregistret befinner sig i REG läget. Värdet visas på den övre raden i operatördisplayen.

#### Exempel på kvitto

Kvittot nedan är ett typiskt kvitto från kassaregistret.

Sidhuvud för kundkvitto med max 24 tecken per rad

|               | I                             |                                 |                             |                                   |
|---------------|-------------------------------|---------------------------------|-----------------------------|-----------------------------------|
| Tid           | ***********<br>* Your F       | (жжжжжжжжжжж<br>RECEIPT Ж       |                             | _                                 |
| Apparatens    | * THANK<br>*                  | (YOU *                          |                             | Datum                             |
| nummer        |                               |                                 | konsekutivt<br>kvittonummer |                                   |
| Expeditnummer | MC NO. 1962<br>CLERK01        | 0088 -                          | í A                         | Artikelpris med<br>nomssatsbete-  |
| namn          | DEPT 01<br>DEPT 02            | *10.00T1<br>*2.50T3             |                             | kning för<br>varugrupp            |
| Varugrupper   | DEPT 07<br>DEPT 03<br>DEPT 04 | *12.95 \<br>*5.00T2<br>*15.50T4 |                             | Artikelpris i ej<br>beskattnings- |
|               | SUBTOTAL                      | *45.95                          | , r                         | par varu-<br>grupp                |
| Kontantbe-    |                               | *45.95 -<br>*50.00              |                             | Belopp som<br>ska betalas         |
| taining       | CHANGE                        | *4.05 -                         |                             | Rest                              |
|               | / HAVE A<br>/ PLEASE C<br>/   | NICE DAY /<br>COME AGAIN /<br>/ |                             |                                   |
|               |                               |                                 |                             |                                   |
|               | Fottext for ku                | ndkvitto med                    |                             |                                   |

max 24 tecken per rad

Exemplet nedan visar ett kvitto som innehåller minst möjliga information. Detta kvitto erhålls genom att programmera systemoptionerna 60, 61, 62, 63, 64, 66, 77, 78, 79 enligt behov. Se "Systemoptioner" för ytterligare detaljer.

|                  | DEPT 01            | *10.00             | Artikelpris |
|------------------|--------------------|--------------------|-------------|
| Varugrupper      | DEPT 02            | *2.50              |             |
| rai agi appoi    | DEPT 07            | ¥12-95             |             |
|                  | DEPT 03            | *5.00              |             |
|                  | DEPT 04            | <b>*15.5</b> 0     |             |
|                  |                    |                    | Belopp som  |
|                  | TOTAL              | <b>*45.</b> 95     | ska betalas |
| Kontantbetaining | - Amount<br>Change | *50.00<br>*4.05 —— | Rest        |

### Kvitto Av/På

Utanför en försäljningstransaktion kan kassaregistret kopplas till ej-utskrift funktionen där transaktionerna som utförs i läget REG inte kommer att skrivas ut. I ej-utskrift funktionen kommer försäljningstotalerna att hållas kvar och administrationsrapporterna skrivas ut.

1. Kontrollnyckelns läge: REG.

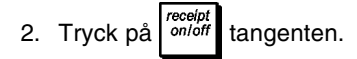

**OBS!** Om du ställer in systemoptionen **22** till **1** (Utfärda multipla kvitton) enligt beskrivningen i "Systemoptioner", du kan hoppa över den här inställningen och skriva ut kvittot för den senaste försäljningstransaktionen genom att trycka

#### Lämna Läget Kvitto Av

- 1. Kontrollnyckelns läge: REG.
- 2. Tryck på receipt on/off tangenten.

#### Registrera en enskild artikelförsäljning med framställning av rest

Det går att använda upp till åtta siffror för inmatning av beloppet.

**Exempel:** Registrera en €1,00 artikel i varugrupp 1. Beräkna resten på €5,00.

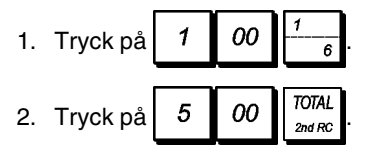

Transaktionen har avslutats och resten som ska ges tillbakatill kunden visas på displayen.

## Registrering av en multipel artikelförsäljning med exakt kontantbetalning

**Exempel:** Registrera en  $\in 2,50$  artikel till varugrupp 1, en  $\in 0,50$  artikel till varugrupp 45 och en  $\in 1,65$  artikel till varugrupp 6, med en exakt betalning av  $\in 4,65$ .

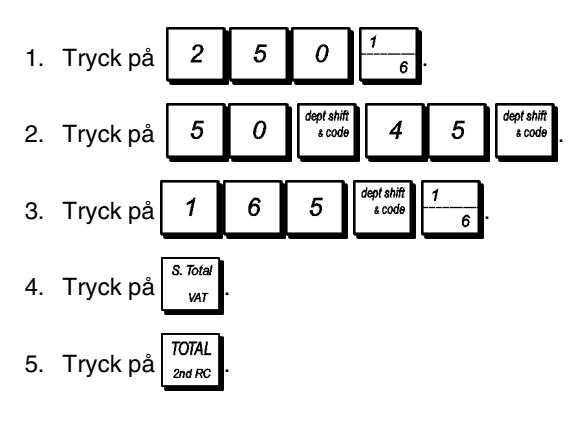

#### Registrering av en multipel artikelförsäljning med exakt betalning i utländsk valuta

**Exempel:** Registrera en artikel på €10,00 till varugruppen 1 och en artikel på €20,00 i varugrupp 2 med en exakt betalning i den programmerade utländska valutan nummer 1.

- 1. Tryck på 1 0 00  $\frac{1}{6}$ 2. Tryck på 2 0 00  $\frac{2}{7}$
- Tryck på stored i var för att visa och skriva ut det aktuella beloppet som ska betalas i lokal valuta.
- 4. Tryck på 1 för utländsk valuta programmerad som

nummer 1 och tryck på  $\frac{take out}{FC}$  för att visa det aktuella beloppet som ska betalas i utländsk valuta.

5. Tryck på 70TAL 2nd RC.

## Registrering av en försäljning av multipla artiklar med samma pris

Det går att använda upp till två siffror för antalet artiklar som ska multipliceras.

**Exempel:** Multiplicera två artiklar som kostar €1,50 och registrera försäljningen till varugrupp 1. Beräkna resten på €5,00.

- 1. Tryck på 2 E J ines $2. Tryck på <math>1 5 0 \frac{1}{6}$ .
- 3. Tryck på <sup>s. Total</sup> <sub>var</sub>.
- 4. Tryck på **5 00 TOTAL and Resten som ska ges och** betalning av rest i lokal valuta.

Stegen 1 och 2 i proceduren ovan kan ersättas med det följande för att uppnå samma resultat:

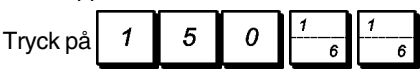

#### Registrering av en multipel varugruppförsäljning med betalning i utländsk valuta och betalning av rest i lokal valuta

**Exempel:** Registrera en  $\in$  69,99 artikel till varugrupp 1, en  $\in$  5,99 artikel till varugrupp 4 och en  $\in$  3,50 artikel till varugrupp 7. Beräkna resten på 150,00 USD (USD = utländsk valut nummer 1).

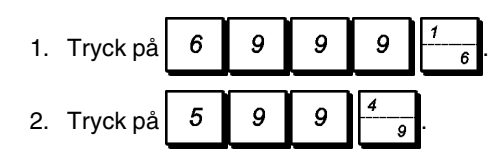

- 3. Tryck på 3 5 0 dept shift 2
- Tryck på s Totad yar för att visa och skriva ut det aktuella beloppet som ska betalas i lokal valuta.
- 5. Tryck på 1 för utländsk valuta som programmerats

som nummer 1 och tryck på  $\frac{It k = out}{FC}$  för att visa det aktuella beloppet som ska betalas i utländsk valuta.

 6. Knappa in beloppet som betalts i utländsk valuta
 1 5 0 00 och tryck på <sup>TOTAL</sup> <sub>2nd RC</sub>. Resten som

ska ges tillbaka till kunden visas.

### Registrering av en debiteringstransaktion

**Exempel:** Registrera en artikel på  $\in$  2,50 till varugruppen 1 och en artikel på  $\in$  3,00 i varugrupp 2 som en exakt kreditkort-transaktion.

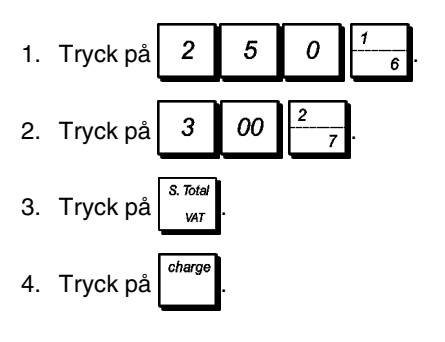

#### Dela upp kontantbetalning/ kreditkortbetalning

**Exempel:** Registrera en artikel på  $\in$  100,00 och en på 150,00 till varugruppen 2. Dela upp det framställda beloppet till  $\in$  200,00 i kontantbetalning och  $\in$  50,00 kreditkortbetalning.

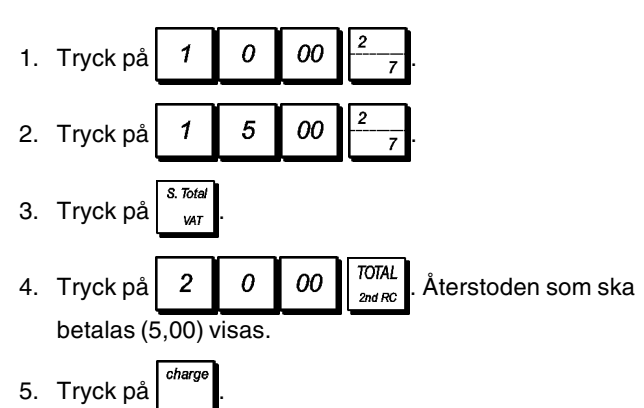

### Betalning kreditkort 1

**Exempel:** Registrera en artikel på  $\in$  120,00 till varugruppen 2 och en artikel på  $\in$  500,00 i varugrupp 3. Avsluta transaktionen med en betalning med kreditkort 1.

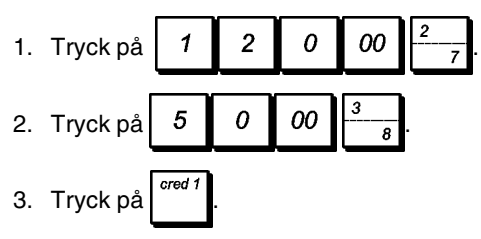

### Betalning kreditkort 2

**Exempel:** Registrera en artikel på  $\in$  120,00 till varugruppen 2 och en artikel på  $\in$  500,00 i varugrupp 3. Avsluta transaktionen med en betalning med ett annat kreditkort än det som används för kreditkort 1.

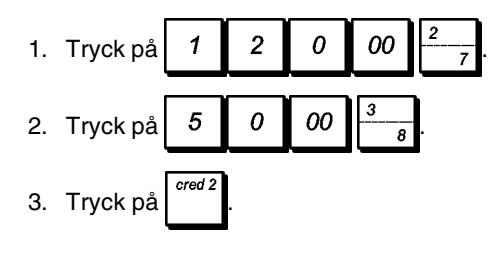

### Betalning med check

**Exempel:** Registrera en €70,00 artikel betalad med check till varugrupp 4.

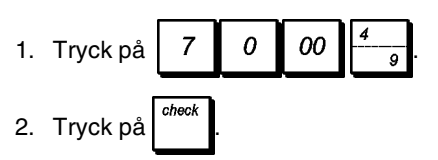

### Betalning med check och rest

**Exempel:** Registrera en  $\leq$  19,50 artikel till varugrupp 4, en  $\leq$  2,50 artikel till varugrupp 5 och en  $\leq$  5,00 artikel till varugrupp 10. Beräkna resten för en betalning av  $\leq$  30,00 med check.

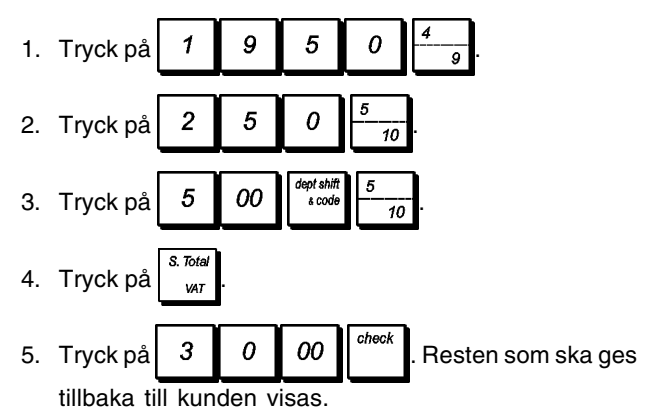

## Betalning med check i utländsk valuta med rest i lokal valuta

**Exempel:** Registrera en  $\in$  19,50 artikel till varugrupp 4, en  $\notin$  2,50 artikel till varugrupp 5 och en  $\notin$  5,00 artikel till varugrupp 9. Beräkna resten i lokal valuta för betalning med en 40,00 USD check.

- 1. Tryck på 1 9 5 0 4 9.
- 2. Tryck på 2 5 0 <u>10</u>.
- 3. Tryck på 5 00 eersim 4 9
- Tryck på state för att visa och skriva ut beloppet som ska betalas i lokal valuta.

- Tryck på 1 för utländsk valuta programmerad som nummer 1 (tidigare programmerad som USD) och tryck på FC
   för att visa beloppet som ska betalas i utländsk valuta.
- 6. Knappa in beloppet som betalats med check i utländsk

valuta **4** 0 00 och tryck på <sup>check</sup>. Resten som ska ges tillbaka i lokal valuta visas.

Dela upp check/kontantbetalning

**Exempel:** Registrera en  $\in$ 24,00 artikel till varugrupp 1, en  $\in$ 36,00 artikel till varugrupp 3 och en  $\in$ 4,00 artikel till varugrupp 4. Dela upp betalningen i  $\in$ 60,00 med check och  $\in$ 4,00 med kontanter.

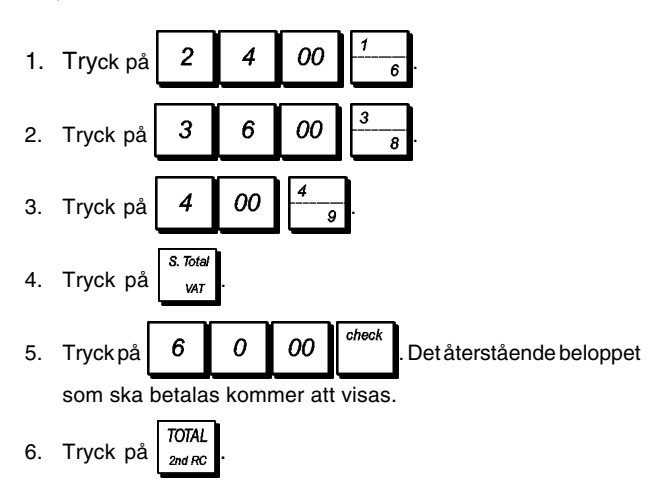

#### Registrera en enskild och multipel (-) reduktion (kupong)

Det går att använda upp till 8 siffror för transaktionsbeloppet.

avdragsfunktioner.

**Exempel:** Registrera en  $\in 0,10$  reduktion (kupong) på en  $\in 2,00$  artikel till varugrupp 2 och en  $\in 1,00$  rabatt på försäljning av 3

artiklar som vardera kostar €5,00 till varugrupp 52.

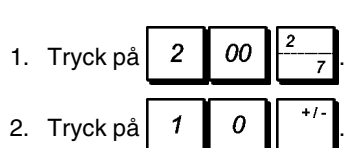

3. Knappa in antalet artiklar för flerartikelförsäljningen

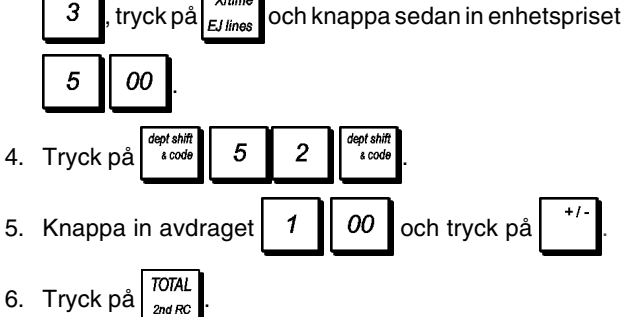

#### Ge rabatt på total försäljning med användning av en programmerad rabattsats

**Exempel:** Registrera en 10% programmerad rabatt på en hel försäljningstransaktion. Beräkna den nya betalningen.

Knappen  $\frac{32}{p_0}$  måste programmeras för att tillämpa en rabatt på 10%.

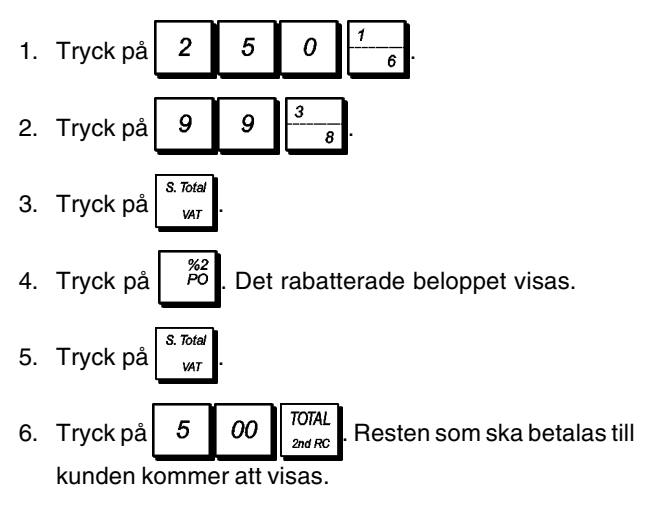

#### Göra avdrag för rabatt på totalförsäljningen genom användning av en slumpmässia rabattsats

Det går att använda upp till 4 siffror för rabattprocensatser (0,01 - 99,99%).

Exempel: Registrera en 20% rabatt för en försäljnings-

transaktion. Beräkna den nya betalningen. <sup>22</sup>/<sub>Po</sub> tangenten

måste ha programmerats för att kunna tillämpa rabatter uttryckta i procent.

- 1. Tryck på
   2
   5
   9
    $\frac{1}{6}$  

   2. Tryck på
   1
   2
   5
    $\frac{2}{7}$
- 3. Tryck på s. *Tot*a
- Tryck på 2 0 <sup>%2</sup>/<sub>PO</sub>. Det rabatterade beloppet visas.
- 5. Tryck på stated war
  6. Tryck på 5 00 TOTAL 2nd RC. Resten som ska betalas till kunden kommer att visas.

### Göra avdrag för rabatt på enskilda artiklar genom programmerade och slumpmässiga rabattsatser

**Exempel:** Registrera en €2,50 artikel till varugrupp 1, tillämpa den programmerade rabatten på en €3,50 artikel till varugrupp 7 och tillämpa en 3% rabattsats på en €5,00

> %2 PO

artikel till varugrupp 2. Beräkna den nya betalningen

tangenten måste ha programmerats för att kunna tillämpa rabatter uttryckta i procent.

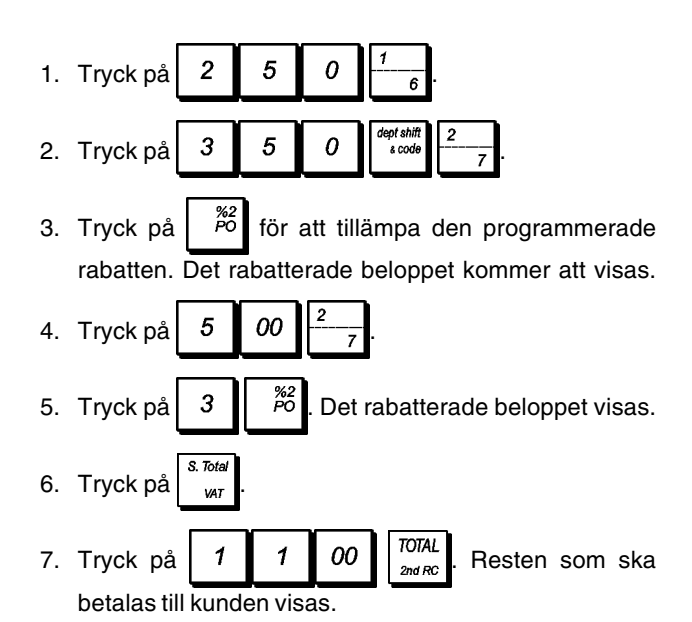

### Tillämpa den programmerade plusprocentsatsen till total försäljning

**Exempel:** Registrera en programmerad 10% påläggning till en hel försäljningstransaktion. Beräkna resten.

Knappen <sup>*%1*</sup> måste programmeras för att tillämpa ett tillägg på 10%.

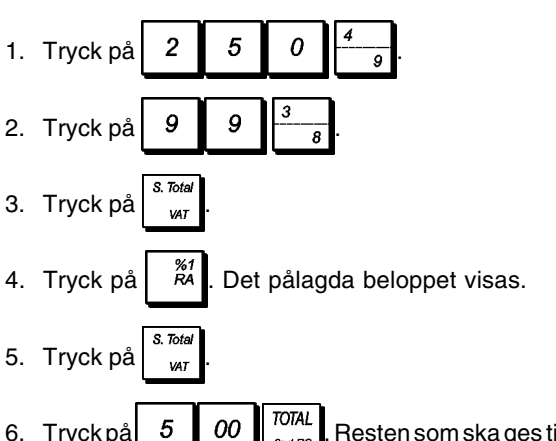

 Tryck på 5 00 TOTAL 2nd RC. Resten som ska ges tillbaka till kunden kommer att visas.

### Tillämpa en slumpmässig plusprocentsats till total försäljning

Det går att använda upp till 4 siffror för plusprocentsatsen (0,01 - 99,99%).

Exempel: Registrera en 20% påläggning till en

försäljningstransaktion. Beräkna resten.

måste ha programmerats för att tillämpa påläggningar uttryckta i procent.

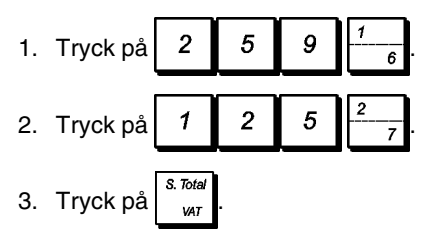

- 4. Tryck på 2 0 <sup>%1</sup> Beloppet som ska dras av visas.
- 5. Tryck på s. Total var
  6. Tryck på 5 00 TOTAL and row of the second second secon

till kunden kommer att visas.

#### Registering av försäljningstransaktioner med användning av förinställda PLU priser för artiklar

För att kunna använda den här funktionen måste PLU prisen för artiklar ha programmerats tidigare.

**Exempel:** Använd förinställda PLU koder för att registrera en hel transaktion: registrera PLU 1 och multiplicera 3 PLU 2. Avsluta transaktionen genom en exakt försäljning med betalning i kontanter.

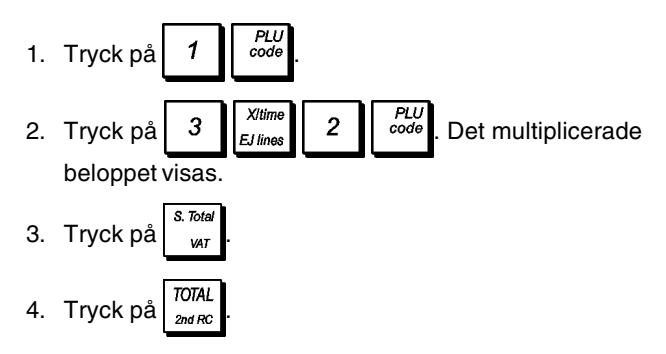

### Registrering av försäljningstransaktioner med användning av de PLU som tilldelats till PLU sidorna

För att kunna använda den här funktionen, måste den PLU som tilldelats till resp PLU sida ha programmerats.

Exempel: Registrera försäljningen av PLU 201 och mul-

tiplicera 3 PLU 202 genom att använda pege 2 och försälj-

ningen av PLU 42 genom att använda

- Tryck på
   *PLU* page 2
   Displayen indikerar att kassaregistret befinner sig i läget för PLU sida 2.
- 2. Tryck på
- 201 tilldelad till <sup>PLU</sup> <sub>page 2</sub>. 3. Tryck på <sup>3</sup> <sup>Xltime</sup> <sup>2</sup> för att registrera
  - för att registrera för att registrera försäljningen av PLU 202.
- 4. Tryck på <sup>PLU</sup> för att växla om till läget för PLU sida 1.
- 5. Tryck på
- Tryck på TOTAL 2nd RC för att avsluta transaktionen med en exakt kontantbetalning.

#### Registrering av försäljningstransaktioner med användning av två priser associerade till PLU

För att kunna använda den här funktionen måste PLU ha programmerats med två priser.

**Exempel:** Registrera försäljningen av PLU med det första priset och registrera sedan försäljningen av samma PLU med det andra priset.\_\_\_\_\_

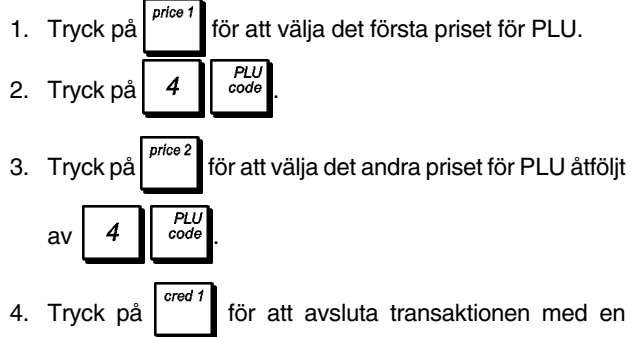

betalning på kreditkort.

#### Registrering av försäljningar av PLU tilldelade till PLU sidor med användning av två associerade priser

För att kunna använda den här funktionen måste PLU ha programmerats med två priser.

**Exempel:** Registrera försäljningen av PLU 1 och PLU 202 med de två programmerade prisen. Använd de PLU-relaterade sidtangenterna.

- 1. Tryck på
- Tryck på price 1 och sedan på 1 för att registrera försäljningen av PLU 1 med det första priset.
- 3. Tryck på price 2 och sedan för att registrera försäljningen av PLU 1 med det andra priset.
- 4. Tryck på PLU price 1 och sedan försäljningen av PLU 202 med det första priset.
- 5. Tryck på price<sup>2</sup> och sedan försäliningen av PLU 202 med det andra priset.
- 6. Tryck på TOTAL 2nd RC för att avsluta transaktionen med en exakt kontantbetalning.

## Överskriva ett förinställt PLU-pris med tilldelad streckkod

**Exempel:** Överskriv det förinställda PLU-priset som har en tilldelad streckkod med €3,50. Beräkna växeln för en betalning med €10,00.

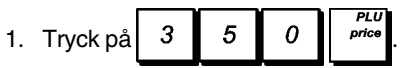

- 2. Skanna streckkoden för att registrera PLU-koden.
- 3. Tryck på <sup>s. Total</sup>

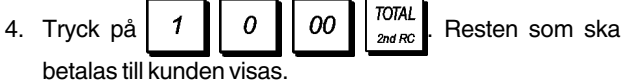

### Annullera en fullständig försäljningstransaktion

**Exempel:** Registrera en  $\leq 2,50$  artikel till varugrupp 1, en  $\leq 5,00$  artikel till varugrupp 60 och en  $\leq 1,65$  artikel till varugrupp 9, annullera sedan hela transaktionen.

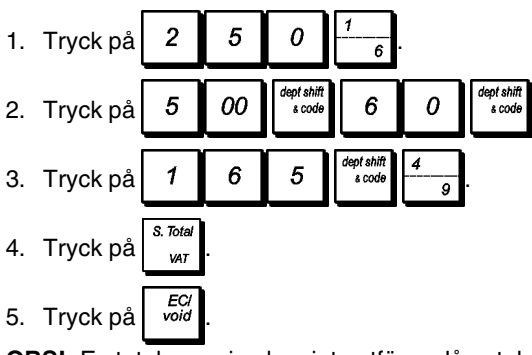

**OBS!:** En total rensning kan inte utföras då antalet artiklar som registrerats för transaktionen överstiger 50.

## Annullera den föregående inknappningen under en försäljning

**Exempel:** Annullera en inknappning av  $\in 2,50$  som felaktigt utförts till varugrupp 2. Registrera sedan en  $\in 3,00$  artikel till samma varugrupp. Annullera sedan en felaktig  $\in 10,00$  inknappning. Avsluta transaktionen genom en exakt försäljning med betalning i kontanter.

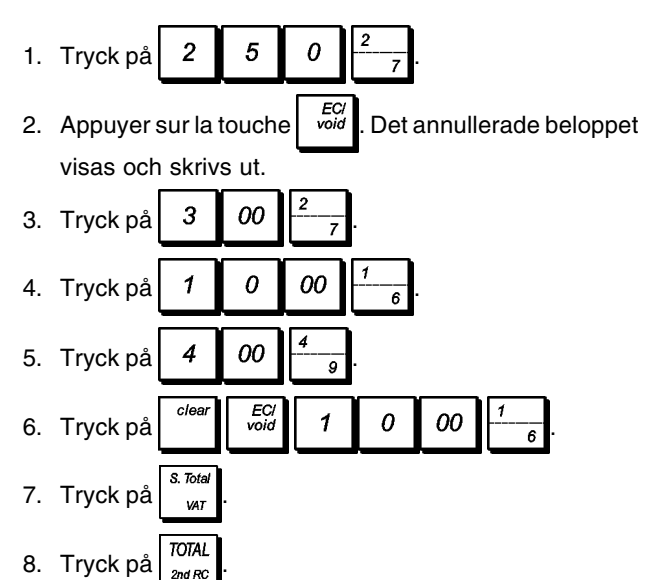

## Återbetala multipla artiklar

**Exempel:** Återbetala en  $\in$  4,99 artikel till varugrupp 4 och tre  $\in$  2,00 artiklar till varugrupp 5.

 Tryck på refund.
 Tryck på 499 . Beloppet som ska återbetalas kommer att visas.

- 3. Tryck på
- 4. Tryck på 3 <sup>Xitime</sup> 2 00 <u>5</u> ska återbetalas kommer att visas.

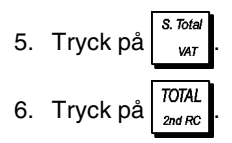

#### Registrering av multipla annullerings och återbetalningstransaktioner

**Exempel:** Skriv över den förinställda PLU 1 med €3,00, registrera försäljningen av en €2,50 artikel till varugrupp 1 och en €1,00 artikel till varugrupp 2. Annullera €3,00 försäljningen till PLU 1 och registrera sedan försäljningen av fyra €5,00 artiklar till PLU 1. Annullera försäljningen av €2,50 artikeln som tidigare gjorts till varugrupp 1 och återbetala sedan 3 artiklar vars enhetspris är €4,00. Beräkna försäljningens delsumma och avsluta transaktionen med en exakt kontantbetalning.

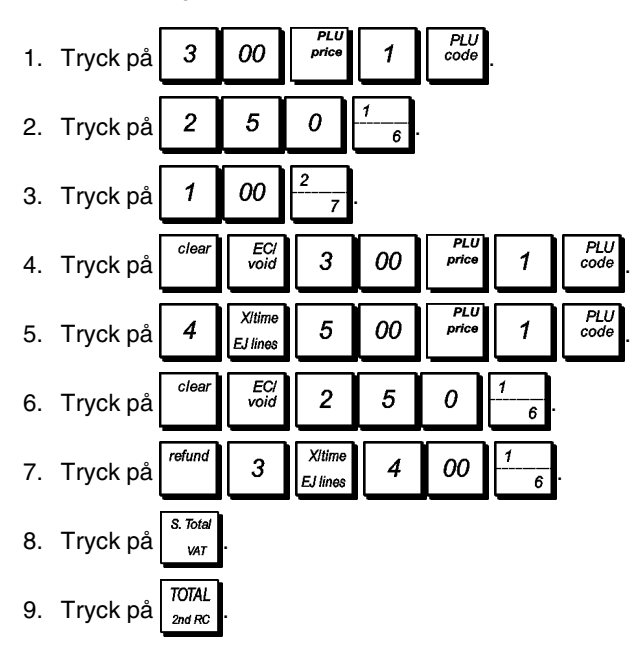

## Registrering av pengar som tas emot som handpenning

Det går att använda upp till 8 siffror för registrering av pengar som tas emot som handpenning.

**Exempel:** Registrera €200,00 som tas emot som handpenning.

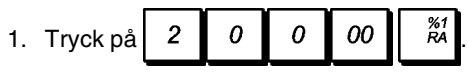

Kassalådan öppnar och transaktionen registreras vid mottagningen.

## Registrering av negativa varugrupptransaktioner

Som en förutsättning för att kunna utföra negativa varugrupptransaktioner, ska en normal varugrupp programmeras till negativt status enligt beskrivningen i avsnittet "Programmera avdelningar". Dessa transaktioner är nyttiga när expediten betalar tillbaka pengar till kunden, t ex vid återbetalning av en handpenning.

**Exempel:** Medan varugrupp 9 är aktiverad för enskild, negativ artikelförsäljning, registrera en återbetalning av handpenning på  $\in$  1,00 för återlämning av buteljer.

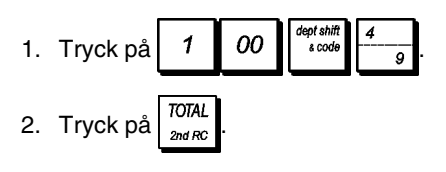

### Registrering av produktmängdtransaktioner

**Exempel:** Registrera försäljningen av 1,5 kg av äpplen som kostar €3,00 per kg till varugrupp 3.

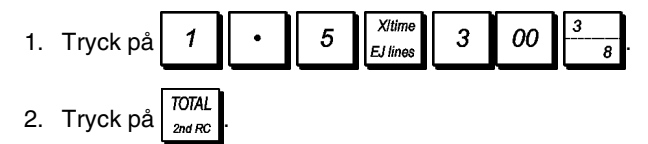

### UtbetaIning av pengar

Det går att registrera upp till 8 siffror för utbetalning av pengar.

Exempel: Betala ut €150,00.

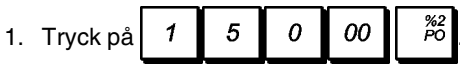

Kassalådan öppnar och transaktionen registreras vid mottagningen.

## Registrering av identifikationsnummer till en transaktion

Det går att använda upp till 10 siffror för identifikationsnumret. Den här inknappningen kan göras före utförandet av vilken operation som helst. Identifikationsnumret läggs inte till administrationsrapporter eller totaler.

**Exempel:** Tilldela identifikationsnumret 3459 till en €1,00 försäljning till varugrupp 4. Knappa in exakt försäljning mot kontantbetalning.

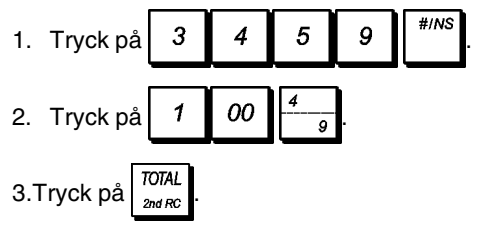

#### Registrering av utebliven försäljning

Genom den här operationen öppnas kassalådan och skriver ut ett kvitto för utebliven försäljning. Verksamheten registreras till verksamhetsräknaren i räkneskapsrapporten.

Om du inte vill skriva ut kvitton för utebliven försäljning, se "Kvitton [#/NS] utebliven försäljning" för information.

1. Tryck på

#### Emission av en kopia av det sista försäljningskvittot

Du kan skriva ut en eller flera kopior för det sista kvittot som utfärdats. För att aktivera denna funktion ska systemoptionen 22 ställas in på 1 (Utfärda multipla kvitton). För ytterligare information, se "Systemoperationer".

För att kunna utfärda en kopia av det sista försäljningskvittot, får kassaregistret samla upp högst 60 transaktionsrader I direktåtkomstminnet (RAM). Om det sista försäljningskvittot har mer än 60 rader, kommer kopian endast att tillhandahålla den resulterande försäljningstotalen.

**OBS!** Den här funktionen kommer att hoppa över ej-utskrift funktionen, om den aktiverats tidigare, detta genom att

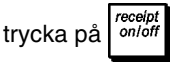

**Exempel:** Registrera en kopia på a €13,50 i varugrupp 3 och knappa in en exakt kontantförsäljning. Skriv ut en kopia av försäljningskvittot. Skriv ut en kopia av försäljningskvittot.

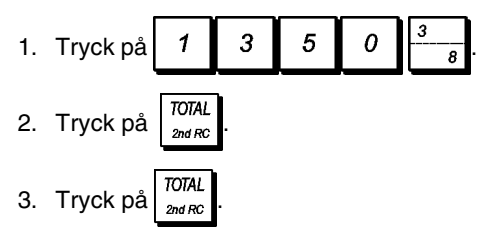

#### Hålla kvar och återhämta en försäljningstransaktion

Du kan tillfälligt ställa en försäljningstransaktion i kvarhållningstillstånd, starta och avsluta en annan transaktion under tiden, sedan återhämta och avsluta den kvarhållna transaktionen. Detta gör det möjligt för expediten att betjäna en annan kund och därmed undvika förseningar i det fall den aktuelltbetjänade kunden inte ärklarför att avsluta transaktionen. Endast en transaktion kan utföras åt gången och endast om antalet artiklar i transaktionen inte överstiger 50.

**OBS!** Denna egenskap är inte tillgänglig med bordsspårningen i funktion.

**Exempel:** Registrera en €13,50 försäljning till varugrupp 3 och en €23,00 försäljning till varugrupp 2. Utför delsumman för transaktionen och ställ den sedan i kvarhållningstillstånd. Betjäna en annan kund genom att registrera försäljningen av en €2,00 artikel till varugrupp 4, en artikel till varugrupp 4, en €5,00 artikel till varugrupp 17 och avsluta försäljningen genom betalning med kreditkort 1. Återhämta den uppskjutna transaktionen, registrera försäljningen av en €4,50 artikel till varugrupp 40 och avsluta transaktionen med en försäljning genom betalning med check.

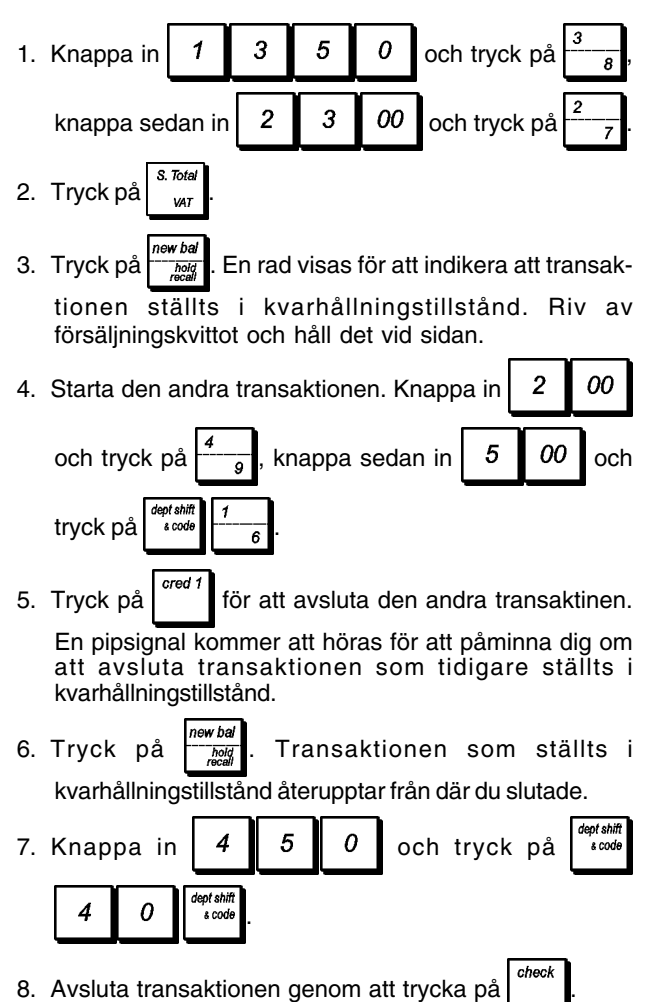

## Överföra en avslutad betalning till ett annat betalningsmedel

Vid avslutningen av en försäljningstransaktion kan du överföra den just utförda betalningen till en annan form av betalning. Detta är särskilt fördelaktigt om kunden beslutar sig att betala med andra medel efter det att försäljningstransaktionen har avslutats.

Överföring av betalningar gör det dessutom möjligt att ge tillbaka kontanter till kunden i det fall betalningen överförs till försäljning med kontantbetalning och du specificerar ett belopp som är större än hela försäljningstransaktionen.

Överföring av betalning kan utföras endast en gång efter avslutningen. Inget kvitto har utfärdats, men överföringen har registrerats i administrationsrapporterna. Betalningsöverföringar tillämpas inte till försäljning i utländsk valuta.

**Exempel:** Registrera en €5,00 försäljning till varugrupp 3 och en €23,00 försäljning till varugrupp 2 som en debiteringstransaktion. Överför en €50,00 betalning till en kontantförsäljning med kontanter tillbaka till kunden.

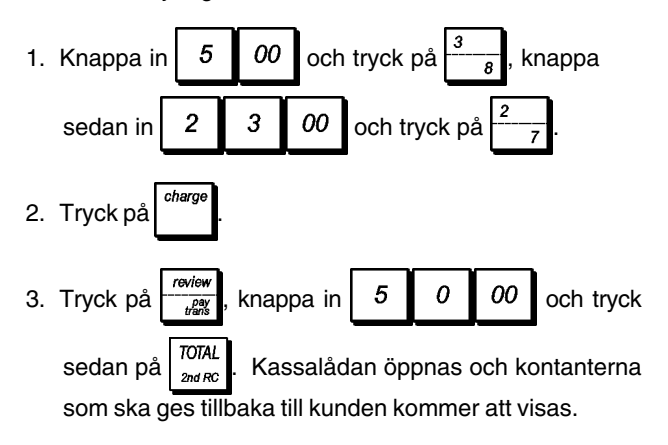

### Växlingstransaktioner efter försäljningen

Endast tillåtet vid försäljning med kontanter, genom den här funktionen kan expediten avsluta en försäljningstransaktion som en exakt kontantförsäljning och därefter registrera kontanterna som tagits emot från kunden och ge tillbaka erfordrad rest.

**Exempel:** Registrera en €5,00 försäljning till varugrupp 3 och en €23,00 försäljning till varugrupp 2 som en exakt kontantförsäljning. Registrera mottagningen av €50,00 och beräkna resten som ska ges tillbaka.

| 1. | Knappa in 5 00 och tryck på 3/8, knappa se-                                                                   |
|----|----------------------------------------------------------------------------------------------------|
|    | dan in $\begin{bmatrix} 2 & 3 & 00 \end{bmatrix}$ och tryck på $\begin{bmatrix} 2 & & \\ & 7 \end{bmatrix}$ . |
| 2. | Tryck på Znd RC                                                                                               |
| 3. | Knappa in de mottagna kontanterna 5 0 00                                                                      |
|    | och tryck sedan på TOTAL<br>2nd RC. Kassalådan öppnas och                                                     |

resten som ska ges tillbaka till kunden kommer att visas.

## Hanteringsfunktioner (spårning) för kund och bord

Genom kundräkenskapsverksamheterns går det att associera utgifter till definierade kunder. Det går att öppna och totalt hantera räkningar (eller bord) till vilka du kan associera försäljningen av artiklarna.

Du kan få en översikt av den genomsnittliga försäljningen för varje räkning genom översikts- eller proformakvitton. Det går också att använda en hanteringsfunktion för brickor (Tray) som håller reda på enstaka försäljningar och införlivar dessa i ett enskilt slutsaldo.

**OBS!** det här avsnittet tas en restaurangmiljö som referens. Verksamheterna som beskrivs kan dock tillämpas till andra affärskategorier, t ex delikatessbutiker, hårdvaruaffärer, osv.

### Bordsspårningsfunktioner

Genom dessa funktioner går det att hålla reda på enstaka beställningar eller försäljningar som tagits upp på olika räkningar du öppnat. I funktionen ingår även uppdelad betalning och kopia på kvitton.

**Exempel:** Håll reda på beställningarna från två gäster vid ett bord och 3 gäster vid ett annat. Ta en översikt av beställningarna vid respektive bord. Stäng respektive bord och dela upp totalsumman mellan gästerna.

#### Funktion

- 1. Öppna bord 1.
- 2. Definiera antalet gäster.
- Ta upp beställningar från bord 1
- 4. Stäng tillfälligt bord 1.
- 5. Öppna bord 2.
- 6. Definiera antalet gäster.
- Ta upp beställningar från bord 2.
- 8. Stäng tillfälligt bord 2.
- 9. Öppna bord 1 igen.
- 10. Ta upp en extra beställning

från bord 1.

- 11. Stäng tillfälligt bord 1.
- 12. Öppna bord 2 igen.
- 13. Ta upp en extra beställning

från bord 2.

| 1   | table<br>#         |
|-----|--------------------|
| 2   | guest #<br>TL tray |
| 1 6 | - <u>5</u> , [PLU] |

Knappa in/Tryck på

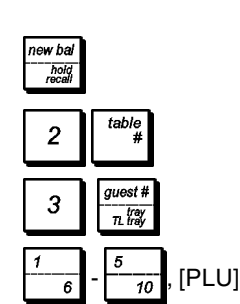

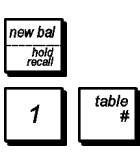

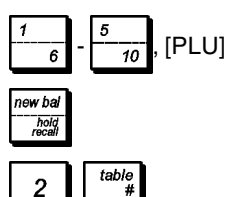

#### Funktion

- 14. Stäng tillfälligt bord 1.
- 15. Skriv ut ett översiktskvitto för bord 1.
- 16. Avsluta transaktionen för bord 2 genom att trycka på betalningstangenten.
- 17. Dela upp notan mellan gästerna vid bord 2.
- 18. Skriv ut ett kvitto för de andra 2 gästerna.
- 19. Avsluta transaktionen för bord 1 genom att trycka på betalningstangenten.
- 20. Dela upp notan mellan de två gästerna vid bord 1.
- 21. Skriv ut ett extra kvitto.
- 22. Skriv ut en kopia av fakturan.

#### hold hold recall 1 pay trans

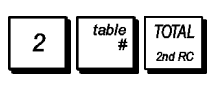

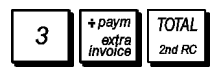

| TOTAL  | TOTAL  |
|--------|--------|
| 2nd RC | 2nd RC |
|        |        |

| 1 | table<br># | TOTAL<br>2nd RC |
|---|------------|-----------------|
|   |            |                 |

| ∠ extra<br>invoice 2nd RC | 2 | ÷paym<br>extra<br>invoice | TOTAL<br>2nd RC |
|---------------------------|---|---------------------------|-----------------|
|---------------------------|---|---------------------------|-----------------|

| TOTAL<br>2nd RC |  |
|-----------------|--|
| TOTAL<br>2nd RC |  |

#### Knappa in/Tryck på

#### Försäljningstransaktioner med användning av alternativa momssatser (Försäljning med avhämtningsskattens)

Den programmerade alternativa momssatsen kan endast läggas på tillfälligt till alla registrerade artiklar, innan försäljningstransaktionen avslutas. Delsumman och totalsumman som visas och skrivs ut för transaktionen innefattar den programmerade avhämtningsskattens. **Exempel:** Registrera försäljningen av artiklar till varugrupp 1 med programmering av en ordinär momssats på 5,5% och en avhämtningsskattens status på 10%, avsluta sedan transaktionen med en exakt kontantbetalning.

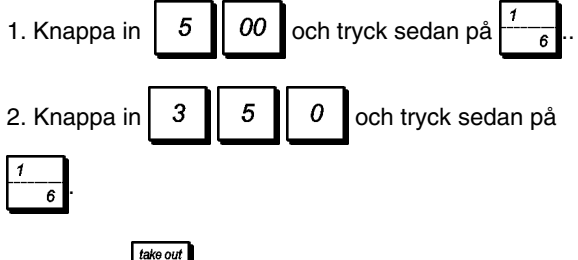

3. Tryck på  $\frac{Iake out}{FC}$  för att lägga på den alternativa momssatsen för varugruppen.

4. Avsluta transaktionen genom att trycka på

## Utfärdande av extra fakturor

Du kan manuellt utfärda extra kopior av en faktura endast utanför en försäljningstransaktion. Då den utfärdats öppnas lådan, men det konsekutiva kvittonumret och försäljningstotalet ökas inte.

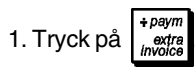

2. Knappa in antalet gäster [1 till 99] vid bordet och tryck

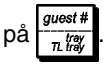

3. För in beloppet som ska multipliceras per resp gäst

| م مام اس رماد رم <sup>م</sup> | TOTAL  |
|-------------------------------|--------|
| осп туск ра                   | 2nd RC |

## Bordsspårningsfunktioner

Genom den här funktionen går det att dela upp ett transaktionstotal mellan olika kunder. Funktionen är särskilt ändamålsenlig för att hålla reda på beställningarna som tagits upp hos de olika medlemmarna i ett sällskap när en enda totalsumma betalas; den här funktionen ombesörjer separata totaler (totalt per bricka) för varje medlem. Den kan även med fördel användas när en enstaka person handlar för flera personer och enskilda försäljningstotaler begärs.

**Exempel:** Registrera försäljningen av artiklar som köpts av två kunder och beräkna en enda nota.

1. Registrera försäljningen för kund nummer 1 genom att

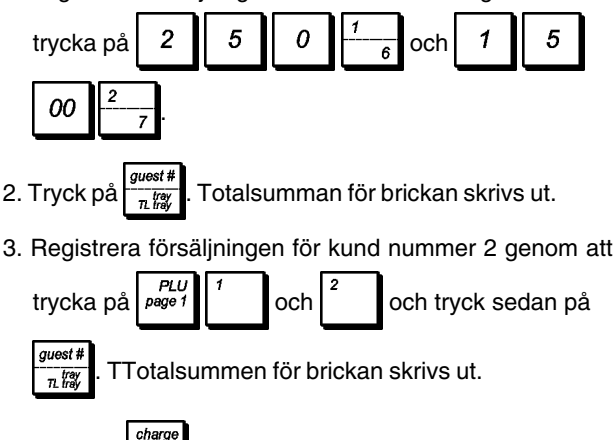

4. Tryck på dör att avsluta transaktionen med en betalning på kreditkort.

#### CAPTION TABLE

| Line | Description               | Digit | ENGLISH    | ESPAÑOL    | FRANÇAIS   | DEUTSCH    |
|------|---------------------------|-------|------------|------------|------------|------------|
| 1    | COUPON                    | 10    | COUPON     | CUPON      | COUPON     | COUPON     |
| 2    | TOTALCOUPON               | 10    | TL-COUPON  | TL-CUPON   | TL-COUPON  | TL-COUPON  |
| 3    | ADDON                     | 10    | ADDON      | INCREMENTO | MAJORATION | AUFSCHLAG  |
| 4    | TOTALADDON                | 10    | TL_ADD ON  | TL_INCREM. | TL_MAJOR.  | TL_AUFSCHL |
| 5    | DISCOUNT                  | 10    | DISCOUNT   | DESCUENTO  | REMISE     | RABATT     |
| 6    | CHARGE                    | 10    | CHARGE     | CARGO      | CREDIT     | KREDIT     |
| 7    | TOTALCHARGE               | 10    | TL-CHARGE  | TL-CARGO   | TL-CREDIT  | TL-KREDIT  |
| 8    | VOID/CORRECTION           | 10    | VOID/CORR  | ANUL/CORRC | CORR/ANNUL | STORNO     |
| 9    | TOTAL VOID/CORRECTION     | 10    | TL-VD/CORR | ANUL/CORRC | TL-COR/NUL | TL-STORNO  |
| 10   | SUBTOTAL                  | 10    | SUBTOTAL   | SUBTOTAL   | SOUS-TOTAL | ZW.SUMME   |
| 11   | CHANGE                    | 10    | CHANGE     | CAMBIO     | RENDU      | RÜCKGELD   |
| 12   | CASH                      | 10    | CASH       | EFECTIVO   | ESPECES    | BAR        |
| 13   | TOTALCASH                 | 10    | TL-CASH    | T-EFECTIVO | TL-ESPECE  | TL-BARGELD |
| 14   | PRICE                     | 10    | *PRICE*    | "PRECIO"   | PRIX       | PREIS      |
| 15   | AMOUNT                    | 10    | AMOUNT     | CANTIDAD   | MONTANT    | BETRAG     |
| 16   | СНЕСК                     | 10    | CHECK      | CHEQUE     | CHEQUE     | SCHECK     |
| 17   | TOTALCHECK                | 10    | TL-CHECK   | TL-CHEQUE  | TL-CHEQUE  | TL-SCHECK  |
| 18   | TOTAL                     | 10    | TOTAL      | TOTAL      | TOTAL      | GESAMT     |
| 19   | TOTALPLU                  | 10    | TL-PLU     | TL-PLU     | TL-PLU     | TL-PLU     |
| 20   | TOTALCLERK                | 10    | TL-CLERK   | TL-EMPLEAD | TL-VENDEUR | TL-BEDIEN. |
| 21   | NOSALE                    | 10    | NOSALE     | NOVENTA    | NON-VENTE  | NULL BON   |
| 22   | TOTALNOSALE               | 10    | TL-NS      | TL-NON-VTA | TL-NON-VTE | TL-NULLBON |
| 23   | RECEIVED on ACCOUNT       | 10    | RECDACCT   | ACUENTA    | ENTRÉE     | EINZAHLUNG |
| 24   | TOTALRECEIVED on ACCOUNT  | 10    | TL-RECD AC | TL-ACUENT  | TL-ENTRÉE  | TL-EINZAHL |
| 25   | PAIDOUT                   | 10    | PAIDOUT    | SALIDAS    | SORTIE     | AUSZAHLUNG |
| 26   | TOTALPAIDOUT              | 10    | T-PAIDOUT  | TL-SALIDAS | TL-SORTIE  | TL-AUSZAHL |
| 27   | NONTAXABLE                | 10    | NONTAX     | SINIVA     | SANSTVA    | OHNEMWST   |
| 28   | TRANSFER                  | 10    | TRANSFER   | TRANSFER.  | TRANSFERT  | TRANSFER   |
|      | TOTAL%1                   | 10    | TL-%1      | TL-%1      | TL-%1      | TL-%1      |
|      | TOTAL%2                   | 10    | TL-%2      | TL-%2      | TL-%2      | TL-%2      |
| 29   | TOTALDEPARTMENT           | 10    | DEPTTOTAL  | TOTALDPTO  | TL-DEPT    | WGTOTAL    |
| 30   | REFUND                    | 10    | REFUND     | REEMBOLSO  | RETOUR     | RUCKZAHLNG |
| 31   | NET                       | 10    | NET        | NETO       | NET        | NETTO      |
| 32   | GROSS                     | 10    | GROSS      | BRUTO      | BRUT       | BRUTTO     |
| 33   | GRANDTOTAL                | 10    | GT         | GT         | GT         | GT         |
| 34   | TAXABLE with TAX          | 10    | TXBL_W_    | IMPC/IMP.  | MT-TTC     | VERST.m.ST |
| 35   | TAXABLE without TAX       | 10    | TXBL_O_    | IMPS/IMP.  | MT-HT      | VERST.o.ST |
| 36   | TAX                       | 10    | VAT        | MA         | TVA        | MWSTSATZ   |
| 37   | TAXTOTAL                  | 10    | TL-VAT     | TL-IVA     | TL-TVA     | TL-MWST    |
| 38   | TAXABLE TOTAL with TAX    | 10    | TXBL_TL_W  | T.IMP.C/I. | TL-TTC     | TAX_TL_M   |
| 39   | TAXABLE TOTAL without TAX | 10    | TXBL_TL_O  | T.IMP.S/I. | TL-HT      | TAX_TL_O   |
| 40   | Cash in Drawer            | 10    | C-I-D      | EFECTCAJA  | NET-TIROIR | BAR-IN-LAD |
| 41   | CHECK in Drawer           | 10    | CHECKID    | CHEQ. CAJA | CHEQUE-TIR | SCHECK-I-L |
| 42   | CHARGE in Drawer          | 10    | CHARGEID   | CARG. CAJA | CREDIT-TIR | RECHNG-I-L |
| 43   | CARD CREDIT1 in Drawer    | 10    | C CRED1 ID | CRD1.CAJA  | CCRD1-TIR  | KARTE1-I-L |
| 44   | CARD CREDIT2 in Drawer    | 10    | C CRED2 ID | CRD2.CAJA  | C CRD2-TIR | KARTE2-I-L |
|      |                           |       |            |            |            |            |

| Line | Description                                     | Digit | ENGLISH     | ESPAÑOL     | FRANÇAIS    | DEUTSCH     |
|------|-------------------------------------------------|-------|-------------|-------------|-------------|-------------|
| 45   | CARD CREDIT1                                    | 10    | CARD 1      | CREDITO1    | CARTE1      | KARTE 1     |
| 46   | CARD CREDIT 2                                   | 10    | CARD 2      | CREDITO2    | CARTE2      | KARTE2      |
| 47   | NEWBALANCE                                      | 10    | NEW-BAL     | SALDON.     | N - SOLDE   | SALDONEU    |
| 48   | OLD BALANCE                                     | 10    | OLD-BAL     | SALDO ANT.  | A-SOLDE     | SALDOALT    |
| 49   | CLOSE BALANCE                                   | 10    | CLOSE-BAL   | SALDO FIN   | SOLDE       | ENDSALDO    |
| 50   | TABLENUMBER                                     | 10    | TABLE#      | MESANo      | NoTABLE     | TISCHNR.    |
| 51   | GUESTVALUE                                      | 10    | GUEST#      | COMENSAL    | NBCOUVERT   | GASTNR:     |
| 52   | OPENTABLE                                       | 10    | OPENTABLE   | MESAAB.     | TABLEOUV    | OFF.TISCHE  |
| 53   | INVOICE                                         | 10    | INVOICE     | FACTURA     | FACTURE     | RECHNUNG    |
| 54   | DUE                                             | 10    | DUE         | VENCIMTO.   | MTDU        | FÄLLIG      |
| 55   | TRAYTOTAL                                       | 10    | TRAYTOTAL   | TL_BANDEJA  | TL_PLATEAU  | TL_TABLETT  |
| 56   | TAKEOUT                                         | 10    | TAKEOUT     | P.LLEVAR    | EMPORTE     | AUSSERHAUS  |
| 57   | PRICE NUMBER (n = 1 or 2)                       | 9     | PRICE-n     | PRECIOn     | PRIX - n    | PREISn      |
| 58   | PLUPAGENUMBER<br>(n = 1  or  2  or  3)          | 9     | PLU PAGE-n  | PÁG.ART.n   | PAGEPLUn    | PLU-SEITEn  |
| 59   | ADJUST                                          | 10    | ADJUST      | AJUSTE      | AJUST       | ANPASSEN    |
| 60   | DATE                                            | 10    | DATE        | FECHA       | DATE        | DATUM       |
| 61   | TIME                                            | 10    | TIME        | HORA        | HEURE       | ZEIT        |
| 62   | E.J. FREE LINE                                  | 5     | L. EJ nnnnn | L. DE nnnnn | L. JE nnnnn | F. EJ nnnnn |
| 63   | ELECTRONIC JOURNAL FULL                         | 10    | E.JFULL     | D.E.SAT     | J.EPLEIN    | EJVOLL      |
| 64   | ELECTRONICJOURNALCLEAR                          | 10    | EJCLEAR     | D.E.BORR.   | REMA0JE     | EJLÖSCH     |
| 65   | RESET                                           | 10    | RESET       | PONERCERO   | REINITIAL   | RESET       |
| 66   | PAPEREND                                        | 10    | PAPEREND    | FINPAPEL    | FINPAPIER   | PAPIERENDE  |
| 67   | HEADTEMPERATURE                                 | 10    | HEADTEMP    | TEMP.CABZ.  | TEMPTETE    | KOPFTEMP    |
| 68   | PRINTERPOWERFAIL                                | 10    | POWERFAIL   | PBCORRIEN   | ALIMIMPR    | DRUCK FELH  |
| 69   | ERROR                                           | 10    | ERROR       | ERROR       | ERREUR      | FEHLER      |
| 70   | Over flow error                                 | 10    | OVERFLOW    | DESBORD.    | ECAPACITE   | EINGABEFEH  |
| 71   | 0 price error                                   | 10    | 0 PRICE ER  | ERR.PREC.0  | E PRIX 0    | PREIS 0     |
| 72   | Full void error (item over)                     | 10    | FULLVDER    | ERR.ANL.C.  | ENULTICK    | STOR VOLL   |
| 73   | CLERKERROR                                      | 10    | CLERK ERR   | ERR.CAJERO  | ERRVEND     | BED.FEHLER  |
| 74   | GUEST# compulsory error                         | 10    | GUESTNR.?   | COMENSAL?   | NoCOUVERT?  | GASTNR.?    |
| 75   | Amount Tender compulsory error                  | 10    | AMTREQ      | IMPORTE?    | MONTANT?    | SUMME?      |
| 76   | TABLE# compulsory error                         | 10    | TABLE NR.?  | No MESA?    | No TABLE?   | TISCHNR.?   |
| 77   | SECURITYCODE                                    | 10    | SECCODE     | CODSEGURI   | CODSECRET   | GEHEIMCODE  |
| 78   | MACHINENUMBER                                   | 6     | MCNO.       | N. MAQ      | No MC       | MCNR.       |
| 79   | PRG/Z mode Manager PASSW.                       | 10    | PRG/ZPASS   | COD PRG/Z   | COD PRG/Z   | PRG/ZCODE   |
| 80   | X mode Manager PASSWORD                         | 10    | X PASS      | CODIGOX     | CODEX       | XCODE       |
| 81   | Training mode Manager PASSW.                    | 10    | T PASS      | CODIGOT     | CODET       | TCODE       |
| 82   | TAX RATE (n: Number of tax)                     | 9     | TAXRATEn    | POR.IMP.n   | TAUXTVAn    | MWSTSATZn   |
| 83   | FC RATE ( n : Number of FC )                    | 9     | FCRATEn     | CAMB.DIV.n  | TXDEVISEn   | KURS n      |
| 84   | GRANDTOTALPRESET                                | 10    | GT PRESET   | PREGT       | PROGGT      | GTPROG      |
| 85   | PLU                                             | 3     | PLU         | PLU         | PLU         | PLU         |
| 86   | Department                                      | 4     | DEPT        | DEPT        | DEPT        | WGR         |
| 87   | Department Group                                | 5     | DPT-G       | G-DPT       | G-DEP       | WGR-G       |
| 88   | CLERK                                           | 5     | CLERK       | CAJER       | VEND        | BED.        |
| 89   | CLERK                                           | 3     | CLK         | CAJ         | VDR         | BED         |
| 90   | Receipt HEADER LINE<br>( nn = Line# : 01 - 10 ) | 6     | HEADLnn     | L.TÍT.nn    | LHLOGnn     | KOPFZnn     |
| 91   | Receipt FOOTER LINE<br>( nn = Line# : 01 - 10 ) | 6     | FOOTLnn     | L.PIE nn    | LBLOGnn     | FUSSZnn     |

| Line | Description                                             | Digit | ENGLISH    | ESPAÑOL    | FRANÇAIS  | DEUTSCH    |
|------|---------------------------------------------------------|-------|------------|------------|-----------|------------|
| 92   | PAYMENT MEDIA programming<br>( n = Media# : 1 - 5 )     | 6     | PAYMNTn    | PAGON      | PMT-n     | ZLG-n      |
| 93   | divide PAYMENT mes. LINE<br>( n = Line# : 1 - 5 )       | 6     | :PAYLn     | :PAGO      | :PMTn     | :ZLG-n     |
| 94   | Free Text (Short: 10 digits)<br>( nn = Number of text ) | 5     | TXT-Snn    | TXT-Cnn    | TXT-Cnn   | TXT-Knn    |
| 95   | Free Text (Long: 24 digits)<br>( nn = Number of text )  | 5     | TXT-Lnn    | TXT-Lnn    | TXT-Lnn   | TXT-Lnn    |
| 96   | SYSTEMOPTION                                            | 7     | SYSOPT     | OPC.SIS    | OPT.SYS   | SYSOPT     |
| 97   | Programming COUPON                                      | 10    | PCOUPON    | CUP. PROG. | PCOUPON   | PCOUPON    |
| 98   | Programming majoration (+)                              | 10    | P MAJOR+   | P CARGO+   | PMAJOR+   | P GEBÜHR + |
| 99   | Program. AMOUNT DEC. POINT                              | 10    | PRG DEC P  | POSIC.COMA | PRG DEC P | P DEZI-PKT |
| 100  | Program. FRACTION ROUNDING                              | 10    | PROUNDING  | REDON.FRC. | PARRONDI  | P RUNDUNG  |
| 101  | Programming RA                                          | 10    | P_RECDAC   | P_ACUENT   | P_ENTRÉE  | P_EINZAHL  |
| 102  | Programming PO                                          | 10    | P_PAIDOUT  | P_SALIDAS  | P_SORTIE  | P_AUSZAHL  |
| 103  | Programming CONSECUTIVE#                                | 10    | P_CONS NUM | P COM NR   | PNOTICK   | P BON NR   |
| 104  | FC (Foreign Currency)                                   | 2     | FC         | DV         | DE        | FW         |
| 105  | STATUS                                                  | 2     | ST         | ES         | ST        | ST         |
| 106  | SECURITY CODE                                           | 2     | SC         | CS         | CS        | SC         |
| 107  | PRICE                                                   | 2     | PR         | PR         | PX        | PR         |
| 108  | PRICE 1                                                 | 2     | P1         | P1         | P1        | P1         |
| 109  | PRICE 2                                                 | 2     | P2         | P2         | P2        | P2         |
| 110  | Link Department                                         | 2     | LD         | VD         | LD        | LW         |
| 111  | GROUP                                                   | 2     | GR         | GR         | GR        | GR         |
| 112  | EXP.                                                    | 4     | EXP.       | EXP.       | EXP.      | EXP.       |
| 113  | Decimal Point                                           | 3     | DP.        | CD.        | DP.       | DP.        |
| 114  | Instore Programming                                     | 7     | INSTORE    | INSTORE    | INSTORE   | INSTORE    |

#### PRINT CAPTIONS

| Line | Description                     | ENGLISH                         | ESPAÑOL                               |  |  |  |
|------|---------------------------------|---------------------------------|---------------------------------------|--|--|--|
| 1    | E.J. USED LINE PRINT            | E.JOURNAL USED L                | DIA ELEC USADO L                      |  |  |  |
| 2    | E.J. FREE LINE PRINT            | E.JOURNAL FREE L                | DIA ELEC LIBRE L                      |  |  |  |
| 3    | REFUND                          | REFUND                          | REEMBOLSO                             |  |  |  |
| 4    | CLERK REPORT HEAD               | CLERK REPORT X                  | INFORME CAJERO X                      |  |  |  |
| 5    | HOURLY REPORT HEAD              | HOURLY REPORT X                 | INFORME HORA X                        |  |  |  |
| 6    | E.J. REPORT HEAD                | ELECTRIC JOURNAL X              | DIARIO ELECTRONI X                    |  |  |  |
| 7    | E.J. CLEAR PRINT                | E. JOURNAL CLEAR X              | BORRAR DIA ELEC X                     |  |  |  |
| 8    | INVOICE                         | INVOICE                         | FACTURA                               |  |  |  |
| 9    | PROFORMA                        | PROFORMA                        | PROFORMA                              |  |  |  |
| 10   | REVIEW                          | REVIEW                          | REVISADA                              |  |  |  |
| 11   | COPIED                          | COPIED                          | COPIADA                               |  |  |  |
| 12   | TAKEOUT                         | * TAKEOUT *                     | * PARA LLEVAR *                       |  |  |  |
| 13   | PLU REPORT                      | PLU REPORT X                    | INFORME PLUX                          |  |  |  |
| 14   | OPEN TABLE REPORT               | OPEN TABLE REPORT               | INFORME MESA ABIERTA                  |  |  |  |
| 15   | HOLDPRINT                       | HOLD                            | RETENER                               |  |  |  |
| 16   | RECALL PRINT                    | RECALL                          | RECUPERAR                             |  |  |  |
| 17   | FULL VOID PRINT                 | FULL VOID                       | ANULACION TOTAL                       |  |  |  |
| 18   | "RESET PRINT"                   |                                 |                                       |  |  |  |
|      | (n: Number of reset A - D)"     | < < < RESET                     | < < < PONER A CERO n > > >            |  |  |  |
| 19   | POWERFAILPRINT                  | ! ! !                           | ! ! !                                 |  |  |  |
| 20   | DEPARTMENT DUMP                 | DEPT * * ST. sssssss GR. gg     | DEPT * * ES. sssssss GR. gg           |  |  |  |
| 21   | CLERKDUMP                       | CLK * * ST. sssssss SC. ccc     | CAJ * * ES. sssssss CS. ccc           |  |  |  |
| 22   | RECEIPT HEADER LINE.1           | * * * * * * * * * * * * * * * * | * * * * * * * * * * * * * * * *       |  |  |  |
| 23   | RECEIPT HEADER LINE.2           | * YOUR RECEIPT                  | * SU RECIBO *                         |  |  |  |
| 24   | RECEIPT HEADER LINE.3           | *                               | * GRACIAS *                           |  |  |  |
| 25   | <b>RECEIPT HEADER LINE.4</b>    | * THANK YOU *                   | * *                                   |  |  |  |
| 26   | RECEIPT HEADER LINE.5           | * *                             | * * * * * * * * * * * * * * * *       |  |  |  |
| 27   | RECEIPT HEADER LINE.6           | * * * * * * * * * * * * * * * * |                                       |  |  |  |
| 28   | RECEIPT HEADER LINE.7           |                                 |                                       |  |  |  |
| 29   | RECEIPT HEADER LINE.8           |                                 |                                       |  |  |  |
| 30   | RECEIPT HEADER LINE.9           |                                 |                                       |  |  |  |
| 31   | RECEIPT HEADER LINE.10          |                                 |                                       |  |  |  |
| 32   | RECEIPT FOOTER LINE.1           | ~ ~ ~ ~ ~ ~ ~ ~ ~ ~ ~ ~ ~ ~ ~ ~ | ~ ~ ~ ~ ~ ~ ~ ~ ~ ~ ~ ~ ~ ~ ~ ~ ~ ~ ~ |  |  |  |
| 33   | RECEIPT FOOTER LINE.2           | HAVE A NICE DAY                 | QUE TENGA UN BUEN DIA                 |  |  |  |
| 34   | RECEIPT FOOTER LINE.3           | PLEASE COME AGAIN               | VUELVA A VISITARNOS                   |  |  |  |
| 35   | RECEIPT FOOTER LINE.4           |                                 |                                       |  |  |  |
| 36   | RECEIPT FOOTER LINE.5           | ~ ~ ~ ~ ~ ~ ~ ~ ~ ~ ~ ~ ~ ~ ~ ~ | ~ ~ ~ ~ ~ ~ ~ ~ ~ ~ ~ ~ ~ ~ ~ ~       |  |  |  |
| 37   | RECEIPT FOOTER LINE.6           |                                 |                                       |  |  |  |
| 38   | RECEIPT FOOTER LINE.7           |                                 |                                       |  |  |  |
| 39   | RECEIPT FOOTER LINE.8           |                                 |                                       |  |  |  |
| 40   | RECEIPT FOOTER LINE.9           |                                 |                                       |  |  |  |
| 41   | RECEIPT FOOTER LINE.10          |                                 |                                       |  |  |  |
| 42   | DIVIDE AND EXTRA INVOICE LINE 1 | MENU                            | FACTURA                               |  |  |  |
| 43   | DIVIDEANDEXTRA INVOICE LINE 2   | MEAL                            | D E                                   |  |  |  |
| 44   | DIVIDE AND EXTRA INVOICE LINE 3 | A N D                           | COMIDA                                |  |  |  |
| 45   | DIVIDEANDEXTRA INVOICE LINE 4   | BREWERY                         | Y BEBIDA                              |  |  |  |
| 46   | DIVIDE AND EXTRA INVOICE LINE 5 | Service and VAT include         | Servicio e IVA incluidos              |  |  |  |

#### PRINT CAPTIONS

| Line | Description                     | FRANÇAIS                        | DEUTSCH                         |
|------|---------------------------------|---------------------------------|---------------------------------|
| 1    | E.J. USED LINE PRINT            | ELJ UTILISE L                   | E. JOURN EIN L                  |
| 2    | E.J. FREE LINE PRINT            | ELJ DISPONIBLE L                | E. JOURN FREI L                 |
| 3    | REFUND                          | RETOUR                          | RÜCKZAHLUNG                     |
| 4    | CLERK REPORT HEAD               | RAPPORT VENDEUR X               | KASSIERER BERICHT X             |
| 5    | HOURLY REPORT HEAD              | RAPPORTHORAIRE X                | STUNDEN BERICHT X               |
| 6    | E.J. REPORT HEAD                | JOURNAL ELECTRO X               | ELECTRON JOURNAL X              |
| 7    | E.J. CLEAR PRINT                | REMISEOELJ X                    | E. JOURN LOESCHEN X             |
| 8    | INVOICE                         | FACTURE                         | RECHNUNG                        |
| 9    | PROFORMA                        | PROFORMA                        | PROFORMA                        |
| 10   | REVIEW                          | MONTANT DU                      | PRÜFRECHNUNG                    |
| 11   | COPIED                          | <b>COPIE</b> FACTURE            | RECHNUNGSKOPIE                  |
| 12   | TAKEOUT                         | * EMPORTE *                     | * VERKAUF AUSSER HAUS *         |
| 13   | PLUREPORT                       | RAPPORT PLU X                   | PLU-BERICHT X                   |
| 14   | OPEN TABLE REPORT               | RAPPORT TABLE OUVERT            | BERICHT OFFENE TISCH            |
| 15   | HOLDPRINT                       | TICKET EN ATTENTE               | ANHALTEN                        |
| 16   | RECALL PRINT                    | RAPPEL TICKET                   | WEITER                          |
| 17   | FULL VOID PRINT                 | ANNULLATION TICKET              | VOLL STORNO                     |
| 18   | "RESET PRINT"                   |                                 |                                 |
|      | (n: Number of reset A - D)"     | < < < REMISE A ZERO >> >        | < < < RESET n > > >             |
| 19   | POWER FAIL PRINT                | ! ! !                           |                                 |
| 20   | DEPARTMENTDUMP                  | DEPT * * ST. sssss GR. gg       | WRG * * ST. sssss GR. ag        |
| 21   | CLERK DUMP                      | VDR * * ST. sssssss CS. ccc     | KAS * * ST. ssssss SC. ccc      |
| 22   | RECEIPT HEADER LINE.1           | * * * * * * * * * * * * * * * * | * * * * * * * * * * * * * * * * |
| 23   | RECEIPT HEADER LINE.2           | * VOTRE TICKET *                | * IHRE RECHNUNG *               |
| 24   | RECEIPT HEADER LINE.3           | * MERCI *                       | * VIELEN DANK *                 |
| 25   | RECEIPT HEADER LINE.4           | * *                             | * *                             |
| 26   | RECEIPT HEADER LINE.5           | * * * * * * * * * * * * * * * * | * * * * * * * * * * * * * * * * |
| 27   | RECEIPT HEADER LINE.6           |                                 |                                 |
| 28   | RECEIPT HEADER LINE.7           |                                 |                                 |
| 29   | RECEIPT HEADER LINE.8           |                                 |                                 |
| 30   | RECEIPT HEADER LINE.9           |                                 |                                 |
| 31   | RECEIPT HEADER LINE.10          |                                 |                                 |
| 32   | RECEIPT FOOTER LINE.1           |                                 |                                 |
| 33   | RECEIPT FOOTER LINE.2           | ~ ~ ~ ~ ~ ~ ~ ~ ~ ~ ~ ~ ~ ~ ~ ~ | ~ ~ ~ ~ ~ ~ ~ ~ ~ ~ ~ ~ ~ ~ ~ ~ |
| 34   | RECEIPT FOOTER LINE.3           | BONNEJOURNEE                    | AUF WIEDERSEHEN                 |
| 35   | RECEIPT FOOTER LINE.4           | REVENEZNOUSVISITER              | KOMMEN SIE BALD WIEDER          |
| 36   | RECEIPT FOOTER LINE.5           |                                 |                                 |
| 37   | RECEIPT FOOTER LINE.6           | ~ ~ ~ ~ ~ ~ ~ ~ ~ ~ ~ ~ ~ ~ ~ ~ | ~ ~ ~ ~ ~ ~ ~ ~ ~ ~ ~ ~ ~ ~ ~ ~ |
| 38   | RECEIPT FOOTER LINE.7           |                                 |                                 |
| 39   | RECEIPT FOOTER LINE.8           |                                 |                                 |
| 40   | RECEIPT FOOTER LINE.9           |                                 |                                 |
| 41   | RECEIPT FOOTER LINE.10          |                                 |                                 |
| 42   | DIVIDE AND EXTRA INVOICE LINE 1 | MENU COMPLET                    | MENÜ                            |
| 43   | DIVIDE AND EXTRA INVOICE LINE 2 | REPAS                           | SPEISEN                         |
| 44   | DIVIDE AND EXTRA INVOICE LINE 3 | ET                              | U N D                           |
| 45   | DIVIDE AND EXTRA INVOICE LINE 4 | BOISSON                         | GETRÄNKE                        |
| 46   | DIVIDE AND EXTRA INVOICE LINE 5 | Service et TVA inclus           | Bedienung und MWST inkl         |

#### Character Table Tableau des Caractères Zeichentabelle Tabla de Caracteres

#### Tekencodetabel Tabela de Caracteres Karakterkode Tabel Teckentabell

| CAPS | 1 | 2      | 3      | 4  | 5      | 6 | 7 | 8 | 9 | 10 |
|------|---|--------|--------|----|--------|---|---|---|---|----|
| [A]  | A | Á      | ·<br>A | Ą  | Å      | À | Â | Ä |   |    |
| [B]  | В | ß      |        |    |        |   |   |   |   |    |
| [C]  | С | C<br>· | Ć      | Ç  |        |   |   |   |   |    |
| [D]  | D | Đ      |        |    |        |   |   |   |   |    |
| [E]  | E | Ė      | Ę      | É  | È      | Ê | Ë |   |   |    |
| [F]  | F |        |        |    |        |   |   |   |   |    |
| [G]  | G | Ġ      | Ġ      |    |        |   |   |   |   |    |
| [H]  | Н |        |        |    |        |   |   |   |   |    |
| [I]  | I | Í      | i      | Î  | Ï      |   |   |   |   |    |
| [1]  | J |        |        |    |        |   |   |   |   |    |
| [K]  | К |        |        |    |        |   |   |   |   |    |
| [L]  | L | Ł      |        |    |        |   |   |   |   |    |
| [M]  | M |        |        |    |        |   |   |   |   |    |
| [N]  | N | Ń      | Ñ      |    |        |   |   |   |   |    |
| [O]  | 0 | Ó      | Ő      | Ō  | •<br>0 | Ó | Ô | Ö |   |    |
| [P]  | Р |        |        |    |        |   |   |   |   |    |
| [Q]  | Q |        |        |    |        |   |   |   |   |    |
| [R]  | R |        |        |    |        |   |   |   |   |    |
| [S]  | S | S<br>· | Ś      | Ş  |        |   |   |   |   |    |
| [T]  | Т |        |        |    |        |   |   |   |   |    |
| [U]  | U | Ú      | Ű      | ·U | Ù      | Û | Ü |   |   |    |
| [V]  | V |        |        |    |        |   |   |   |   |    |
| [W]  | W |        |        |    |        |   |   |   |   |    |
| [X]  | X |        |        |    |        |   |   |   |   |    |
| [Y]  | Y | Ý      |        |    |        |   |   |   |   |    |
| [Z]  | Z | Ź      | Z      |    |        |   |   |   |   |    |
| [1]  | 1 |        |        |    |        |   |   |   |   |    |
| [2]  | 2 |        |        |    |        |   |   |   |   |    |
| [3]  | 3 |        |        |    |        |   |   |   |   |    |
| [4]  | 4 |        |        |    |        |   |   |   |   |    |

| CAPS | 1             | 2 | 3 | 4 | 5 | 6 | 7 | 8  | 9 | 10 |
|------|---------------|---|---|---|---|---|---|----|---|----|
| [5]  | 5             |   |   |   |   |   |   |    |   |    |
| [6]  | 6             |   |   |   |   |   |   |    |   |    |
| [7]  | 7             |   |   | - |   |   |   |    |   |    |
| [8]  | 8             |   |   |   |   |   |   |    |   |    |
| [9]  | 9             |   |   |   |   |   |   |    |   |    |
| [0]  | 0             |   |   |   |   |   |   |    |   |    |
| [?]  | ?             |   |   |   |   |   |   |    |   |    |
| [↑]  | <u> </u>      |   |   |   |   |   |   |    |   |    |
| [!]  | !             |   |   |   |   |   |   |    |   |    |
| ["]  | "             |   |   |   |   |   |   |    |   |    |
| [#]  | #             |   |   |   |   |   |   |    |   |    |
| [\$] | \$            |   |   |   |   |   |   |    |   |    |
| [%]  | %             |   |   |   |   |   |   |    |   |    |
| [&]  | &             |   |   |   |   |   |   | A. |   |    |
| [']  | ,             |   |   |   |   |   |   |    |   |    |
| [(]  | (             |   |   |   |   |   |   |    |   |    |
| D]   | )             |   |   |   |   |   |   |    |   |    |
| [←]  | ←             |   |   |   |   |   |   |    |   |    |
| [→]  | $\rightarrow$ |   |   |   |   |   |   |    |   |    |
| [;]  | ;             |   |   |   |   |   |   |    |   |    |
| [@]  | @             |   |   |   |   |   |   |    |   |    |
| [[]  | [             |   |   |   |   |   |   |    |   |    |
| []]  | ]             |   |   |   |   |   |   |    |   |    |
| [+]  | +             |   |   |   |   |   |   |    |   |    |
| [*]  | *             |   |   |   |   |   |   |    |   |    |
| [-]  | -             |   |   |   |   |   |   |    |   |    |
| [,]  | ,             |   |   |   |   |   |   |    |   |    |
| [.]  |               |   |   |   |   |   |   |    |   |    |
| [/]  | /             |   |   |   |   |   |   |    |   |    |
| [_]  | _             |   |   |   |   |   |   |    |   |    |
|      |               |   |   |   |   |   |   |    |   |    |

#### Character Table Tableau des Caractères Zeichentabelle Tabla de Caracteres

#### Tekencodetabel Tabela de Caracteres Karakterkode Tabel Teckentabell

| Non CAPS                                                                                                    | 1                                                                                                    | 2                       | 3                | 4      | 5      | 6 | 7      | 8      | 9 | 10 |
|----------------------------------------------------------------------------------------------------|----------------------------------------------------------------------------------------------------|-------------------------|------------------|--------|--------|---|--------|--------|---|----|
| [a]                                                                                                    | a                                                                                                    | á                       | ą                | à      | â      | ä |        |        |   |    |
| [b]                                                                                                    | b                                                                                                    |                         |                  |        |        |   |        |        |   |    |
| [c]                                                                                                    | с                                                                                                    | c<br>·                  | ć                |        |        |   |        |        |   |    |
| [d]                                                                                                    | d                                                                                                    |                         |                  |        |        |   |        |        |   |    |
| [e]                                                                                                    | e                                                                                                    | ė                       | ę                | è      | é      | ê | ë      |        |   |    |
| [f]                                                                                                    | f                                                                                                    |                         |                  |        |        |   |        |        |   |    |
| [g]                                                                                                    | g                                                                                                    | ģ                       |                  |        |        |   |        |        |   |    |
| [h]                                                                                                    | h                                                                                                    |                         |                  |        |        |   |        |        |   |    |
| [i]                                                                                                    | i                                                                                                    | í                       | ì                |        |        |   |        |        |   |    |
| [j]                                                                                                    | j                                                                                                    |                         |                  |        |        |   |        |        |   |    |
| [k]                                                                                                    | k                                                                                                    |                         |                  |        |        |   |        |        |   |    |
| [1]                                                                                                    | 1                                                                                                    | ł                       |                  |        |        |   | :      |        |   |    |
| [m]                                                                                                    | m                                                                                                    |                         |                  |        |        |   |        |        |   |    |
| [n]                                                                                                    | n                                                                                                    | ñ                       | ń                |        |        |   |        |        |   |    |
| LJ                                                                                                    |                                                                                                    |                         |                  |        |        |   |        |        |   |    |
| [0]                                                                                                    | 0                                                                                                    | ó                       | ő                | ö      | ò      | ô | ō      | •<br>0 | ö | ó  |
| [o]<br>[p]                                                                                                    | o<br>p                                                                                                    | ó<br>p                  | ő                | Ö      | ò      | ô | ō      | •      | ö | ó  |
| [0]<br>[p]<br>[q]                                                                                                   | o<br>p<br>q                                                                                                    | ó<br>p                  | ő                | ö      | ò      | ô | ō      | •<br>0 | ö | ó  |
| [0]<br>[p]<br>[q]<br>[r]                                                                                            | o<br>p<br>q<br>r                                                                                                    | ó<br>p                  | ő                | ö      | ò      | ô | ō      | . 0    | ö | ó  |
| [0]<br>[p]<br>[q]<br>[r]<br>[s]                                                                                     | o<br>p<br>q<br>r<br>s                                                                                                    | ó<br>p<br>ş             | ő                | ö      | ò      | ô | ō      | 0      | ö | ó  |
| [0]<br>[p]<br>[q]<br>[r]<br>[s]<br>[t]                                                                              | o<br>p<br>q<br>r<br>s<br>t                                                                                                    | ó<br>p<br>ş             | ő<br>ś           | ö      | ò      | ô | ō      | 0      | ö | ó  |
| [0]<br>[p]<br>[q]<br>[r]<br>[s]<br>[t]<br>[u]                                                                       | o<br>p<br>q<br>r<br>s<br>t<br>u                                                                                                    | ó<br>p<br>ş<br>ú        | ő<br>ś<br>ü      | Ö      | ò      | ô | ō<br>u | 0      | ö | ó  |
| [0]<br>[p]<br>[q]<br>[r]<br>[s]<br>[t]<br>[u]<br>[v]                                                                | o<br>p<br>q<br>r<br>s<br>t<br>u<br>v                                                                                                    | ó<br>p<br>ş<br>ú        | ő<br>ś<br>ü      | Ö<br>ű | ò<br>û | ô | ō      | 0      | ö | ó  |
| [e]<br>[o]<br>[p]<br>[q]<br>[r]<br>[s]<br>[t]<br>[t]<br>[u]<br>[v]<br>[v]<br>[w]                                    | o<br>p<br>q<br>r<br>s<br>t<br>u<br>v<br>w                                                                                                    | ó<br>p<br>ş<br>ú        | ő<br>ś<br>ü      | Ű      | ò      | ô | ō      | 0      | ö | ó  |
| [e]<br>[o]<br>[p]<br>[q]<br>[r]<br>[s]<br>[t]<br>[t]<br>[u]<br>[v]<br>[v]<br>[w]<br>[x]                             | o<br>p<br>q<br>r<br>s<br>t<br>u<br>v<br>w<br>x                                                                                                    | ó<br>р<br>ş<br>ú        | ő<br>ś<br>ü      | Ű      | ò      | ô | ō      | 0      | ö | ó  |
| [e]<br>[o]<br>[p]<br>[q]<br>[r]<br>[s]<br>[t]<br>[u]<br>[v]<br>[v]<br>[w]<br>[w]<br>[x]<br>[y]                      | o<br>p<br>q<br>r<br>s<br>t<br>u<br>v<br>w<br>w<br>x<br>y                                                                                                    | ó<br>p<br>ş<br>ú        | ő<br>ś<br>ü      | Ű      | ò      | ô | ō      | 0      | ö | ó  |
| [e]<br>[o]<br>[p]<br>[q]<br>[r]<br>[s]<br>[t]<br>[u]<br>[v]<br>[v]<br>[w]<br>[x]<br>[x]<br>[y]<br>[z]               | o           p           q           r           s           t           u           v           w           x           y           z                         | ó<br>p<br>ş<br>ú<br>ú   | ő<br>ś<br>ü      | Ű      | ò      | ô | ō      | 0      | ö | ó  |
| [e]<br>[o]<br>[p]<br>[q]<br>[r]<br>[s]<br>[t]<br>[u]<br>[v]<br>[v]<br>[w]<br>[x]<br>[x]<br>[y]<br>[z]<br>[1]        | o           p           q           r           s           t           u           v           w           x           y           z           1             | ó<br>p<br>ş<br>ú<br>ú   | ő<br>ś<br>ü<br>z | ŭ      | ò      | ô | ō      | 0      | ö | ó  |
| [e]<br>[o]<br>[p]<br>[q]<br>[r]<br>[s]<br>[t]<br>[u]<br>[v]<br>[v]<br>[w]<br>[x]<br>[x]<br>[y]<br>[z]<br>[1]<br>[2] | o           p           q           r           s           t           u           v           w           x           y           z           1           2 | ó<br>p<br>\$<br>\$<br>ú | ő<br>ś<br>ü<br>z | Ŭ      | ò      | ô | ō      | 0      | ö | ó  |

| Non CAPS | 1 | 2 | 3 | 4 | 5 | 6 | 7 | 8 | 9 | 10 |
|----------|---|---|---|---|---|---|---|---|---|----|
| [4]      | 4 |   |   |   |   |   |   |   |   |    |
| [5]      | 5 |   |   |   |   |   |   |   |   |    |
| [6]      | 6 |   |   |   |   |   |   |   |   |    |
| [7]      | 7 |   |   |   |   |   |   |   |   |    |
| [8]      | 8 |   |   |   |   |   |   |   |   |    |
| [9]      | 9 |   |   |   |   |   |   |   |   |    |
| [0]      | 0 |   |   |   |   |   |   |   |   |    |
| [?]      | i |   |   |   |   |   |   |   |   |    |
| [1]      | § |   |   |   |   |   |   |   |   |    |
| [!]      | Ι |   |   |   |   |   |   |   |   |    |
| ["]      | П |   |   |   |   |   |   |   |   |    |
| [#]      | Ш |   |   |   |   |   |   |   |   |    |
| [\$]     |   |   |   |   |   |   |   |   |   |    |
| [%]      | ~ |   |   |   |   |   |   |   |   |    |
| [&]      | ^ |   |   |   |   |   |   |   |   |    |
| [']      |   |   |   |   |   |   |   |   |   |    |
| [(]      | { |   |   | - |   |   |   |   |   |    |
| [D]      | } |   |   |   |   |   |   |   |   |    |
| [←]      | Æ |   |   |   |   |   |   |   |   |    |
| [→]      | Œ |   |   |   |   |   |   |   |   |    |
| [;]      | : |   |   |   |   |   |   |   |   |    |
| [@]      | Σ |   |   |   |   |   |   |   |   |    |
| [[]      | < |   |   |   |   |   |   |   |   |    |
| []]      | > |   |   |   |   |   |   |   |   |    |
| [+]      | Г |   |   |   |   |   |   |   |   |    |
| [*]      | J |   |   |   |   |   |   |   |   |    |
| [-] ·    | ī |   |   |   |   |   |   |   | - |    |
| [,]      | Ø |   |   |   |   |   |   |   |   |    |
| [.]      | = |   |   |   |   |   |   |   |   |    |
| [/]      | • |   |   |   |   |   |   |   |   |    |
| [_]      | ١ |   |   |   |   |   |   |   |   |    |

#### DEUTSCH

#### Cash Register Specifications and Safety

#### **Technical Characteristics**

Listed below are the technical characteristics of this cash register model.  $\label{eq:characteristics}$ 

| Туре:         | Electronic cash register with clamshell<br>thermal printer, 99 departments, 15 clerks, up to<br>1,500 PLU settings, 70 tracking tables and 13,000<br>line electronic journal                                                         |
|---------------|----------------------------------------------------------------------------------------------------|
| Displays:     | Two 10-digit operator and client alphanumeric<br>displays. Symbols for error, change, subtotal,<br>minus, total, foreign currency value, electronic<br>journal memory nearly full or full, department<br>number and item count shown |
| Capacity:     | 8-digit input and readout                                                                                                    |
| Printer:      | 24-column line thermal printer with drop-in paper loading                                                                                                    |
| Paper supply: | $57.5 \pm 0.5$ mm thermal paper                                                                                                    |
| Batteries:    | 3 standard "AA" size batteries which                                                                                                    |
|               | safeguard memory contents in the event of power failures                                                                                                    |
| Technology:   | CMOS RAM                                                                                                    |
| Power cons.:  | Standby 12.1 W, Operating 41.8 W                                                                                                    |
| Operating     |                                                                                                    |
| Temperature:  | 32 – 104 °F (0 °C – 40 °C)                                                                                                    |
| Dimensions:   | 410 mm (W) x 430 mm (D) x 294 mm (H)                                                                                                    |
| Weight:       | 7.7 Kg (16,98 lbs)                                                                                                    |
|               |                                                                                                    |

## Registrierkasse: Technische Eigenschaften und Sicherheitshinweise

#### Technische Eigenschaften

Im folgenden sind technischen Eigenschaften dieses Registrierkassenmodells zusammengestellt.

| Тур:                    | Elektronische Registrierkasse mit Thermodrucker<br>99 Abteilungen, 15 Kassierern, bis zu 1,500<br>PLU-Einstellungen, 70 Tischverwaltungen und<br>Elektronischem Journal mit 13.000 Zeilen                                  |
|-------------------------|----------------------------------------------------------------------------------------------------|
| Displays:               | Zwei 10-stellige Kassierer- und Kundendisplays<br>Anzeige von Symbolen für Fehler, Rückgeld,<br>Zwischensumme, Minus, Gesamtsumme,<br>Fremdwährungswert, "Journalspeicher fast voll"<br>Abteilungsnummer und Artikelanzahl |
| Kapazität:              | 8-stellige Eingabe und Ausgabe                                                                                                    |
| Drucker:                | Thermodrucker mit 24 Spalten und<br>Papierschnellladen                                                                                                    |
| Papier:                 | $57,5 \pm 0.5$ mm Thermopapier                                                                                                    |
| Batterien:              | 3 Standard "AA" Batterien zur Speicherhaltung bei Stromausfall                                                                                                    |
| Technologie:<br>Strom-  | CMOS RAM                                                                                                    |
| verbrauch:<br>Betriebs- | Bereitschaft 12,1 W, in Betrieb 41,8 W                                                                                                    |
| temperatur:             | 0 °C – 40 °C                                                                                                    |
| Abmessungen:            | 410 mm (W) x 430 mm (T) x 294 mm (H)                                                                                                    |
| Gewicht:                | 7,7 Kg                                                                                                    |

#### FRANÇAIS

#### Spécifications techniques et de sécurité de la caisse enregistreuse

#### Caractéristiques techniques

Voici la liste des caractéristiques techniques de ce modèle de caisse enregistreuse.

| Туре:                           | Caisse Enregistreuse Electronique avec<br>imprimante thermique à mécanisme "clamshell",<br>60 départments, 15 vendeurs, jusqu'à 1.500<br>paramètres PLU, 70 répartitions tableau et<br>journal électronique à 13.000 lignes                                                  |
|---------------------------------|----------------------------------------------------------------------------------------------------|
| Afficheurs:                     | Deux afficheurs alphanumériques à dix chiffres<br>opérateur et client. Symboles pourerreur,<br>change, sous-total, moins, total, valeur de la<br>devise étrangère, mémoire du journal<br>électronique presque pleine ou pleine,<br>nombre du départment et compteur articles |
| Capacité:                       | 8 chiffres en entrée                                                                                                    |
| Imprimante:                     | Imprimante thermique avec 24-colonnes                                                                                                    |
| Rouleau de                      |                                                                                                    |
| papier:                         | $57,5 \pm 0,5$ mm papier thermique                                                                                                    |
| Piles:                          | 3 piles standard "AA" pour la sauvegarde du<br>contenu de la mémoire en cas de coupure de<br>courant                                                                                                    |
| Technologie:                    | CMOS RAM                                                                                                    |
| Consommation:<br>Temperature de | Au repos 12,1 W, en fonction 41,8 W                                                                                                    |
| fonctionnement:                 | 0 °C – 40 °C                                                                                                    |
| Dimensions:<br>Poids:           | 410 mm (L) x 430 mm (P) x 294 mm (H)<br>7,7 Kg                                                                                                    |

### ESPAÑOL

#### Descripciones y Seguridad de la Caja Registradora

#### Características Técnicas

Se han incluido a continuación las características técnicas de este modelo de caja registradora.

| , ,              |                                                                                                    |
|------------------|----------------------------------------------------------------------------------------------------|
| Tipo:            | Caja registradora electrónica con impresora<br>térmica pinza con 99 departamentos, 15<br>cajeros, hasta 1.500 entradas de PLU,<br>70 controles de mesas y diario electrónico<br>de 12.000 (neces                                                                               |
| Pantallas:       | Dos Pantallas cajero y cliente alfanumericás<br>de 10 caracteres. Visualización de símbolos<br>para error, cambio, subtotal, menos, total,<br>valor divisa extranjera, memoria del diario<br>electrónico casi llena o llena, número de<br>departamento y recuento de artículos |
| Capacidad:       | Introducción y lectura de 8 dígitos                                                                                                    |
| Impresora:       | Impresora térmica de 24 columnas por línea con carga del rollo "drop-in"                                                                                                    |
| Soporte papel:   | Papel térmico de 57,5 $\pm$ 0,5 mm                                                                                                    |
| Pilas:           | 3 pilas estándar formato "AA" que protegen el<br>contenido de la memoria en caso de fallos de<br>corriente                                                                                                    |
| Tecnología:      | CMOS RAM                                                                                                    |
| Cons. corriente: | Standby 12,1 W, Operando 41,8 W                                                                                                    |
| Temp. operativa: | 0 °C – 40 °C                                                                                                    |
| Dimensiones:     | 410 mm (A) x 430 mm (P) x 294 mm (H)                                                                                                    |
| Peso:            | 7.7 Ka                                                                                                    |

#### Specificaties en veiligheid

#### Technische eigenschappen

Hieronder vindt u de technische eigenschappen van dit model kasregister.

| Elektronisch kasregister met clamshell<br>thermische printer, 99 omzetgroepen,<br>15 medewerkers, maximaal 1.500 PLU-instellin-<br>gen, en elektronische journaal, 70 tables tracking<br>met maximaal 13.000 regels                       |
|----------------------------------------------------------------------------------------------------|
| Twee 10-cijferige displays, voor medewerker en<br>klant. Symbolen voor fouten, wisselgeld, sub-<br>totaal, korting, totaal, valuta-conversie,<br>elektronisch journaalgeheugen bijna vol of vol,<br>nummer omzetgroep en aantal artikelen |
| 8 cijfers invoer en uitlezen                                                                                                    |
| Thermisch, 24 tekens per regel met drop-in papiertoevoer                                                                                                    |
| 57,5 $\pm$ 0,5 mm rol thermisch papier                                                                                                    |
| 3 standaard "AA" batterijen die de inhoud<br>van het geheugen waarborgen bij stroom uitval                                                                                                    |
| CMOS RAM                                                                                                    |
| Standby 12,1 W, bij gebruik 41,8 W                                                                                                    |
| 0 °C – 40 °C                                                                                                    |
| 410 mm (B) x 430 mm (D) x 294 mm (H)                                                                                                    |
| 7,7 Kg                                                                                                    |
|                                                                                                    |

#### DANSK

## Kasseapparatets specifikationer og sikkerhed

#### Tekniske specifikationer

Nedenfor finder de kasseapparatets tekniske specifikationer.

| Туре:             | Den elektroniske kasseapparat med en<br>muslingeskalformet termoprinter, 99 Varegrupper,<br>15 ekspedienter, op til 1.500 PLU indstillinger,<br>70 Borddærkning og 13.000 linjer elektronisk<br>journal                                       |
|-------------------|----------------------------------------------------------------------------------------------------|
| Displays:         | To 10-cifrede alfanumeriske ekspedient og<br>kundedisplays. Symboler for fejl, byttepenge,<br>subtotal, minus, total, beløb i udenlandsk valuta,<br>elektronisk journal hukommelse næsten fuld eller<br>fuld, varegruppe nummer og varetæller |
| Kapacitet:        | 8-cifret indtastning og aflæsning                                                                                                    |
| Printer:          | 24 kolonne linier termoprinter med drop-in<br>papirfremføring                                                                                                    |
| Papir:            | $57,5 \pm 0,5$ mm termopapir                                                                                                    |
| Batterier:        | 3 stk. standard AA batterier, der beskytter hukommelsen i tilfælde af strømsvigt                                                                                                    |
| Teknik:           | CMOS RAM                                                                                                    |
| Forbrug:          | Standby 12,1 W, i drift 41,8 W                                                                                                    |
| Driftstemperatur: | : 0 °C til 40 °C                                                                                                    |
| Mål:              | 410 mm (B) x 430 mm (L) x 294 mm (H)                                                                                                    |
| Vægt:             | 7,7 Kg                                                                                                    |

#### PORTUGUÊS

#### Especificações e Segurança da Caixa Registadora

#### Características Técnicas

Abaixo estão descritas as características técnicas deste modelo de caixa registadora.

| Tipo:                      | Caixa registadora electrónica com impressora<br>térmica, 99 departamentos, 15 funcionários, até<br>1.500 PLU programáveis, 70 controles de mesa<br>e registo electrónico com 13.000 linhas                                                                                       |
|----------------------------|----------------------------------------------------------------------------------------------------|
| Visores:                   | Dois visores alfanuméricos de 10 dígitos, um<br>para o operador e outro para o cliente.<br>Símbolos para erro, troco, subtotal, menos, total,<br>valor em moeda estrangeira, memória de registo<br>electrónico quase cheia ou cheia, número de<br>departamento e número de itens |
| Capacidade:                | Entrada e leitura de 8 dígitos                                                                                                    |
| Impressora.                | Impressora térmica de linhas a 24 colunas                                                                                                    |
| Abastecimento              |                                                                                                    |
| de papel:                  | Papel térmico de 57,5 $\pm$ 0,5 mm                                                                                                    |
| Pilhas:                    | 3 pilhas normais de formato "AA" que mantêm o conteúdo da memória no caso de falhas de corrente.                                                                                                    |
| Tecnologia:<br>Consumo     | CMOS RAM                                                                                                    |
| de energia:<br>Temperatura | Em espera 12,1 W, Em Operação 41,8 W                                                                                                    |
| de Operação:               | 0 °C – 40 °C                                                                                                    |
| Dimensões:                 | 410 mm (L) x 430 mm (P) x 294 mm (A)                                                                                                    |
| Peso:                      | 7,7 Kg                                                                                                    |

#### SWENSKA

#### Kassaregisterspecifikationer och säkerhet

#### Tekniska egenskaper

Nedan beskrivs de tekniska egenskaperna för den här kassaregistermodellen.

| Тур:                                             | Elektroniskt kassaregister med termisk skrivare<br>av clamshell-typ, 99 varugrupper, 15 expediter,<br>upp till 1.500 PLU inställningar, 70 Bordsspårning<br>och en 13.000 raders elektronisk journal                                                                   |  |
|--------------------------------------------------|----------------------------------------------------------------------------------------------------|--|
| Displayer:                                       | Två alfanumeriska 10-siffriga Displayer för<br>operatör resp kund. Symboler för fel, bytepengar,<br>delsumma, minus, total, belopp i utländsk<br>valuta, elektronisk journal med minne nästan<br>fullt eller fullt, samt visning, varugruppnummer<br>av antal artiklar |  |
| Kapacitet:                                       | 8-siffrig inknappning, och avläsning                                                                                                    |  |
| Skrivare:                                        | 24-teckens termisk skrivare med drop-in<br>pappersladdning                                                                                                    |  |
| Papper:                                          | 57,5 $\pm$ 0,5 mm värmekänsligt papper                                                                                                    |  |
| Batterier:                                       | 3 standard AA batterier vilka skyddar innehållet i<br>minnet i fall av strömavbrott                                                                                                    |  |
| Teknik:                                          | CMOS RAM                                                                                                    |  |
| Strömförbrukning: Standby 12,1 W, i drift 41,8 W |                                                                                                    |  |
| Driftstemperatur:                                | 0 °C – 40 °C                                                                                                    |  |
| Mått:                                            | 410 mm (B) x 430 mm (L) x 294 mm (H)                                                                                                    |  |
| Vikt:                                            | 7.7 Ka                                                                                                    |  |

## FIGURES - IMAGES ABBILDUNGEN - FIGURAS

## AFBEELDINGEN - FIGURAS FIGURER - BILDER

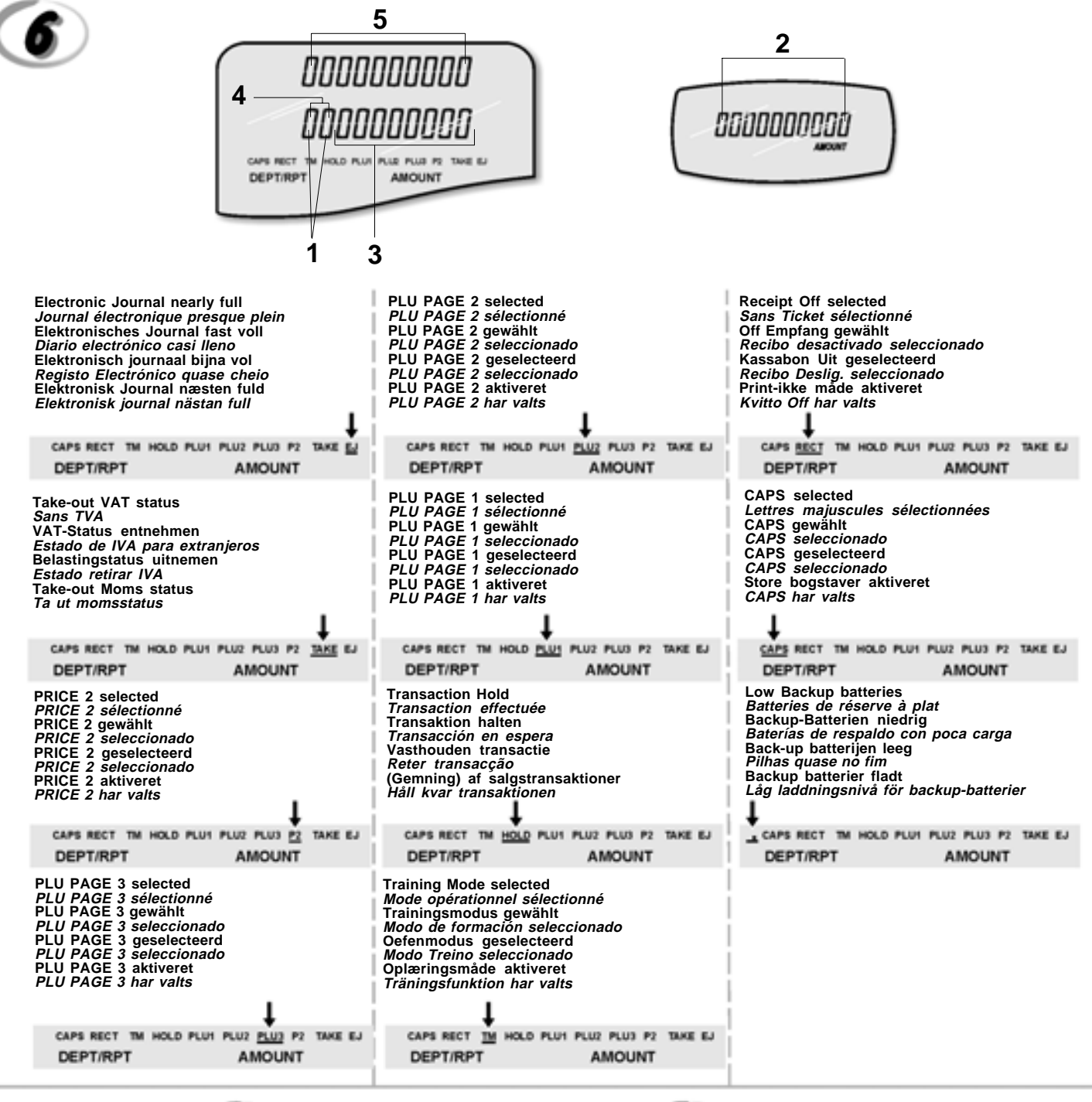

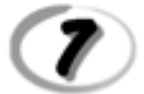

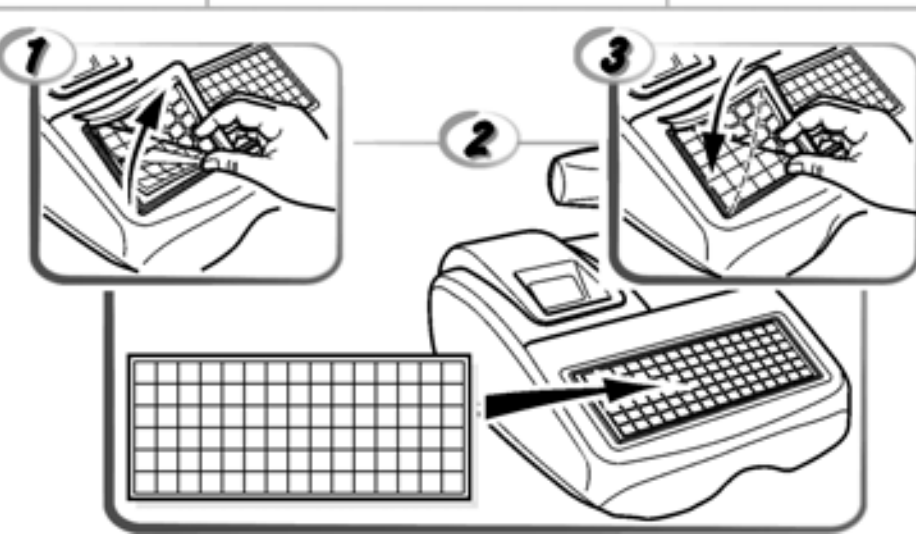

#### DIRECTIVE 2002/96/CE ON THE TREATMENT. COLLECTION. RECYCLING AND DISPOSAL OF ELECTRIC AND ELECTRONIC DEVICES AND THEIR COMPONENTS

#### 1. FOR COUNTRIES IN THE EUROPEAN UNION (EU)

The disposal of electric and electronic devices as solid urban waste is strictly prohibited: it must be collected separately. The dumping of these devices at unequipped and unauthorized places may have hazardous effects on health and the environment.

Offenders will be subjected to the penalties and measures laid down by the law.

#### To dispose of our devices correctly:

- a) Contact the Local Authorities, who will give you the practical information you need and the instructions for handling the waste correctly, for example: location and times of the waste collection centres, etc.
- b) When you purchase a new device of ours, give a used device similar to the one purchased to our dealer for disposal.

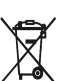

- The crossed dustbin symbol on the device means that:
- When it to be disposed of, the device is to be taken to the equipped waste collection centres and is to be handled separately from urban waste;
- Olivetti guarantees the activation of the treatment, collection, recycling and dis-posal procedures in accordance with Directive 2002/96/CE (and subsequent amendments).

#### 2. FOR OTHER COUNTRIES (NOT IN THE EU)

The treatment, collection, recycling and disposal of electric and electronic devices will be carried out in accordance with the laws in force in the country in question.

#### DIRECTIVE 2002/96/CE SUR LE TRAITEMENT, LA COLLECTE, LE RECYCLAGE ET LA MISE AU REBUT DES EQUIPEMENTS ELECTRIQUES ET ELECTRONIQUES ET DE LEURS COMPOSANTS

#### 1. POUR LES PAYS DE L'UNION EUROPEENNE (UE)

Il est interdit de mettre au rebut tout équipement électrique ou électronique avec les déchets municipaux non triés : leur collecte séparée doit être effectuée. L'abandon de ces équipements dans des aires non appropriées et non autorisées peut nuire gravement à l'environnement et à la santé. Les transgresseurs s'exposent aux sanctions et aux dispositions prévues par la loi.

POUR METTRE CORRECTEMENT NOS EQUIPEMENTS AU REBUT, VOUS POUVEZ EFFECTUER I 'UNE DES OPERATIONS SUIVANTES :

- a) Adressez-vous aux autorités locales, qui vous fourniront des indications et des informations
- pratiques sur la gestion correcte des déchets (emplacement et horaire des déchetteries, etc.). b) A l'achat d'un de nos équipements, remettez à notre revendeur un équipement usagé, analogue à celui acheté
  - Ŕ
    - Le symbole du conteneur barré, indiqué sur l'équipement, a la signification suivante : Au terme de sa durée de vie, l'équipement doit être remis à un centre de collecte approprié, et doit être traité séparément des déchets municipaux non triés.
    - Olivetti garantit l'activation des procédures de traitement, de collecte, de recyclage et de mise au rebut de l'équipement, conformément à la Directive 2002/96/CE (et modifications successives).

#### 2. POUR LES AUTRES PAYS (NON UE)

Le traitement, la collecte, le recyclage et la mise au rebut des équipements électriques et électroniques doivent être effectués conformément à la loi en vigueur dans chaque pays.

#### RICHTLINIE 2002/96/CE FÜR DIE BEHANDLUNG, SAMMLUNG, WIEDERVERWERTUNG UND ENTSORGUNG VON ELEKTRO- UND ELEKTRONIK ALTGERÄTEN UND DEREN BESTANDTEILE

#### 1. FÜR DIE LÄNDER DER EUROPÄISCHEN UNION (EG)

Es ist verboten, jede Art von Elektro- und Elektronik-Altgeräten als unsortierten Siedlungsabfall zu entsorgen: es ist Pflicht, diese separat zu sammeln. Das Abladen dieser Geräte an Orten, die nicht speziell dafür vorgesehen und autorisiert sind, kann gefährliche Auswirkungen für Umwelt und Gesundheit haben. Widerrechtliche Vorgehensweisen unterliegen den Sanktionen und Maßnahmen laut Gesetz.

#### Um unsere geräte ordnungsgemäß zu entsorgen. Können sie:

- Sich an die örtliche Behörde wenden, die Ihnen praktische Auskünfte und Informationen für die ordnungsa) gemäße Verwaltung der Abfälle liefert, beispielsweise: Ort und Zeit der Sammelstation etc.
- b) Beim Neukauf eines unserer Geräte ein benutztes Gerät, das dem neu gekauften entspricht, an unseren Wiederverkäufer zurückgeben.
  - Das durchkreuzte Symbol auf dem Gerät bedeutet, dass:

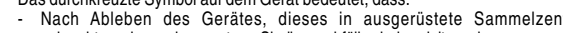

- Nach Ableben des Gerätes, dieses in ausgerüstete Sammelzentren gebracht werden und separat von Siedlungsabfällen behandelt werden muss; Olivetti die Aktivierung der Behandlungs-, Sammel-, Wiederverwertungs- und Entsorgungsprozedur der Geräte in Konformität mit der Richtlinie 2002/96/CE (u. folg.mod.) garantiert.

#### 2. FÜR DIE ANDEREN LÄNDER (NICHT-EG-STAATEN)

Das Behandeln, Sammeln, Wiederverwerten und Entsorgen von Elektro- und Elektronik-Altgeräten muss nach den geltenden Vorschriften des jeweiligen Landes erfolgen.

#### DIRECTIVA 2002/96/CE SOBRE EL TRATAMIENTO, LA RECOGIDA, EL RECICLAJE Y LA ELIMINACIÓN DE APARATOS ELÉCTRICOS Y ELÉCTRÓNICOS Y DE SUS OMPONENTES 1. PARA LOS PAÍSES DE LA UNIÓN EUROPEA (UE)

Está prohibido eliminar cualquier tipo de aparato eléctrico y electrónico como residuo urbano no seleccionado: en el caso de estos equipos es obligatorio realizar su recogida selectiva. La eliminación de estos aparatos en lugares que no estén específicamente preparados y autorizados puede tener efectos peligrosos para el medio ambiente y la salud. Los transgresores están sujetos a las sanciones y a las medidas que establece la Ley.

#### PARA ELIMINAR CORRECTAMENTE NUESTROS APARATOS EL USUARIO PUEDE:

- a) Dirigirse a las Autoridades Locales, que le brindarán las indicaciones y las informaciones prácticas necesarias para el correcto manejo de los desechos, por ejemplo: lugar y horario de las instalaciones de tratamiento etc.
- En el momento de comprar uno de nuestros equipos nuevos, puede entregar a nuestro Revendedor un b) aparato usado, similar al que ha adquirido.
  - El símbolo del contenedor con la cruz, que se encuentra en el aparato, significa que: Cuando el equipo haya llegado al final de su vida útil, deberá ser llevado a los centros de recogida previstos, y que su tratamiento debe estar separado del de los

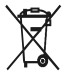

residuos urbanos: Olivetti garantiza la activación de los procedimientos en materia de tratamiento, recogidă, reciclaje y eliminación de los equipos, de conformidad con la Directiva 2002/96/CE (y suces. mod.).

#### 2. PARA LOS OTROS PAÍSES (FUERA DE LA UE)

El tratamiento, la recogida, el reciclaje y la eliminación de equipos eléctricos y electrónicos se deberán llevar a cabo de conformidad con las Leyes vigentes en cada País.

#### DIRECTIVA 2002/96/CE RELATIVA AO TRATAMENTO, RECOLHA, RECICLAGEM E ELIMINAÇÃO DE RESÍDUOS DE EQUIPAMENTOS ELÉCTRICOS E ELECTRÓNICOS E DE SEUS COMPONENTES

#### 1. PARA OS PAÍSES DA UNIÃO EUROPEIA (UE)

É proibido eliminar qualquer resíduo de equipamentos eléctricos ou electrónicos como lixo sólido urbano: é obrigatório efectuar uma recolha separada. O abandono de tais equipamentos em locais não especificamente preparados e autorizados, pode ter efeitos perigosos sobre o ambiente e a saúde. Os transgressores estão sujeitos às sanções e às disposições legais.

#### PARA ELIMINAR CORRECTAMENTE OS NOSSOS EQUIPAMENTOS, É POSSÍVEL:

- Dirigir-se às Autoridades Locais que fornecerão indicações e informações práticas sobre a gestão a) Correcta dos residuos, por exemplo: local e horário dos centros de entrega, etc. Na compra de um nosso novo equipamento, devolver ao nosso Revendedor um equipamento usado, b)
- semelhante ao comprado.

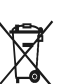

- O símbolo do contentor riscado, indicado sobre o equipamento, significa que:
  - O equipamento, quando chegar ao fim de sua vida útil, deve ser levado para centros de recolha aparelhados e deve ser tratado separadamente dos resíduos

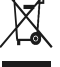

urbanos: A Olivetti garante a activação dos procedimentos no tocante ao tratamento, recolha, reciclagem e eliminação do equipamento em conformidade com a Directiva 2002/96/CE (e mod. post.).

#### 2. PARA OS OUTROS PAÍSES (FORA DA UE)

O tratamento, a recolha, a reciclagem e a eliminação de equipamentos eléctricos e electrónicos terão de ser realizados em conformidade com as Leis em vigor em cada país.

#### RICHTLIJN 2002/96/EG BETREFFENDE AFGEDANKTE ELEKTRISCHE EN ELEKTRONISCHE APPARATUUR

#### 1. VOOR DE LANDEN VAN DE EUROPESE UNIE (EU)

Het is verboden om elektrische en elektronische apparatuur als huishoudelijk afval te verwerken: het is verplicht om een gescheiden inzameling uit te voeren. Het achterlaten van dergelijke apparatuur op plekken die niet specifiek hiervoor erkend en ingericht zijn, kan gevaarlijke gevolgen voor het milieu en de veiligheid met zich meebrengen. Overtreders zijn onderworpen aan sancties en maatregelen krachtens de wet

#### **O**M OP CORRECTE WIJZE ONZE APPARATUUR TE VERWERKEN KUNT U:

- Zich wenden tot de plaatselijke instanties die u aanwijzingen en praktische informatie over de correcte behandeling van het afval zullen verschaffen, zoals bijvoorbeeld: locatie en openingstijden van de a) inzamelcentra. enz.
- Bij aankoop van een nieuw apparaat van ons merk, het oude apparaat, dat gelijk moet zijn aan het gekochte apparaat bij onze wederverkoper inleveren. b)

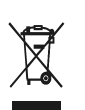

Het symbool van de doorgekruiste vuilnisbak, aangebracht op de apparatuur, betekent dat: Het apparaat aan het einde van zijn levensduur bij geoutilleerde inzamelcentra moet worden ingeleverd en gescheiden van het huishoudelijk afval moet worden

Verwerkt; Olivetti de activering garandeert van de procedures inzake behandeling, inzameling, recycling en verwerking van de apparatuur conform de Richtlijn 2002/96/EG (en latere wijzigingen).

#### 2. VOOR DE OVERIGE LANDEN (NIET EU)

De behandeling, de inzameling, de recycling en de verwerking van elektrische en elektronische apparatuur dienen overeenkomstig de wetten die in elk land van kracht zijn te gebeuren.

#### EU-DIREKTIV 2002/96/EF (WEEE) OM OPSAMLING, GENBRUG OG BORTSKAFFELSE AF ELEKTRISK OG ELEKTRONISK UDSTYR

#### 1. GÆLDENDE FOR EU-LANDE

Det er forbudt at bortskaffe elektrisk eller elektronisk udstyr som almindeligt husholdningsaffald: Det skal opsamles separat. Hvis ikke elektrisk og elektronisk affald afleveres på særligt indrettede opsamlingssteder, kan det få alvorlige konsekvenser for miljø og helbred. Overtrædere kan straffes og retforfølges i henhold til gældende lovgivning.

#### FOR KORREKT BORTSKAFFELSE AF VORES UDSTYR KAN DU:

- a) Henvende dig til de lokale myndigheder, som vil kunne give dig anvisninger og praktiske oplysninger om en korrekt bortskaffelse af affaldet, f.eks.: Genbrugsstationers adresser og åbningstider osv.
  - Aflevere brugt udstyr ved køb af tilsvarende nyt udstyr hos vores Forhandler.

b)

Det viste symbol, som findes på udstyret, betyder:

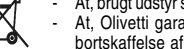

At, brugt udstyr skal afleveres på særlige opsamlingssteder og bortskaffes separat; At, Olivetti garanterer at procedurerne for behandling, opsamling, genbrug og bortskaffelse af udstyret i henhold til EU-direktiv 2002/96/EF (og efterfølgende

tilføjelser) efterleves

#### 2. GÆLDENDE FOR IKKE EU-LANDE

Behandling, opsamling, genanvendelse og bortskaffelse af elektrisk og elektronisk udstyr skal ske i henhold til landets gældende lovgivning

#### DIREKTIV 2002/96/EC AVSEENDE HANTERING, UPPSAMLING, ÅTERVINNING OCH BORTSKAFFNING AV ELEKTRO- OCH ELEKTRONIKUTRUSTNINGAR SAMT DERAS KOMPONENTER

#### 1. AVSEENDE LÄNDERNA I DEN EUROPEISKA UNIONEN (EU)

Det är förbjudet att skaffa bort all slags elektro- och elektronikutrustning som fast stadsavfall: en separat uppsamling måste obligatoriskt göras. Avlämning av sådan utrustning på ej specifikt förberedda platser kan farligt påverka både miljön och hälsan. De som överträder dessa förordningar kommer att undergå de straff och påföljder som förutsetts i lagstiftningen.

#### För en korrekt bortskaffning av vår utrustning kan du bete dig på följande sätt:

Vänd dig till de lokala myndigheterna där du kan få praktisk anvisning och information om hur du ska gå a)

- tillväga för att kunna hantera avfallen på korrekt sätt, t ex: plats och öppettider i avlämningsstationer, osv. b) När du köper en ny utrustning från oss kan du lämna tillbaka en begagnad utrustning liknande den
  - nyköpta till återförsäljaren.

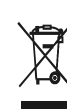

Symbolen med den korsade behållaren som visas på utrustningen anger att: När utrustningens livslängd gått ut, måste denna föras till organiserade uppsamlingscentraler och behandlas separat från stadsavfallen;

Olivetti garanterar aktivering av procedurer avseende hantering, uppsamling, återvinning och bortskaffning i överensstämmelse med Direktivet 2002/96/CE (och efterföljande ändringar).

#### 2. AVSEENDE ÖVRIGA LÄNDER (EJ INOM EU)

Hantering, uppsamling, återvinning och bortskaffning av elektro- och elektronikutrustningar ska utföras i överensstämmelse med lagstiftelsen i landet i frågan.

Code: 521402